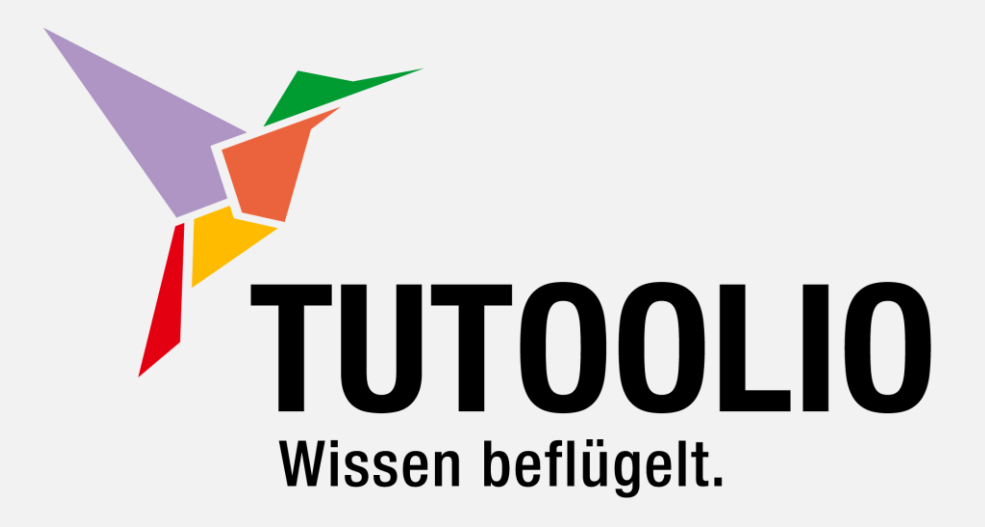

# How to TUTOOLIO

### DIE WICHTIGSTEN FUNKTIONEN DES LMS

Tutoolio GmbH Bonngasse 10 53111 Bonn Kontakt Tel. 0228 266896-0 Fax 0228 266896-99 Registergericht AG Bonn HRB 24745 Web info@tutool.io www.tutool.io

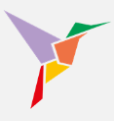

### How to TUTOOLIO

Vielen Dank, dass Sie sich für TUTOOLIO entschieden haben.

Damit Sie unser Lernmanagementsystem (LMS) optimal nutzen können, haben wir für Sie die wichtigsten Funktionen zusammengefasst. Navigieren Sie Ihre gezielte Suche über das <u>Glossar</u> oder gehen Sie Punkt für Punkt die <u>Checkliste</u> zum Einrichten Ihrer Plattform durch. Über die Buttons am unteren Ende der Seite können Sie jederzeit zu Checkliste oder Glossar zurückkehren.

Wir wünschen Ihnen viel Freude beim Einrichten und Administrieren!

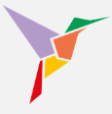

### Inhalt

| 1   | ONB   | OARDING-CHECKLISTE                                                            | 4  |
|-----|-------|-------------------------------------------------------------------------------|----|
| 2   | DAS   | DASHBOARD: IHRE ÜBERSICHT                                                     | 5  |
| 3   | DIE F | ROLLEN IM LMS                                                                 | 6  |
| 3.1 | Wie   | e kann ich meine Rolle wechseln?                                              | 6  |
| 3.2 | We    | Iche Rollen gibt es im LMS?                                                   | 7  |
| 4   | BEN   | JTZERVERWALTUNG (MITARBEITERDATEN)                                            | 8  |
| 4.1 | Kat   | egorien bei Lernenden                                                         | 9  |
| 4.2 | Mit   | arbeiter im System anlegen – manuell                                          | 10 |
| 4.3 | Mit   | arbeiter im System anlegen – per CSV-Upload                                   | 12 |
| 4.  | .3.1  | Mitarbeiterliste vorbereiten                                                  | 13 |
| 4.  | .3.2  | Mitarbeiterliste importieren                                                  | 15 |
| 4.  | .3.3  | Import startet nicht / Fehlermeldung                                          | 22 |
| 4.4 | Red   | chte, Rollen und Nutzerdaten ändern                                           | 23 |
| 4.  | .4.1  | Administratorenrechte vergeben                                                | 23 |
| 4.  | .4.2  | Auswerter-Rechte vergeben und feinjustieren                                   | 24 |
| 4.  | .4.3  | Daten der Lernenden anpassen – manuell                                        | 28 |
| 4.  | .4.4  | Daten von Lernenden deaktivieren oder löschen – manuell                       | 31 |
| 4.  | .4.5  | Daten von Lernenden aktualisieren, deaktivieren oder löschen – per CSV-Upload | 36 |
| 5   | KUR   | SVERWALTUNG (LERNINHALTE)                                                     | 44 |
| 5.1 | Ku    | se und Live-Events anlegen                                                    | 44 |
| 5.2 | Abs   | schlussverwaltung bei Live-Events                                             | 47 |
| 5.3 | Ler   | npfade erstellen                                                              | 50 |
| 5.  | .3.1  | Kurse zu Lernpfaden verbinden                                                 | 50 |
| 5.  | .3.2  | Lernpfade anpassen                                                            | 53 |
| 5.4 | Aut   | horing: Quiz, Abschlusstest und Kurse selbst gestalten                        | 58 |
| 5.5 | Spe   | ezifische Einstellungen zu den Kursen                                         | 62 |
| 5.  | .5.1  | Allgemeine Kursbeschreibungen und ergänzende Hinweise für Lernende            | 63 |
| 5.  | .5.2  | Anhänge zu Kursen hinterlegen                                                 | 65 |
| 5.  | .5.3  | Kurs-Kennzeichnungen erstellen (Kurskategorien)                               | 67 |
| 5.  | .5.4  | Kursdateien aktualisieren                                                     | 71 |
| 5.  | .5.5  | Zertifikate individualisieren                                                 | 73 |
| 5.  | .5.6  | Zertifikate deaktivieren                                                      | 76 |
| 5.  | .5.7  | Abschlussuhrzeit auf Zertifikaten anzeigen lassen                             | 78 |
| 5.  | .5.8  | Eigenes Logo auf dem Zertifikat implementieren                                | 80 |
| 5.  | .5.9  | Eigene E-Mailtexte verwenden                                                  | 81 |
| 5.  | 5.10  | Benachrichtigungsinhalte pro Kurs anpassen                                    | 84 |

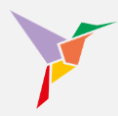

| 6   | INFORMIEREN SIE IHRE BESCHÄFTIGTEN                                | 87  |
|-----|-------------------------------------------------------------------|-----|
| 7   | EINSCHREIBUNGEN MANAGEN                                           | 88  |
| 7.1 | Lernende zu einem Kurs einladen                                   | 88  |
| 7.2 | Alle Beschäftigten auf einmal einladen                            | 90  |
| 7.3 | Eine einzelne Person einladen                                     | 90  |
| 7.4 | Eine Gruppe von Lernenden mithilfe von Kategorien einladen        | 92  |
| 7.5 | Eine Person in mehrere Kurse einschreiben                         | 93  |
| 7.6 | Einschreibungen revidieren/löschen                                | 95  |
| 7.7 | Kurse wiederholen lassen                                          | 97  |
| 7   | .7.1 Warum müssen Kurse wiederholt absolviert werden?             | 97  |
| 7   | .7.2 Wie kann ich Lernende auffordern, einen Kurs zu wiederholen? | 98  |
| 7.8 | Erinnern Sie säumige Lernende                                     | 100 |
| 8   | AUTOMATISIERUNGSREGELN                                            | 102 |
| 8.1 | Automatisierungsregeln festlegen                                  | 102 |
| 8.2 | Einschränkung der Automatisierungsregel auf bestimmte Kategorien  | 104 |
| 8.3 | Besonderheit beim Einrichten der Regeln zur Wiederholung          | 106 |
| 9   | ZERTIFIKATE HERUNTERLADEN                                         | 107 |
| 9.1 | Zertifikate gesammelt herunterladen                               | 107 |
| 9.2 | Zertifikate-Mappe eines einzelnen Users herunterladen             | 109 |
| 10  | BERICHTE ERSTELLEN                                                | 110 |
| 11  | GLOSSAR                                                           | 113 |

# Y

#### 1 Onboarding-Checkliste

Checkliste für den ersten Start mit dem TUTOOLIO LMS:

- ✓ <u>Prüfen Sie die Einstellungen zu den Kursen</u>
- ✓ Informieren Sie Ihre Beschäftigten
- ✓ Informieren Sie sich über die Funktion von Kategorien
- ✓ Erstellen Sie eine Importliste mit den Daten der Lernenden
- ✓ Importieren Sie die Liste in das LMS
- ✓ Weisen Sie den Lernenden einen Kurs zu
- ✓ Erinnern Sie einige Zeit nach Unterweisungsstart säumige Lernende

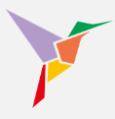

#### 2 Das Dashboard: Ihre Übersicht

Nach Ihrer erfolgreichen Anmeldung auf der Lernplattform gelangen Sie automatisch zu Ihrem Dashboard.

| TUTOOLIO<br>Wasen beliget.                                                        | Administrieren / Dashboard<br>Willkommen, Max Muster                           | mann.                 |                                                                                                    | e                                                                            | <ul> <li>Administriere</li> </ul> |
|-----------------------------------------------------------------------------------|--------------------------------------------------------------------------------|-----------------------|----------------------------------------------------------------------------------------------------|------------------------------------------------------------------------------|-----------------------------------|
| Mustermann, Max<br>max.muterman@dbladia<br>III Dashboard<br>III Kurse<br>Beoutter | 34<br>Aktive Benutzer<br>+ BENUTZER ERSTELLI                                   | 9<br>Kurse<br>+ Kursi | HINZUFÜ GEN                                                                                                    | 11<br>Einschreibungen<br>+ LERNENDE EINSCHREIBEN                             |                                   |
|                                                                                   | 3 Status<br>Alle Kurse<br>• Noch nicht gestatet<br>• Ergebeis austehener 18,15 | ALS TABELLE ANZEDGEN  | Letzte erfolgreiche /<br>Muster, Paul<br>Zetmanagement - Gri<br>09 11 2022 - 10 15 UI<br>Mustermann, Max<br>Arbeitsschutz Baseku<br>15 10 2022 - 12:08 UI<br>Muster, Paul<br>Controlling II<br>10 10 2022 - 10:19 UI<br>Muster, Serhat<br>Controlling II<br>10 10 2022 - 10:19 UI<br>Muster, Serhat<br>Agles Arbeiten - Grug<br>19 09 2022 - 17:05 UI | Abschlüsse undagen hr skligemeine Grundunterweisung & capitoo hr hr ppe 5 hr |                                   |

- 1. Im Menü, auf der linken Seitenleiste befinden sich verschiedene Funktionen, mit denen Sie Ihre Lernplattform umfangreich bedienen können.
- 2. Oben rechts beim Augensymbol sehen Sie, welche Zugriffsrechte Sie besitzen. Als Administrator können Sie jederzeit zwischen "Administrieren" und "Lernen" wechseln, indem Sie die Schaltfläche anklicken. (Lernende können hier nichts auswählen.)
- Das Dashboard ermöglicht Ihnen eine aktuelle Übersicht über alle Aktivitäten, die in Ihrer Lernplattform stattfinden. Das Anlegen neuer Benutzer oder Kurse, sowie das Einschreiben von Lernenden ist durch einfaches Anklicken der entsprechenden Schaltfläche möglich.
- 4. Im Dashboard befindet sich eine visuelle Darstellung über den Status von einzelnen oder auch von allen Kursen. Hier wird der aktuelle Status Ihrer Lernenden in Form eines Diagramms, oder wahlweise einer Tabelle dargestellt.

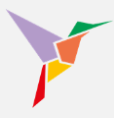

#### 3 Die Rollen im LMS

Das TUTOOLIO LMS bietet eine rollenbasierte Berechtigungsverwaltung, die sicherstellt, dass verschiedene Nutzergruppen genau die Rechte haben, die sie für ihre Aufgaben benötigen.

#### 3.1 Wie kann ich meine Rolle wechseln?

Als Administrator oder Auswerter wechselt man in die Rolle des Lernenden über das Auge am oberen rechten Bildrand. Lernenden, die nicht auch mindestens eine andere Rolle innehaben, steht das Augensymbol nicht zur Verfügung.

|                                             | π.                                                                         |                                              |                                                                            | ⊙ Administrieren 👻 |
|---------------------------------------------|----------------------------------------------------------------------------|----------------------------------------------|----------------------------------------------------------------------------|--------------------|
| FUTOOLIO<br>Wissen beflügett.               | Administrieren / Dashboard<br>Willkommen, Max Mustermann.                  |                                              |                                                                            |                    |
| Mustermann, Max<br>max.mustermann@tutool.io | 34                                                                         | ٥                                            | 11                                                                         |                    |
| Dashboard                                   | Aktive Benutzer                                                            | Kurse                                        | Einschreibungen                                                            |                    |
| III Kurse                                   | + BENUTZER ERSTELLEN                                                       | + KURS HINZUFÜGEN                            | + LERNENDE EINSCHREißEN                                                    |                    |
| Benutzer                                    |                                                                            |                                              |                                                                            |                    |
| III Berichte                                | Status                                                                     | ALS TABELLE ANZEIGEN                         | folgreiche Abschlüsse                                                      |                    |
| Cinstellungen                               |                                                                            |                                              | - Paul                                                                     |                    |
|                                             | Alle Kurse                                                                 | Zeitman:<br>09 11 20                         | r, Fau<br>Jagement - Grundlagen<br>022 - 10:15 Uhr                         |                    |
| Hilfe & FAQ                                 |                                                                            | Muster                                       | mana May                                                                   |                    |
| Release Notes                               |                                                                            | Arbeitss<br>15.10.20                         | schutz Basiskurs: Algemeine Grundunterweisung © capitoo<br>022 - 12:08 Uhr |                    |
| Datenschutz                                 |                                                                            | Muster                                       | r. Paul                                                                    |                    |
| Impressum                                   |                                                                            | Controlli<br>10.10.20                        | 022 - 10:19 Uhr                                                            |                    |
| powered by tutool.io                        |                                                                            | Muster                                       | r, Serhat                                                                  |                    |
|                                             |                                                                            | Controlli<br>10.10.20                        | ling II<br>022 - 10:19 Uhr                                                 |                    |
|                                             |                                                                            | Muster                                       | r, Serhat                                                                  |                    |
|                                             | Noch nicht gestartet: 3 (27,3%) Gest                                       | erien erfüllt 6 (54.5%) Agiles A<br>19.09.20 | 022 - 17:05 Uhr                                                            |                    |
|                                             | Abschlusskriterien nicht erfüllt. (     Abschlusskriterien nicht erfüllt.) | (0%)                                         |                                                                            |                    |

# 1

#### 3.2 Welche Rollen gibt es im LMS?

Hier sind die wichtigsten Rollen und ihre jeweiligen Rechte:

#### Lernender:

- Kann an zugewiesenen Kursen teilnehmen und die zugehörigen Materialien einsehen.
- Hat keinen administrativen Zugriff auf das System.
- Kann Zertifikate für abgeschlossene Kurse herunterladen

#### LMS-Administrator:

- Hat Zugriff auf alle Funktionen und Daten, die einem Mandanten im LMS zur Verfügung stehen.
- Kann Lernende anlegen, Kurse erstellen, Einladungen versenden und Statistiken sowie Berichte einsehen.
- Kann Nutzern Rollen zuweisen (Administrator, Auswerter, Lernender)

#### Eingeschränkte Administratoren:

• Comming soon

#### Auswerter:

- Kann mithilfe von Tags/Kategorien auf bestimmte Benutzergruppen beschränkt werden.
- Hat Zugriff auf Berichte und Statistiken über Kursabschlüsse und Lernfortschritte der festgelegten Benutzerkategorien.
- Kann die Kursaktivitäten der Lernenden seiner Benutzerkategorien analysieren

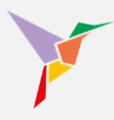

#### 4 Benutzerverwaltung (Mitarbeiterdaten)

Wie kommen nun die Daten Ihrer Mitarbeiter auf die Lernplattform? Und wofür sind Kategorien nützlich?

Sie können einzelne Datensätze manuell eingeben oder mehrere Datensätze (z. B. die komplette Liste Ihrer Beschäftigten) per Upload in die Lernplattform importieren.

Möchten Sie...

- ... zunächst mehr über Kategorien erfahren?
- ... einen einzelnen (oder nur wenige) Mitarbeiter-Datensatz händisch eingeben?
- ...eine Mitarbeiter-Liste für den Import präparieren?
- ... das Präparieren von Listen **überspringen** und mit nächsten Punkt (<u>CSV-Datei ins Lernportal importieren</u>) fortfahren?

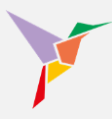

#### 4.1 Kategorien bei Lernenden

Jedem Lernenden können Sie beliebig viele Kategorien zuweisen. Die Kategorien helfen Ihnen dabei, den Lernenden schneller und effizienter Kurse zuzuweisen.

→ **BEISPIEL:** Sie müssen im Arbeitsschutz unterweisen. Ihre Belegschaft besteht zur Hälfte aus Mitarbeitern, die in der Verwaltung arbeiten. Die andere Hälfte arbeitet in Produktionsräumen. Dafür haben sie sowohl die Unterweisung "Sicheres Arbeiten im Büro" als auch "Sicheres Arbeiten in der Produktion" erworben.

Nun sollen die Unterweisungen je nach Arbeitsplatz zugeordnet werden. Sie vergeben also an jene Mitarbeiter aus der Verwaltung die Kategorie "Büro" (oder auch "Verwaltung") und jenen aus der Produktion die Kategorie "Produktion". Wenn Sie dann die Einladungen zur Unterweisung versenden, können Sie nach Kategorie filtern und jedem hierüber die passende Unterweisung zuordnen.

Durch die Flexibilität des Kategorisierungssystems lassen sich im TUTOOLIO LMS auch komplexe Organisationsstrukturen ganz unkompliziert implementieren.

Zudem können mithilfe der Benutzerkategorien die Datenansichten von Nutzern mit der Rolle "Auswerter" auf bestimmte Benutzerkategorien eingegrenzt werden (zum Beispiel für Abteilungsleiter).

Wir empfehlen daher, die Kategorien sorgfältig zu wählen und lieber eine zu viel als eine zu wenig zu vergeben.

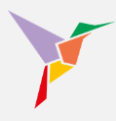

#### 4.2 Mitarbeiter im System anlegen – manuell

Sie möchten einzelne Benutzer einfach und schnell manuell anlegen? So geht's:

- 1. Stellen Sie sicher, dass Sie sich in der "Administrieren-Ansicht" befinden.
- 2. Klicken Sie links auf "Benutzer".

| Vision befliget.                                         | Administrieren / Dashboard<br>Willkommen, Max Mustermann.                      |                                                   |                                                                                                    | 0                                                       | Administriere |
|----------------------------------------------------------|--------------------------------------------------------------------------------|---------------------------------------------------|----------------------------------------------------------------------------------------------------|---------------------------------------------------------|---------------|
| Mustermann, Max<br>max.matermann@lutoti.io               | 34<br>Aktive Benutzer                                                          | 9<br>Kurse                                        |                                                                                                    | 11<br>Einschreibungen                                   |               |
| III Kurse                                                | + BENUTZER ERSTELLEN                                                           | + KURS H                                          | IINZUFÜ GEN                                                                                                    | + LERNENDE EINSCHREIBEN                                 |               |
| Il Berichte                                              | Status                                                                         | ALS TABELLE ANZEIGEN                              | Letzte erfolgreiche #                                                                                                    | Abschlüsse                                              |               |
| Einstellungen     Logout                                 | Alle Kurse                                                                     | · .                                               | <b>Muster, Paul</b><br>Zeitmanagement - Gru                                                                                                    | undlagen                                                |               |
| Hilfe & FAQ<br>Release Notes<br>Datenschutz<br>Impressum |                                                                                |                                                   | 09.11.2022 - 10.15 UI<br>Mustermann, Max<br>Arbeitsschutz Basisku<br>15.10.2022 - 12.08 UI<br>Muster, Paul<br>Controlling II<br>10.10.2022 - 10.19 UI | nr<br>Irs: Allgemeine Grundunterweisung © capitoo<br>hr |               |
| powwerd by futcal i.o                                    | Hoch nich gestant: 3 (27,3%) @ G     Ergebns ausstherrd: 1,0,1%)      Abschusz | estartet 1 (0,1%)<br>Ikraterien ersüllt 6 (54,5%) | Muster, Serhat<br>Controlling II<br>10.10.2022 - 10:19 UI<br>Muster, Serhat<br>Agiles Arbeiten - Grup<br>19.09.2022 - 17:05 UI                        | hr<br>spe 5<br>hr                                       |               |

3. Wählen Sie nun oben rechts " + BENUTZER ERSTELLEN"

|                             | n                                                  |
|-----------------------------|----------------------------------------------------|
| TUTOOLIO<br>Wissen befügen. | Administrieren / Benutzer                          |
| Mustermann, Max             | Benutzer Benutzer erstellen                        |
| nac.musternam@tutool.io     | Name over 7-July Linease annuhas und Frier Annukas |
| III Kurse                   |                                                    |
| Benutzer                    | 0 Benutzer *                                       |
| l. Berichte                 | Name Nutzertyp Kategorien                          |
| Einstellungen               |                                                    |
| Logout                      |                                                    |
| Je & FAQ                    |                                                    |
| ease wores<br>tenschutz     |                                                    |
| ressum                      |                                                    |
| ared by tutool io           |                                                    |
|                             |                                                    |
|                             |                                                    |
|                             |                                                    |
|                             |                                                    |
|                             |                                                    |

Ein neues Fenster öffnet sich.

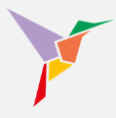

Folgende Felder müssen mindestens ausgefüllt werden (hier rot umrandet):

- Vorname
- Nachname
- E-Mail

Die übrigen Felder können bei Bedarf gefüllt werden.

| V                                            | ń                       |                                                                                                    |                                 |
|----------------------------------------------|-------------------------|----------------------------------------------------------------------------------------------------|---------------------------------|
|                                              | Administrieren / Benutz | er                                                                                                    |                                 |
| Mustermann, Max<br>max.mustermann/Bhutool.io | Benutzer                | Lernenden erstellen                                                                                      | MPORTIEREN + BENUTZER ERSTELLEN |
| Dashboard                                    | Name oder E-Mail-/      | Persönliche Daten                                                                                        | T WEITERE FILTER                |
| III Kurse                                    |                         | Titel                                                                                                    |                                 |
| Benutzer                                     | 0 Benutzer              | Vorname *                                                                                                | ±                               |
| Einstellungen                                | Name                    | Nachname *                                                                                               |                                 |
| Degout                                       |                         |                                                                                                    |                                 |
| Hilfe & FAQ                                  |                         | E-Mail *                                                                                                 |                                 |
| Release Notes                                |                         | Kategonen                                                                                                |                                 |
| Impressum                                    |                         | Geben Sie Kategorien ein, denen der Nutzer zuzuordnen ist. Bestätigen Sie jede Kategorie mit<br>"Enter". |                                 |
| powered by tutool io                         |                         | Nutzetyp*<br>Lernender                                                                                   |                                 |
|                                              |                         | Lernende können Kurse absolvieren und ihre eigenen Daten abrufen.                                        |                                 |
|                                              |                         | ABBRECHEN SPEICHERN                                                                                      |                                 |
|                                              |                         |                                                                                                    |                                 |
|                                              |                         |                                                                                                    |                                 |
|                                              |                         |                                                                                                    |                                 |

 $\rightarrow$  **TIPP 1:** Das Feld "Kategorien" müssen Sie nicht unbedingt ausfüllen. Es empfiehlt sich aber, mit Kategorien zu arbeiten. Mehr zu Kategorien finden Sie <u>hier</u>.

→ **TIPP 2:** Bei "Nutzertyp" ist die Voreinstellung "Lernender" angegeben. Sie können auch "Auswerter" oder "Mandanten Administrator" wählen.

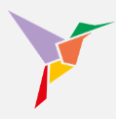

#### 4.3 Mitarbeiter im System anlegen – per CSV-Upload

Das Anlegen einzelner Mitarbeiterdaten kann bei hohen Nutzerzahlen recht zeitintensiv sein. Daher stellt das TUTOOLIO eine intuitive Massendatenverarbeitung für das schnelle Importieren, Aktualisieren und Verwalten großer Benutzergruppen bereit.

Folgende Eigenschaften machen die Massendatenverarbeitung besonders nutzerfreundlich:

- Neuanlage von Benutzern: Neue Nutzer können per CSV-Datei in das LMS importiert werden.
- Aktualisierung bestehender Benutzer: Änderungen an bereits angelegten Nutzern sind jetzt über CSV möglich.
- **Deaktivierung, Reaktivierung & Löschung von Nutzern**: Benutzerstatus kann im Aktualisierungsprozess per CSV gesteuert werden.
- Passwortverwaltung: Vergabe und Änderung von Passwörtern für Benutzer über den Import.
- **Benutzerkategorisierung**: Mitarbeitenden können beliebig viele Kategorien zugewiesen werden, um gezielt Kurse oder Berichte zu steuern.
- Automatische Datenvalidierung: Vor dem Import werden die Datensätze auf Fehler geprüft.
- Klare Fehleranzeigen: Ungültige Einträge werden spezifisch markiert, mit direkter Navigation zur Korrektur.
- **Sofortige Benachrichtigung**: Nach erfolgreichem Import erhalten neue Nutzer automatisch eine E-Mail mit Login-Informationen.

# 1

#### 4.3.1 Mitarbeiterliste vorbereiten

Um die Daten Ihrer Beschäftigten in das Lernportal zu laden, präparieren Sie eine entsprechende Liste gemäß der folgenden Anleitung:

- Laden Sie die folgende Liste herunter: "Muster CSV-Upload (Excel) " im <u>Downloadbereich</u>.
- Die Liste enthält alle Hinweise zum korrekten Ausfüllen. Befüllen Sie die heruntergeladene Tabelle mit den Daten Ihrer Mitarbeiter und löschen Sie die Musterdaten in den Zeilen 2 bis 9.

→ **TIPP:** Wenn Sie optionale Angaben eintragen, können auch Zellen leer bleiben. Wenn z. B. ein Mitarbeiter keinen Doktor-Titel hat, kann seine Zelle bei "Titel" leer bleiben.

- 3. Überprüfen Sie Ihre fertige Liste auf folgende Kriterien:
  - E-Mailadressen dürfen nicht doppelt vergeben sein.
  - Es dürfen keine Umlaute (ä, ö, ü) in den E-Mailadressen vorkommen.
  - Sind alle E-Mailadressen korrekt angelegt? Es darf sich bspw. kein Leerzeichen vor oder hinter einer E-Mailadresse befinden.
  - Ist bereits ein Datensatz (oder mehrere) im LMS vorhanden, so löschen Sie diesen Datensatz aus Ihrer Tabelle.

 $\rightarrow$  **TIPP:** Wenn Sie Administrator sind und bereits im LMS registriert sind, löschen Sie Ihren Datensatz aus der Liste (sofern enthalten).

4. Speichern Sie die Liste im richtigen Format ab.

Das LMS verarbeitet ausschließlich Listen im CSV-Format:

"CSV (Trennzeichen-getrennt)" bzw. "CSV UTF-8 (Trennzeichen-getrennt)".

Bitte wählen Sie dennoch immer das Format "**CSV UTF-8 (Trennzeichen-getrennt)**", da dies die korrekte Anzeige von z. B. Umlauten übernimmt.

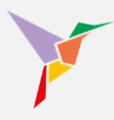

Und so funktioniert das Abspeichern:

- Drücken Sie auf Ihrer Tastatur die "F12"-Taste für "Speichern unter".
- Benennen Sie unter "Dateiname" die Liste nach Ihren Vorstellungen (z. B. "Mitarbeiterliste").

Wählen Sie unter "Dateityp" das Format "CSV UTF-8 (durch Trennzeichen getrennt)":

| speichern unter                                                                                                    |     |                |    |
|----------------------------------------------------------------------------------------------------|-----|----------------|----|
| $\leftarrow$ $\rightarrow$ $\checkmark$ $\uparrow$ $\clubsuit$ Dieser PC > Downloads                                                                                                    | ڻ ~ |                | en |
| Organisieren 👻 Neuer Ordner                                                                                                    |     |                |    |
| A Name                                                                                                    |     | Änderungsdatum |    |
| The schnellzugriff                                                                                                    |     |                |    |
| 🖊 Downloads 🚿                                                                                                    |     |                |    |
|                                                                                                    |     |                |    |
|                                                                                                    |     |                |    |
|                                                                                                    |     |                |    |
|                                                                                                    |     |                |    |
|                                                                                                    |     |                |    |
|                                                                                                    |     |                |    |
|                                                                                                    |     |                |    |
|                                                                                                    |     |                |    |
|                                                                                                    |     |                |    |
|                                                                                                    |     |                |    |
|                                                                                                    |     |                |    |
|                                                                                                    |     |                |    |
| ~ <                                                                                                    |     |                |    |
| Dateiname: Mitarbeiterliste                                                                                                    |     |                |    |
| Dateiname: Mitarbeiterliste                                                                                                    | -   |                |    |
| Dateiname: Mitarbeiterliste<br>Dateityp: Excel-Arbeitsmappe                                                                                                    |     |                |    |
| Dateiname: Mitarbeiterliste<br>Dateityp: Excel-Arbeitsmappe<br>Autoren: Excel-Arbeitsmappe                                                                                                    |     |                |    |
| Autoren:     Excel-Arbeitsmappe     Autoren:     Excel-Arbeitsmappe     Excel-Arbeitsmappe     Excel-Arbeitsm |     |                |    |
| Dateiname: Mitarbeiterliste<br>Dateityp: Excel-Arbeitsmappe<br>Autoren: Excel-Arbeitsmappe<br>Excel-Arbeitsmappe mit Makros<br>Excel-Binărarbeitsmappe<br>Excel-QT_2023_Atheitsmappe                                                                                                    |     |                |    |
| Dateiname: Mitarbeiterliste Dateityp: Excel-Arbeitsmappe Autoren: Excel-Arbeitsmappe mit Makros Excel-Binărarbeitsmappe Excel 97-2003-Arbeitsmappe Excel 97-2003-Arbeitsmappe                                                                                                    |     |                |    |
| Dateiname: Mitarbeiterliste<br>Dateityp: Excel-Arbeitsmappe<br>Autoren: Excel-Arbeitsmappe<br>Excel-Arbeitsmappe mit Makros<br>Excel-Binärarbeitsmappe<br>Excel 97-2003-Arbeitsmappe<br>CSV UTF-8 (durch Trennzeichen getrennt)                                                                                                    |     |                |    |
| Dateiname: Mitarbeiterliste<br>Dateityp: Excel-Arbeitsmappe<br>Autoren: Excel-Arbeitsmappe<br>Excel-Arbeitsmappe<br>Excel-Binärarbeitsmappe<br>Excel 97-2003-Arbeitsmappe<br>Excel 97-2003-Arbeitsmappe<br>Excel 97-2003-Arbeitsmappe<br>Excel 97-2003-Arbeitsmappe<br>Excel 97-2003-Arbeitsmappe<br>Excel 97-2003-Arbeitsmappe<br>Excel 97-2003-Arbeitsmappe<br>Excel 97-2003-Arbeitsmappe<br>Excel 97-2003-Arbeitsmappe<br>Excel 97-2003-Arbeitsmappe<br>Excel 97-2003-Arbeitsmappe<br>Excel 97-2003-Arbeitsmappe                                                                                                    |     |                |    |
| Dateiname:       Mitarbeiterliste         Dateityp:       Excel-Arbeitsmappe         Autoren:       Excel-Arbeitsmappe         Excel-Arbeitsmappe       Excel-Arbeitsmappe         Excel-Arbeitsmappe       Excel-Arbeitsmappe         Excel-Sinärarbeitsmappe       Excel-Sinärarbeitsmappe         Excel-Sinärarbeitsmappe       Excel-Sinärarbeitsmappe         Excel-Sinärarbeitsmappe       Excel 97-2003-Arbeitsmappe         Excel 97-2003-Arbeitsmappe       Excel 97-2003-Arbeitsmappe         CSV UTF-8 (durch Trennzeichen getrennt)       XML-Daten         Einzelnes Webarchiv       Einzelnes Webarchiv         Ordner ausblender/Webseite       Einzelnes Vebarchiv                                                                                                    |     |                |    |

 $\rightarrow$  **TIPP:** Sollten Sie nicht mit Microsoft Excel arbeiten, stellen Sie bitte sicher, dass folgende Feldoptionen gewählt sind:

<u>Zeichensatz:</u>

UTF-8

<u>Feldtrenner:</u> Semikolon <u>Texttrenner:</u> doppelte Anführungszeichen

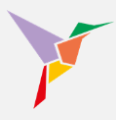

#### 4.3.2 Mitarbeiterliste importieren

Sie haben erfolgreich eine CSV-Liste mit den Beschäftigtendaten angelegt? Dann können Sie nun mit dem Upload der Liste beginnen.

→ **HINWEIS**: Sobald die Daten ins System importiert worden sind, geht jedem Teilnehmer automatisch eine E-Mail zu, mit der Aufforderung, sich auf der Lernplattform zu registrieren. Sollten Ihre Beschäftigten noch nichts über das Lernen mit TUTOOLIO wissen, informieren Sie sie am besten vorab. Mehr dazu unter: Informieren Sie Ihre Beschäftigten.

Folgen Sie nun einfach den folgenden Punkten, um die Daten zu importieren.

1. Stellen Sie sicher, dass Sie sich in der "Administrieren-Ansicht" befinden.

|                      | <b>V</b>                | • |                                                                                |                                                   |                                                |                                            |
|----------------------|-------------------------|---|--------------------------------------------------------------------------------|---------------------------------------------------|------------------------------------------------|--------------------------------------------|
|                      | <b><i>P</i>TUTOOLIO</b> |   | Administrieren / Dashboard                                                     |                                                   |                                                | 1                                          |
|                      | Wissen beflügelt.       |   | Willkommen, Max Mustermann.                                                    |                                                   |                                                | -                                          |
| M                    | istermann, Max          |   |                                                                                |                                                   |                                                |                                            |
| 55                   | Dashboard               |   | 34<br>Aktive Benutzer                                                          | 9<br>Kurse                                        |                                                | 11<br>Einschreibungen                      |
|                      | Kurse                   |   | + RENUITZER ERSTELLEN                                                          | + KURS H                                          | INZUFÜGEN                                      | + LEBNENDE EINSCHREIBEN                    |
|                      | Benutzer                |   | F DENOTEEN ENOTEELEN                                                           |                                                   |                                                |                                            |
| ıb                   | Berichte                |   | Status                                                                         | ALS TABELLE ANZEIGEN                              | Letzte erfolgreiche A                          | lbschlüsse                                 |
| ۵                    | Einstellungen           |   |                                                                                |                                                   |                                                |                                            |
| €                    | Logout                  |   | Alle Kurse                                                                     | -                                                 | Muster, Paul<br>Zeitmanagement - Gru           | undiagen                                   |
| Hilfe                | & FAQ                   |   |                                                                                |                                                   | 09.11.2022 - 10:15 Uh                          | ۲<br>۲                                     |
| Rele                 | ise Notes               |   |                                                                                |                                                   | Mustermann, Max<br>Arbeitsschutz Basisku       | rs: Allgemeine Grundunterweisung © capitoo |
| Date                 | ischutz                 |   |                                                                                |                                                   | 15.10.2022 - 12.08 UP                          | Ϋ́                                         |
| Impre                | ssum                    |   |                                                                                |                                                   | Muster, Paul<br>Controlling II                 |                                            |
| powered by tidool in |                         |   |                                                                                | 10.10.2022 - 10:19 Uhr                            |                                                |                                            |
|                      |                         |   |                                                                                |                                                   | Muster, Serhat                                 |                                            |
|                      |                         |   |                                                                                |                                                   | 10.10.2022 - 10:19 UP                          | ır                                         |
|                      |                         |   |                                                                                |                                                   | Muster, Serhat                                 |                                            |
|                      |                         |   | Noch nicht gestartet: 3 (27,3%) Ge<br>Ergebnis ausstehend: 1 (9,1%) Abschlussi | starlet: 1 (9,1%)<br>oriterien erfüllt: 6 (54,5%) | Agres Arbeiten - Grup<br>19.09.2022 - 17:05 Ut | r<br>T                                     |
| _                    |                         |   | Abschlusskriterien nicht erfüllt                                               | 0 (0%)                                            |                                                |                                            |

2. Klicken Sie links auf "Benutzer".

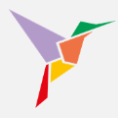

3. Wählen Sie oben rechts "+IMPORTIEREN".

| r                             | •                                                                           |
|-------------------------------|-----------------------------------------------------------------------------|
| TUTOOLIO<br>Wissen beflägett. | Administraren / Benutzer Benutzer + BENutzer ERSTELLEN + BENutzer ERSTELLEN |
| mann, Max<br>emann@tutosi.io  |                                                                             |
| shboard                       | Name oder E-Mail-Adresse eingeben und Enter drücken                         |
|                               |                                                                             |
| utzer                         | 0 Benutzer ±                                                                |
| ichte                         | Name Nutzertyp Kategorien                                                   |
| tellungen                     |                                                                             |
| out                           |                                                                             |
| 2                             |                                                                             |
| tes                           |                                                                             |
|                               |                                                                             |
|                               |                                                                             |
| lio                           |                                                                             |
|                               |                                                                             |
|                               |                                                                             |
|                               |                                                                             |
|                               |                                                                             |
|                               |                                                                             |

4. Prüfen Sie noch einmal die erforderlichen Voraussetzungen an die Liste
 → TIPP: Wenn Sie die Liste gemäß unserer Anleitung erstellt haben, sollte Ihre Liste

schon richtig angelegt sein.

 Ziehen Sie hierher Ihre fertige Liste per Drag & Drop in das (in der Abbildung rot umrandete) Feld oder klicken Sie auf das Feld, um die Liste aus Ihrem Datei-Explorer hochzuladen.

| ~                                           | A Contraction of the second second se | 🛛 Administrieren 🕞 |
|---------------------------------------------|----------------------------------------------------------------------------------------------------|--------------------|
| TUTOOLIO                                    | Administrieren / Benutzer                                                                                                    |                    |
| Mustermann, Max<br>max.mustermann@tutost.te |                                                                                                    |                    |
| EE Dashboard                                | Benutzer importieren Twertere Fluter                                                                                                    |                    |
| III Kurse                                   | Schritt 1 – CSV-Datei hochladen                                                                                                    |                    |
| Benutzer                                    | 1. Guilige GSV-Datei (UTF-4. Trenzacishen: Semikolon, Enclosure ')                                                                                                    |                    |
| t Einstellungen                             | Opporate operation many networks (not integrate the integration of the integration of the integration o      |                    |
| Logout                                      | Datei hierhin ziehen (CSV)                                                                                                    |                    |
| Hitte & FAQ                                 | <u>o</u>                                                                                                    |                    |
| Release Notes                               | Automate Delegable 2 MIT, Educates Datestormal: CEV                                                                                                    |                    |
| Immeasur                                    | So erstellen sie eine geeignete Tabelle und speichern diese als CSV-Datei:                                                                                                    |                    |
| powered by tufool io                        | 1 ANLEITUNG HERUNTERLADEN (XLSX)                                                                                                    |                    |
|                                             | ABBRECHEN WEITER ZU SCHRITT 2                                                                                                    |                    |
|                                             |                                                                                                    |                    |
|                                             |                                                                                                    |                    |
|                                             |                                                                                                    |                    |

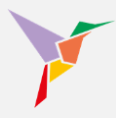

Klicken Sie anschließend rechts unten auf "WEITER ZU SCHRITT 2".

6. Setzen Sie ein Häkchen bei "Ersten Datensatz nicht importieren (Titelzeile)", wenn Ihre Liste eine Überschriften-/Titelzeile beinhaltet.

| Visues Mitigati.                                                          |  |
|---------------------------------------------------------------------------|--|
|                                                                           |  |
| Benutzer importieren 1 + dENUTZER CREATELLEN                              |  |
| husemmann, max max.muteman@tatoalia Schritt 2 Gefundene Datensätze prüfen |  |
| E Dashboard Es wurden 32 Datensätze in Ihrer Datei onfunden.              |  |
| III Kurse                                                                 |  |
| Benutzer  Tree (optional)                                                 |  |
| 1 Berichte Vollame                                                        |  |
| Einstellungen     E-Maladresse                                            |  |
| Lopout     Kategorie 1 (optional)                                         |  |
| Hilfe & FAQ Kategorie 2 (optional)                                        |  |
| Release Notes                                                             |  |
| Datenschutz Kategorie 4 (optional)                                        |  |
| Impressum KategorieUPLOAD (optional)                                      |  |
| powerd ty Modilia                                                         |  |
|                                                                           |  |
| Ersten Datensatz nicht importieren (Titelzeile).                          |  |
|                                                                           |  |
| ABBRECHEN ZURÜCK WEITER ZU SCHRITT 3                                      |  |
|                                                                           |  |
|                                                                           |  |

Die Ansicht müsste anschließend so aussehen, wie auf der folgenden Grafik (grüne Markierung) und um einen Datensatz reduziert sein.

| ~                            |                                                          |  |
|------------------------------|----------------------------------------------------------|--|
| TUTOOLIO<br>Waxen befrügett. | Administrative / Benatzer                                |  |
| Mustermann, Max              | Benutzer importieren 1 + BPAUIZer eissterer ink          |  |
| B Dashboard                  | Schritt 2 — Gefundene Datensätze prüfen 👻 Wortene Piuter |  |
| III Kurse                    | Es wurden 31 Datensätze in ihrer Datei gefunden.         |  |
| Benutzer                     | Dr. 🛓                                                    |  |
| II. Berichte                 | Bernd                                                    |  |
| 🛱 Einstellungen              | Muster                                                   |  |
| Logout                       | · · ·                                                    |  |
| Hille & FAQ                  | · · · · · · · · · · · · · · · · · · ·                    |  |
| Release Notes                | · · · · · · · · · · · · · · · · · · ·                    |  |
| Datenschutz                  |                                                          |  |
| Impressum                    |                                                          |  |
| powered by fullook in        | < VORHERIDER 1_/31 NACHSTER >                            |  |
|                              | Ersten Datensatz nicht importieren (Titelzalie)          |  |
|                              | ABBRECHEN ZURÜCK WEITER ZUSCHRITT 3                      |  |
|                              |                                                          |  |
|                              |                                                          |  |
|                              |                                                          |  |

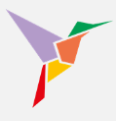

→ HINWEIS: Als erster Datensatz wird die oberste Zeile Ihrer Liste angesehen.
 Die oberste Zeile ist in der Regel die Titel- oder Überschriftenzeile.
 Standardmäßig stehen hier Einträge wie "Name", Vorname", "E-Mailadresse" o.ä.
 Diese Zeile soll daher nicht importiert werden.

Klicken Sie anschließend rechts unten auf "WEITER ZU SCHRITT 3".

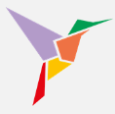

7. Nun können Sie Datenelemente (links) ihrer korrekten Bestimmung (rechts) zuordnen.

| O Schritt 3 – Zuordnung der Datenfelder Es werden beispiehaft die ersten drei Datensätze Ihrer zu Importierenden Datei angezeigt. Ordnen Sie zu, um welche Datenfelder es sich handelt. E-Mail, Vorname und Nachname müssen zugeordnet werden.                                                                                                    | Benutzer importieren                                                                                                    |
|----------------------------------------------------------------------------------------------------|----------------------------------------------------------------------------------------------------|
| Pr. med.       >       Feld nicht importieren         Pr. f. Dr.       -       -         Mustermann       Titel       -         Mustermann       Vornans       -         Mustermann       Nachname *       -         Effride       >       E-Mail *         Effride       >       Benutzerstatus         effride.musterman@tutool.lo       >       Passwort         emil.musterman@tutool.io       Passwort       -         Station A1, Arzt/Arztin, Stationsarzt       Station A2, Arzt/Arztin, Leitender Oberazzt       -         Station G3, Arzt/Arztin, Leitender Oberazzt       >       Feld nicht importieren       -         ACTIVE       >       Feld nicht importieren       -       - | O       Benutzer importieren         Schritt 3 – Zuordnung der Datenfelder         Es werden beispielhaft die ersten drei Datensätze Ihrer zu importierenden Datei angezeigt. Ordnen Sie zu, um welche Datenfelder es sich handelt. E-Mall, Vorname und Nachname müssen zugeordnet werden.         Dr. mad. <ul> <li>Prof. Dr.</li> <li>Mustermann</li> <li>Musterfrau</li> <li>Wortermann@tutool.io</li> <li>Feld nicht importieren</li> <li>Ennil</li> <li>Christiane musterman@tutool.io</li> <li>Benutzerstatus</li> <li>Feld nicht importieren</li> <li>Station A1, Arzt/Arztin, Ditionsarzt</li> <li>Station A3, Arzt/Arztin, Leitender Oberarzt</li> <li>Feld nicht importieren</li> <li>Station G3, Arzt/Arztin, Leitender Oberarzt</li> <li>Feld nicht importieren</li> <li> <li>ACTIVE                  </li> <li>NACTIVE</li> <li>Feld nicht importieren</li> </li></ul> |

Hier am Beispiel des Datenelements "Titel": Klicken Sie jeweils rechts auf den Button "Feld nicht importieren" und wählen Sie aus der Drop-Down-Liste die richtige Zuordnung aus.

Verfahren Sie so mit allen Datenelementen. Wenn Sie ein Element nicht importieren möchten oder können, wählen Sie "Feld nicht importieren".

→ **HINWEIS:** Beim erstmaligen Hochladen der Liste werden die Inhalte, die bei "Benutzerstatus" hinterlegt sind und gematcht werden, nicht berücksichtigt. Dies ist nur beim Aktualisierungsprozess möglich.

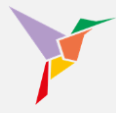

Image: Control of the state of the state of t

Prüfen Sie anschließend, ob Sie alle Elemente richtig zugeordnet haben.

Wenn alles richtig ist, klicken Sie rechts unten auf "WEITER ZU SCHRITT 4"

Ihre Liste steht nun zum Import bereit. Sollten Sie noch Änderungen vornehmen wollen, können Sie diese direkt in der Tabelle umsetzen.

|                                             | <b>♠</b> ⊕ DE - |                                             |                                                                                                    |                |                          |                   |                                                            |                                             |  |
|---------------------------------------------|-----------------|---------------------------------------------|----------------------------------------------------------------------------------------------------|----------------|--------------------------|-------------------|------------------------------------------------------------|---------------------------------------------|--|
|                                             |                 | Benutz                                      | nutzer importieren                                                                                                    |                |                          |                   |                                                            |                                             |  |
| Wissen beflügelt.                           |                 | Schritt                                     | tt 4 — Überprüfung der Importdaten                                                                                                    |                |                          |                   |                                                            |                                             |  |
| Mustermann, Max<br>max.mustermann@tutool.lo |                 | Es werd<br>Um die I<br>fehlende<br>der Serv | rerden 8 Datensätze importiert.<br>die Datenqualität sicherzustellen, wird eine zweistufige Überprüfung durchgeführt: Bei der ersten Überprüfung werden die sichtbaren Fehler erkannt (z. B.<br>ende @ in E-Mail-Adressen). Sier müssen diese Fehler zunächst beheben, um fortfahren zu können. Wenn Sie auf den Button "import starten" klicken, prüft<br>werver die Daten one immid (P. B. and hereite systiemede Bengtzer). |                |                          |                   |                                                            |                                             |  |
| III Kurse<br>Benutzer                       |                 | 1. Überp<br>Es wurd<br>Betroffe<br>1        | Überprüfung<br>wurde 1 sichtbarer Fehler gefunden.<br>troffene Zeile:                                                                                                    |                |                          |                   |                                                            |                                             |  |
| Berichte     Einstellungen                  |                 | Korrektu<br>ZUM A                           | orrekturen können Sie direkt in der Tabelle vornehmen, indem Sie auf die betroffene Zeile klicken und den fehlerhaften Datensatz berichtigen oder löschen.<br>ZUM ANFANG SPRINGEN ZUM ENDE SPRINGEN Zur Zeile Springen 🗇 FILTER ZURÖCKSETZEN                                                                                                    |                |                          |                   |                                                            |                                             |  |
| Hilfe & FAQ                                 |                 |                                             | Nr 个                                                                                                    | Titel          | Nachname                 | Vorname           | E-Mail                                                     | Kategorien                                  |  |
| Release Notes                               |                 |                                             |                                                                                                    |                |                          |                   |                                                            |                                             |  |
| Datenschutz                                 |                 |                                             | 0                                                                                                    | Dr. med.       | Mustermann               | Christiane        | christiane.mustermann@tutool.io                            | Station A1 Arzt/Ärztin                      |  |
| Impressum                                   |                 | î.                                          | 1                                                                                                    |                | Musterfrau               | Elfriede          | elfriede.müstermann@tutool.io                              | Station A6 Arzt/Ärztin                      |  |
|                                             |                 | 1                                           | 2                                                                                                    | Prof. Dr.      | Mustermann               | Emil              | emil.mustermann@tutool.io                                  | Station G3 Arzt/Arztin                      |  |
|                                             |                 | Ű.                                          | 3                                                                                                    |                | Musterfrau               | Erika             | erika.mustermann@tutool.io                                 | Station A6 Pflege                           |  |
|                                             |                 | #<br>#                                      | 5                                                                                                    | Prof. Dr. med. | Musterfrau<br>Musterfrau | Judith<br>Martina | erwin.mustermann@tutool.lo<br>martina.mustermann@tutool.io | Betriebsleitung<br>Betriebsleitung Pflege ¥ |  |
|                                             |                 | _                                           | _                                                                                                    | _              |                          |                   | ABBRECHEN                                                  | ZURÜCK IMPORT STARTEN                       |  |

Ein letzter Klick rechts unten auf "IMPORT STARTEN" importiert nun alle Daten.

→ **HINWEIS:** Je nach Datenmenge kann der Import etwas dauern. Geben Sie dem System bitte bis zu 2 Minuten Zeit, um die Daten zu laden. Aktualisieren Sie die Seite nach einem kurzen Zeitraum und Sie sehen nun die importierten Daten.

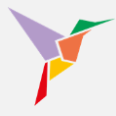

Ist der Import erfolgreich verlaufen, befinden sich nun die Benutzerdaten im LMS und jeder Benutzer hat soeben seine Einladungsmail zur Lernplattform erhalten. Ihre Ansicht sieht dann ähnlich aus wie die in der folgenden Abbildung und Sie können mit dem nächsten Punkt (Lernende zu einem Kurs einladen) fortfahren.

| ~                                           | ÷ |           |                                                       |           |            |             |                 |        |    | (            | ⊙ Admi            | <ul> <li>Administr</li> </ul> | <ul> <li>Administriere</li> </ul> | <ul> <li>Administrieren</li> </ul> |
|---------------------------------------------|---|-----------|-------------------------------------------------------|-----------|------------|-------------|-----------------|--------|----|--------------|-------------------|-------------------------------|-----------------------------------|------------------------------------|
|                                             | A | dministri | eren / Benutzer                                       |           |            |             |                 |        |    |              |                   |                               |                                   |                                    |
| Musicana Mari                               | E | Benutz    | ter                                                   |           |            | IMPORTIEREN | + BENUTZER ERST | ELLEN  |    |              |                   |                               |                                   |                                    |
| Mustermann, Max<br>max.mustermann@tutool.io |   |           |                                                       |           |            |             |                 |        |    |              |                   |                               |                                   |                                    |
| Dashboard                                   |   | Name      | oder E-Mail-Adresse eingeben und Enter drücken .      |           |            |             | ∓ WEITERE FI    | TER    |    |              |                   |                               |                                   |                                    |
| # Kurse                                     |   | 00 D.     |                                                       |           |            |             |                 |        |    |              |                   |                               |                                   |                                    |
| Benutzer                                    |   | 32 B6     | nutzer                                                |           |            |             |                 | *      |    |              |                   |                               |                                   |                                    |
| Berichte                                    |   |           | Name                                                  | Nutzertyp | Kategorien |             |                 |        |    |              |                   |                               |                                   |                                    |
| Einstellungen                               |   |           | Muster, Sascha<br>sascha.mustermann@tutool.io         | Lerner    |            |             |                 |        |    |              |                   |                               |                                   |                                    |
| ilfe & FAQ                                  |   |           | Dr. Muster, Bernd<br>bernd.mustermann@tutool.io       | Lerner    |            |             |                 |        |    |              |                   |                               |                                   |                                    |
| lease Notes<br>tenschutz                    |   |           | Muster, Carsten<br>carsten.mustermarn@tutoot.io       | Lerner    |            |             |                 |        |    |              |                   |                               |                                   |                                    |
| vered by tutool.io                          |   |           | Muster, Charlotte<br>charlotte mustermann@hutool.io   | Lerner    |            |             |                 |        |    |              |                   |                               |                                   |                                    |
|                                             |   |           | Muster, Christiane<br>christiane mustermann@dutoot.io | Lerner    |            |             |                 |        |    |              |                   |                               |                                   |                                    |
|                                             |   |           | Muster, Clara<br>clara.mustermann@lutool.io           | Lerner    |            |             |                 |        |    |              |                   |                               |                                   |                                    |
|                                             |   |           | Muster, Dieter<br>dieter mustermann@tutool.io         | Lerner    |            |             | େ               | Benutz | er | er wurden in | er wurden importi | er wurden importiert          | er wurden importiert              | er wurden importiert               |
|                                             |   |           |                                                       |           |            |             |                 |        |    |              |                   |                               |                                   |                                    |

Bei Ihnen startet der Import nicht oder Sie erhalten eine Fehlermeldung? Klicken Sie hier: Import startet nicht / Fehlermeldung

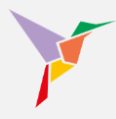

#### 4.3.3 Import startet nicht / Fehlermeldung

Wenn das System einen Fehler in der Liste entdeckt, startet es den Import nicht. Zudem zeigt es Ihnen die Zeile(n), in der sich der Fehler befindet. Fehler können Sie direkt in der Liste korrigieren.

Die häufigsten Fehler sind:

- 1. Doppelt vergebene E-Mailadressen
- 2. Der Administrator befindet sich mit seinen Daten in der Liste, obwohl er bereits auf der Lernplattform vermerkt ist
- 3. Umlaute (ä, ö, ü) in der E-Mailadresse
- 4. Leerzeichen vor oder hinter der E-Mailadresse

| V                                                                              | ń                  |                                                       |                                                                            |                                                                  |                       |                              |           |                | ⊖ Administrieren -                                     |
|--------------------------------------------------------------------------------|--------------------|-------------------------------------------------------|----------------------------------------------------------------------------|------------------------------------------------------------------|-----------------------|------------------------------|-----------|----------------|--------------------------------------------------------|
| Visien belligert.                                                              | Admini<br>Benu     | sinaran / E<br>Itzer                                  | Bonutzor                                                                   |                                                                  |                       |                              |           |                | + BENUTZER ERSTELLEN                                   |
| mac nucleonana (Bulleo Io<br>Si Deshboard<br>Kurse<br>Benutzer<br>II. Berichte | Ber<br>Sch<br>Vorm | nutzer im<br>ritt 4 — Üt<br>erden 6 Da<br>ehmen. Klie | nportieren<br>berprüfung der in<br>atensätze importii<br>cken Sie dazu ein | <b>mportdaten</b><br>ert. Bitte prüfen Sie<br>fach auf den entsp | e die Daten auf Korre | ktheit. Sie können Korrektur | en direkt | in der Tabelle |                                                        |
| t Einstellungen                                                                |                    | Nr 1                                                  | The                                                                        | Vachname                                                         | Vocame                | E Mall                       | Katagori  |                |                                                        |
| Logout                                                                         |                    | 1                                                     | Dr.                                                                        | Muster                                                           | Carsten               | carsten muster@tutool.io     | Bonn      | Geschäftrehm   | Hier liegt folgender Fehler vor                        |
| Hilfe & FAQ                                                                    |                    | 2                                                     | 1                                                                          | Muster                                                           | Charlotte             | charlotte muster@tutool.io   | Bonn      | Zentrale Verwa |                                                        |
| Release Notes                                                                  |                    | 3                                                     | 0                                                                          | Muster                                                           | Clara                 | clara.muster@tutool.io       | Bonn      | Geschäftsführt | In der E-Mail-Adresse befindet                         |
| Datenschutz                                                                    |                    | 4                                                     | 1                                                                          | Muster                                                           | Dieter                | dieter.muster@tutool.io      | Bonn      | Zentrale Verws | sich ein Leerzeichen                                   |
| Impressum                                                                      |                    | 5                                                     | 1                                                                          | Muster                                                           | Emil                  | emil.muster.@tutool.io 🗲     | Bonn      | Produktor      |                                                        |
| powered by tutool in                                                           |                    | 6                                                     |                                                                            | Muster                                                           | Erika                 | erika muster@tutool.io       | Bonn      | Produktion     |                                                        |
|                                                                                |                    |                                                       |                                                                            |                                                                  |                       | ABBRECHEN ZURÜC              | K IM      | PORT STARTEN   | <ul> <li>Da ist irgendwas schief gelaufen X</li> </ul> |

→ **BEISPIEL:** Beim Datensatz von Emil Muster hat sich ein Leerzeichen hinter die Emailadresse geschlichen: In diesem Fall kann der Datensatz einfach in der Liste durch das Entfernen des Leerzeichens korrigier werden.

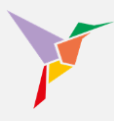

#### 4.4 Rechte, Rollen und Nutzerdaten ändern

#### 4.4.1 Administratorenrechte vergeben

Sie können die Datensätze der Nutzer jederzeit anpassen. Auch der Nutzertyp lässt sich dabei verändern. So können Sie bspw. weitere Systemadministratoren hinzuzufügen:

- 1. Stellen Sie sicher, dass Sie sich in der "Administrieren-Ansicht" befinden.
- 2. Klicken Sie auf "Benutzer" und wählen Sie einen Benutzer durch einfaches Anklicken des Namens aus.

|                                             | <b>^</b>                                                              |                         | •                                 |  |  |  |
|---------------------------------------------|-----------------------------------------------------------------------|-------------------------|-----------------------------------|--|--|--|
| TUTOOLIO<br>Wissen betfügett.               | Administrieren / Dashboard<br>Willkommen, Max Mustermann.             |                         |                                   |  |  |  |
| Mustermann, Max<br>max.mustermann@tutoot.io |                                                                       |                         |                                   |  |  |  |
| Dashboard                                   | 32<br>Benutzer                                                        | 2<br>Kurse              | 31<br>Einschreibungen             |  |  |  |
| III Kurse                                   |                                                                       |                         |                                   |  |  |  |
| Benutzer                                    | T DENDIZER EKSTELLEN                                                  |                         | T LEANENDE EINSCHREIDEN           |  |  |  |
| III Berichte                                | Status                                                                | Letzte erfolgreiche Abs | schlüsse                          |  |  |  |
| t Einstellungen                             |                                                                       |                         |                                   |  |  |  |
| ⇒ Logout                                    | Alle Kurse                                                            | Muster, Christiane      | chulung für Mitarbeiter © capitoo |  |  |  |
| Hilfe & FAQ                                 |                                                                       | 15.08.2022 - 09:54      | 15.08.2022 - 09.54                |  |  |  |
| Release Notes                               |                                                                       |                         |                                   |  |  |  |
| Datenschutz                                 |                                                                       |                         |                                   |  |  |  |
| Impressum                                   |                                                                       |                         |                                   |  |  |  |
| powered by lutool io                        |                                                                       |                         |                                   |  |  |  |
|                                             | Noch nicht gestartet Gestartet Ergebnis an Abschlusskriterien erfullt | ausstehend<br>erfült    |                                   |  |  |  |

- 3. Wechseln Sie zum Reiter "Account".
- 4. Betätigen Sie im Bereich "Nutzertyp" das Zahnrad-Symbol.

|       |                                           |                                                                                    |               | • Administrieren • |
|-------|-------------------------------------------|------------------------------------------------------------------------------------|---------------|--------------------|
|       | Viscen beflügelt.                         | Administrieren / Lernende / Mustermann, Christiane / Aco<br>Mustermann, Christiane | count         |                    |
| M     | ustermann, Max<br>ax.mustermann@tutool.io |                                                                                    |               |                    |
| а.    | Dashboard                                 |                                                                                    |               |                    |
|       | Kurse                                     | Account                                                                            |               |                    |
|       | Benutzer                                  |                                                                                    |               |                    |
| di.   | Berichte                                  | Name Mustermann, Chris                                                             | istiane 🔅     |                    |
| ۵     | Einstellungen                             | E Mail                                                                             | nan Otdaria 🖉 |                    |
| €     | Logout                                    | E-mail Christiane.musterin                                                         |               |                    |
| Hilfe | & FAQ                                     | Kategorien Bonn                                                                    | Φ.            |                    |
| Relea | ase Notes                                 |                                                                                    | 4             |                    |
| Date  | nschutz                                   | Nutzertyp Lerner                                                                   | \$            |                    |

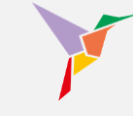

- 5. Ändern Sie den Nutzertyp zu "Mandanten Administrator".
- 6. Speichern Sie Ihre Änderungen im Anschluss.

| <b>TUTOOLIO</b><br>Wissen beflügelt.        | Administreren / Lernende / Mustermann, Christiane / Account Mustermann, Christiane                                               |  |
|---------------------------------------------|----------------------------------------------------------------------------------------------------|--|
| Mustermann, Max<br>max.mustermann@tutool.io | KURSE ACCOUNT                                                                                                    |  |
| Dashboard                                   |                                                                                                    |  |
| III Kurse                                   | Account                                                                                                    |  |
| Benutzer                                    |                                                                                                    |  |
| II. Berichte                                | Name Nutzertyp                                                                                                    |  |
| Einstellungen                               | 5 Nutering * Mandanten Administrator                                                                                             |  |
| Hilfe & FAQ<br>Release Notes                | Administratoren naen zugunt aut sie sundtonen und Usen. Administratoren sind auch seidst<br>Lemende und können Kurse absolveren. |  |
| Datenschutz                                 | ABBRECHEN SPEICHERN                                                                                                    |  |
| Impressum                                   |                                                                                                    |  |

→ **HINWEIS:** Sollten Sie die E-Mail-Adresse eines Benutzers ändern, erhält dieser automatisch einen neuen Einladungslink aus dem System. Alle Dokumentationen und Aktivitäten des Benutzers bleiben im System bestehen.

#### 4.4.2 Auswerter-Rechte vergeben und feinjustieren

Neben der Rolle des Administrators und des Lernenden gibt es noch die Rolle eines Beobachters: Den "Auswerter". Der Auswerter hat keine administrativen Befugnisse. Er hat nur eine beobachtende Funktion, die über die Lernenden-Kategorien gesteuert und gefiltert wird. Als Administrator haben Sie jederzeit die Möglichkeit, den Nutzertyp bereits vorhandener Lernenden zu ändern und ihn zum Auswerter zu "befördern". Folgen Sie dazu den nachfolgenden Schritten:

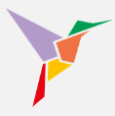

- 1. Stellen Sie sicher, dass Sie sich in der "Administrieren-Ansicht" befinden.
- 2. Gehen Sie links auf den Menüpunkt "Benutzer" und wählen Sie in der Benutzerübersicht den entsprechenden Benutzer aus.

|                                             | <b>↑</b>                                                                                                    |                                                                                                    |                                                  | ⊙ Administrieren ◄ |  |  |
|---------------------------------------------|----------------------------------------------------------------------------------------------------|----------------------------------------------------------------------------------------------------|--------------------------------------------------|--------------------|--|--|
| TUTOOLIO<br>Wissen beflügelt.               | Administrieren / Dashboard<br>Willkommen, Max Mustermann.                                                                        |                                                                                                    |                                                  |                    |  |  |
| Mustermann, Max<br>max.mustermann@tutool.io | 34                                                                                                    | 9                                                                                                    | 11                                               |                    |  |  |
| Dashboard                                   | Aktive Benutzer                                                                                                    | Kurse                                                                                                    | Einschreibungen                                  |                    |  |  |
| III Kurse                                   | + BENUTZER ERSTELLEN                                                                                                    | + KURS HINZUFÜGEN                                                                                                    | + LERNENDE EINSCHREIBEN                          |                    |  |  |
| Benutzer                                    | Status                                                                                                    | LETZTE EFFOIGREICE A                                                                                                    | Abschlüsse                                       |                    |  |  |
| 🕸 Einstellungen                             |                                                                                                    |                                                                                                    |                                                  |                    |  |  |
|                                             | Alle Kurse                                                                                                    | Zeitmanagement - Gr                                                                                                    | Muster, Paul<br>Zeitmanagement - Grundlagen      |                    |  |  |
| Hilfe & FAQ                                 |                                                                                                    | 09.11.2022 - 10:15 U                                                                                                    | 09.11.2022 - 10:15 Uhr                           |                    |  |  |
| Release Notes                               |                                                                                                    | Mustermann, Max<br>Arbeitsschutz Basisku<br>15.10.2022 - 12:08 U                                                                                                  | rs: Allgemeine Grundunterweisung © capitoo<br>hr |                    |  |  |
| Impressum                                   |                                                                                                    | Muster, Paul<br>Controlling II<br>10.10.2022 - 10:19 UI                                                                                                    | hr                                               |                    |  |  |
| powered by fuloci.io                        |                                                                                                    | Muster, Serhat<br>Controlling II<br>10.10.2022 - 10:19 UI                                                                                                    | hr                                               |                    |  |  |
|                                             | ● Noch nich gestafet: 3 (27,3%) ● Gest<br>● Ergebnis ausstehend 1 (8,1%) ● Abschlusskrif<br>● Abschlusskrifteren nicht erfült: 0 | Muster, Serhat           rtet. 1 (9,1%)         Agiles Arbeiten - Grup           rrien erfüllt. 6 (54,5%)         19.09.2022 - 17.05 UI           0%)         0%) | ope 5<br>hr                                      |                    |  |  |

- 3. Wechseln Sie nun zum Reiter "Account".
- 4. Betätigen Sie das unterste Zahnrad-Symbol rechts in der Spalte des Nutzertyps.

|                                             | •                                                     | ⊙ Administrieren 👻 |
|---------------------------------------------|-------------------------------------------------------|--------------------|
| TUTOOLIO                                    | Administrieren / Lernende / Muster, Mustafa / Account |                    |
| Wissen beflügelt.                           | Muster, Mustafa                                       | RTIFIKATE          |
| Mustermann, Max<br>max.mustermann@tutool.io |                                                       |                    |
| Dashboard                                   |                                                       |                    |
| III Kurse                                   | Account                                               |                    |
| Benutzer                                    |                                                       |                    |
| III Berichte                                | Name Muster, Mustafa                                  | ٥                  |
| Einstellungen                               | E-Mail m.muster@tutool.io                             | 0                  |
|                                             |                                                       |                    |
| Hilfe & FAQ                                 | Kategorien Born                                       | •                  |
| Release Notes                               |                                                       |                    |
| Datenschutz                                 | Nutzertyp Lerner                                      | ۵ 4                |
| Impressum                                   |                                                       |                    |
| powered by tutool.io                        |                                                       |                    |

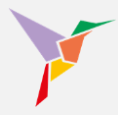

5. Wählen Sie den Nutzertyp "Auswerter".

6. Der Auswerter erhält Zugriff auf **alle** Benutzerdaten, wenn ihm **keine** "Kategorie-Kombination" zugeteilt wird. Klicken Sie hierzu auf "Speichern".

| "                                           |                                         |                                                                                       |               | • Administricter • |
|---------------------------------------------|-----------------------------------------|---------------------------------------------------------------------------------------|---------------|--------------------|
| TUTOOLIO                                    |                                         | ar, Mustafa / Account                                                                 |               |                    |
| Wissen beflügelt.                           | Muster, Mustafa                         |                                                                                       | 🚊 ZERTIFIKATE |                    |
| Mustermann, Max<br>max.mustermann@tutool.io | KURSE ACCOUNT                           |                                                                                       |               |                    |
| E Dashboard                                 |                                         |                                                                                       |               |                    |
| III Kurse                                   | Account                                 |                                                                                       |               |                    |
| Benutzer                                    | Nutzertyp                               |                                                                                       |               |                    |
| II. Berichte                                | Name Nutzertyp *                        |                                                                                       | \$            |                    |
| Cinstellungen                               | E.Mail Dieser Benutzer is               | st Auswerter für alle Benutzer, deren Kategorien-Set eine der nachfolgen den          | *             |                    |
|                                             | Kate gorie-Kombin<br>auf alle Benutzerd | ation enthält. Wird keine Kombination angelegt, so hat der Auswerter Zugriff<br>aten. |               |                    |
| Hilfe & FAQ                                 | Kategorien KATEGORIE-                   | KOMBINATION HINZUFÜGEN                                                                | ٥             |                    |
| Release Notes                               |                                         |                                                                                       |               |                    |
| Datenschutz                                 | Nutzertyp                               | ABBRECHEN SPEICHERN 6                                                                 | ۵             |                    |
| Impressum                                   |                                         |                                                                                       |               |                    |

Wenn Sie sich dafür entscheiden, dem Auswerter Zugriff auf bestimmte Benutzerdaten zu gewähren, führen Sie bitte die bisherigen 5 Schritte aus und folgen anschließend dieser Anleitung:

7. Wählen Sie nun "Kategorie-Kombination hinzufügen"

| 1                                           |                                    |                                                                                                    |              |
|---------------------------------------------|------------------------------------|----------------------------------------------------------------------------------------------------|--------------|
| Vissen beflügelt.                           | Administrieren / L<br>Muster, Must | amende / Muster, Mustafa / Account<br>afa                                                                               | ± ZERTIPHOTE |
| Mustermann, Max<br>max.mustermann@tutpot.se | KURSE AG                           | COUNT                                                                                                    |              |
| Dashboard                                   |                                    |                                                                                                    |              |
| III Kurse                                   | Account                            |                                                                                                    |              |
| Benutzer                                    |                                    | Nutzertyp                                                                                                    |              |
| II. Berichte                                | Name                               | Nutzertyp *                                                                                                    | ۵.           |
| Einstellungen                               | C 14-1                             | Dieser Benutzer ist Auswerter für alle Benutzer, deren Kategorien-Set eine der nachfolgen den                           |              |
|                                             | E-man                              | Kategorie-Kombination enthält. Wird keine Kombination angelegt, so hat der Auswerter Zugriff<br>auf alle Benutzerdaten. | ~            |
| Hilfe & FAQ                                 | Kate 7                             | KATE GORIE-KOMBINATION HINZUFÜGEN                                                                                       | ۵            |
| Release Notes                               |                                    |                                                                                                    |              |
| Datenschutz                                 | Nutzertyp                          | ABBRECHEN SPEICHERN                                                                                                    | •            |
| Impressum                                   |                                    |                                                                                                    |              |

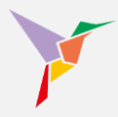

- 8. Sie können Ihrem Auswerter Kategorien hinzufügen, indem Sie den Bereich "Kategorie auswählen" betätigen und eine Kategorie auswählen.
- 9. Sie haben die Möglichkeit weitere Kategorien auszuwählen, indem Sie die Schaltfläche "Weitere Kategorie" auswählen.
- 10. Falls Sie hinzugefügte Kategorien entfernen möchten, betätigen Sie das "Papierkorb-Symbol" rechts neben der entsprechenden Kategorie.

|                                             | Ĥ                                                                                                    | ⊙ Administrieren 👻 |
|---------------------------------------------|----------------------------------------------------------------------------------------------------|--------------------|
| FTUTOOLIO                                   | Administrieren / Lemende / Muster, Mustela / Account                                                                         |                    |
| Wissen beflügelt.                           | Muster, Mustafa                                                                                                    |                    |
| Mustermann, Max<br>max.mustermann@tutool.io | KURSE                                                                                                    |                    |
| Dashboard                                   | Nutzertyp                                                                                                    |                    |
| III Kurse                                   | Account                                                                                                    |                    |
| Benutzer                                    | Dieser Benutzer ist Ausweiter für alle Benutzer, deren Kalegorien-Set eine der nachfolgenden                                 |                    |
| II. Berichte                                | Name Kategorie-Kombination enthält. Wird keine Kombination angelegt, so hat der Auswerter Zugriff<br>auf alle Benutzerdaten. |                    |
| Einstellungen                               | E-Mail Kombination 1                                                                                                    |                    |
|                                             |                                                                                                    |                    |
| Hilfe & FAQ                                 | Kategorien                                                                                                    |                    |
| Release Notes                               |                                                                                                    |                    |
| Datenschutz                                 | Nutzertyp KATEGORIE KOMBINATION HINZUFÜGEN                                                                                   |                    |
| Impressum                                   |                                                                                                    |                    |
| powered by tutool.io                        | ABBRECHEN                                                                                                    |                    |

11. Betätigen Sie anschließend die Schaltfläche "Speichern".

→ **HINWEIS:** Wenn Sie in einem der Kategorienfelder **mehr als eine** Kategorie auswählen, hat der Auswerter Zugriff nur auf jene Personen, die über **beide** Kategorien verfügen. Wenn Sie wünschen, dass der Auswerter Einsicht in mehrere Kategorien haben soll, wählen Sie "Kategorie-Kombination hinzufügen" und geben dort Ihre weitere Wunschkategorie ein.

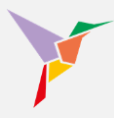

#### 4.4.3 Daten der Lernenden anpassen – manuell

Sie haben jederzeit die Möglichkeit, verschiedene Daten Ihrer bereits im System angelegten Lernenden anzupassen und zu ändern. Dazu gehören: Name, E-Mail-Adresse, Kategorien und Nutzertyp.

Wenn Sie die Daten Ihrer Lernenden verändern möchten, folgen Sie bitte folgenden Schritten:

- 1. Stellen Sie sicher, dass Sie sich in der "Administrieren-Ansicht" befinden.
- 2. Gehen Sie links auf den Menüpunkt "Benutzer" und wählen Sie in der Benutzerübersicht den entsprechenden Benutzer aus.

|                                                          | <b>^</b>         |                                                                                                    |                                   |                                                                     |                                           | ⊙ Administrieren 👻 |
|----------------------------------------------------------|------------------|----------------------------------------------------------------------------------------------------|-----------------------------------|---------------------------------------------------------------------|-------------------------------------------|--------------------|
| TUTOOLIO<br>Wissen beflügelt.                            | Admin            | istrieren / Dashboard<br>kommen, Max Mustermann.                                                                                          |                                   |                                                                     |                                           | 1                  |
| Mustermann, Max<br>max.mustermane@tuteot.io<br>Dashboard | <b>34</b><br>Aki | t<br>tive Benutzer                                                                                                    | 9<br>Kurse                        |                                                                     | 11<br>Einschreibungen                     |                    |
| III Kurse                                                |                  | + BENUTZER ERSTELLEN                                                                                                    | + KURS HIN                        | ZUFÜ GEN                                                            | + LERNENDE EINSCHREIBEN                   |                    |
| Benutzer                                                 | 2 si             | tatus ALS                                                                                                    | S TABELLE ANZEIGEN                | Letzte erfolgreiche Al                                              | bschlüsse                                 |                    |
| Cinstellungen                                            | -                |                                                                                                    |                                   |                                                                     |                                           |                    |
|                                                          |                  | Alle Kurse                                                                                                    | •                                 | Muster, Paul<br>Zeitmanagement - Grur<br>09.11.2022 - 10:15 Uhr     | ndlagen                                   |                    |
| Hilfe & FAQ                                              |                  |                                                                                                    |                                   |                                                                     |                                           |                    |
| Release Notes                                            |                  |                                                                                                    |                                   | Arbeitsschutz Basiskurs<br>15.10.2022 - 12:08 Uhr                   | s: Allgemeine Grundunterweisung © capitoo |                    |
| Datenschutz                                              |                  |                                                                                                    |                                   | Muster Paul                                                         |                                           |                    |
| Impressum<br>powered by tutool.io                        |                  |                                                                                                    |                                   | Controlling II                                                      |                                           |                    |
|                                                          |                  |                                                                                                    |                                   | Mustar Sathat                                                       |                                           |                    |
|                                                          |                  |                                                                                                    |                                   | Controlling II<br>10.10.2022 - 10:19 Uhr                            | r                                         |                    |
|                                                          |                  | <ul> <li>Noch nicht gestantet: 3 (27,3%)</li> <li>Gestantet</li> <li>Ergebnis ausstehend: 1 (9,1%)</li> <li>Abschlusskritterie</li> </ul> | t 1 (9,1%)<br>m enfüllt 6 (54,5%) | Muster, Serhat<br>Agiles Arbeiten - Grupp<br>19.09.2022 - 17:05 Uhr | pe 5<br>r                                 |                    |
|                                                          |                  | Abschlusskriterien nicht erfüllt 0 (09                                                                                                    | 6)                                |                                                                     |                                           |                    |

- 3. Wechseln Sie zum Reiter "Account".
- 4. Alle angezeigten Informationen sind mithilfe des "Zahnrads" auf der rechten Seite veränderbar. Klicken Sie hierzu das "Zahnrad" in der entsprechenden Reihe an und verändern Sie die Benutzer-Daten nach Belieben.

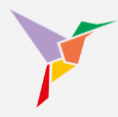

|                                             | ń                                                                          |               |
|---------------------------------------------|----------------------------------------------------------------------------|---------------|
| TUTOOLIO<br>Wissen beflügelt.               | Administrieren / Lernende / Muster, Mustafa / Account                      |               |
|                                             | Muster, Mustafa                                                            | 2 ZERTIFIKATE |
| Mustermann, Max<br>max.mustermann@tuteel.io |                                                                            |               |
| Dashboard                                   |                                                                            |               |
| ## Kurse                                    | Account                                                                    | 4             |
| Benutzer                                    |                                                                            |               |
| II. Berichte                                | Name Muster, Mustafa                                                       | •             |
| Cinstellungen                               | E-Mail m.muster@tutool.io                                                  | 0             |
|                                             |                                                                            |               |
| Hilfe & FAQ                                 | Kategorien Bonn                                                            | 0             |
| Release Notes                               |                                                                            |               |
| Datenschutz                                 | Nutzertyp Lerner                                                           | ۵             |
| Impressum                                   | Neues Passwort vergeben Letzle Passwort-Aktualisierung: 20.11.2023 - 14:13 | \$            |
| powered by tutool.io                        |                                                                            |               |

5. Wenn Sie beispielsweise das Passwort eines Lernenden ändern möchten, klicken Sie bitte auf das "Zahnrad" in der entsprechenden Spalte.

|        |                                         | <b>^</b>                            |                                                    | O Administrieren |
|--------|-----------------------------------------|-------------------------------------|----------------------------------------------------|------------------|
|        | <b><i>P</i>TUTOOLIO</b>                 | Administrieren / Lernende / Muster, | Mustafa / Account                                  |                  |
|        | Wissen beflügelt.                       | Muster, Mustafa                     |                                                    | ₹ ZERTIFIKATE    |
| Mi     | ustermann, Max<br>cmustermann@tutool.io | KURSE ACCOUNT                       |                                                    |                  |
| 55     | Dashboard                               |                                     |                                                    |                  |
|        | Kurse                                   | Account                             |                                                    |                  |
|        | Benutzer                                |                                     |                                                    |                  |
| ıl.    | Berichte                                | Name                                | Muster, Mustafa                                    | ۵                |
| ۵      | Einstellungen                           | E-Mail                              | m muster@tutool.io                                 | <u>.</u>         |
| €      | Logout                                  |                                     |                                                    |                  |
| Hilfe  | \$ FAQ                                  | Kategorien                          | Bonn                                               | ۵                |
| Relea  | se Notes                                |                                     |                                                    |                  |
| Dater  | schutz                                  | Nutzertyp                           | Lerner                                             | \$               |
| Impre  | ssum                                    | Neues Passwort vergeben             | Letzte Passwort-Aktualisierung: 20.11.2023 - 14:13 | 5 ¢              |
| powere | d by tutool.io                          |                                     |                                                    | - · ·            |

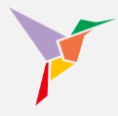

 Betätigen Sie die Schaltfläche "Link generieren", damit Ihnen ein Link zum zurücksetzen des Passworts des Lernenden generiert wird. Diesen Link können Sie Ihrem Lernenden beispielsweise per E-Mail zukommen lassen, mit dem er ein neues Passwort festlegen kann.

|                                             | <b>A</b>                                                                                       | Administrieren - |
|---------------------------------------------|------------------------------------------------------------------------------------------------|------------------|
| VIIII UIII UIII UIII UIII UIII UIII UII     | Administrieren / Lernende / Muster, Mustafa / Account<br>Muster, Mustafa                       | ATE              |
| Mustermann, Max<br>max.mustermann@tutool.io | KURSE ACCOUNT                                                                                  |                  |
| Dashboard                                   |                                                                                                |                  |
| III Kurse                                   | Account                                                                                        |                  |
| Benutzer                                    | Neues Passwort vergeben                                                                        |                  |
| II. Berichte                                | Name Hier können Sie einen Link zur Vergabe eines neuen Passworts für den Benutzer generieren. |                  |
| C Einstellungen                             | LINK GENERIEREN                                                                                |                  |
| E Logout                                    |                                                                                                |                  |
| Hilfe & FAQ                                 | SCHLIESSEN                                                                                     |                  |
| Release Notes                               |                                                                                                |                  |
| Datenschutz                                 | Nutzertyp Lerner                                                                               |                  |
| Impressum                                   | Neues Passwort vergeben Letzte Passwort-Aktualisierung: 20.11.2023 - 14:13                     |                  |

→ **HINWEIS:** Wenn Sie lediglich den Namen eines Lernenden ändern, wird er auf Ihrer gesamten Lernplattform geändert. Bereits bestehende Zertifikate des Lernenden sind davon nicht betroffen.

Lernende werden über eine vorgenommene Namensänderung nicht vom System informiert.

Wenn Sie die E-Mail-Adresse eines Lernenden ändern, bleibt der Name des Lernenden auf der Lernplattform und auf den Zertifikaten unverändert. Allerdings erhält der Lernende in diesem Fall eine Benachrichtigung per E-Mail, mit der er zu einer (erneuten) Authentifizierung aufgefordert wird. Er muss sich also noch einmal auf der Lernplattform anmelden.

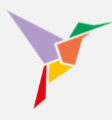

#### 4.4.4 Daten von Lernenden deaktivieren oder löschen - manuell

Längerfristig abwesend z. B. durch Elternzeit? Mitarbeiter ausgeschieden? Wenn Sie Lernende deaktivieren möchten, damit diese keine weiteren Benachrichtigungen per E-Mail erhalten und von der Statistik ausgeschlossen werden, oder Sie Lernende komplett löschen möchten, beachten Sie bitte folgende Anweisungen.

- 1. Stellen Sie sicher, dass Sie sich in der "Administrieren-Ansicht" befinden.
- 2. Links auf "Benutzer" gehen.

|                                                          | <b>A</b> |                                                                                                    |                                          |                                                                                                    |                                          | ⊙ Adn |
|----------------------------------------------------------|----------|----------------------------------------------------------------------------------------------------|------------------------------------------|----------------------------------------------------------------------------------------------------|------------------------------------------|-------|
| Vissen beflügelt.                                        | A<br>V   | dministrieren / Dashboard<br>Villkommen, Max Mustermann.                                                                                                    |                                          |                                                                                                    | 1                                        |       |
| Mustermann, Max<br>max.mustermann@tutool.io<br>Dashboard | 3        | 54<br>ktive Benutzer                                                                                                    | 9<br>Kurse                               |                                                                                                    | <b>11</b><br>Einschreibungen             |       |
| Kurse                                                    |          | + BENUTZER ERSTELLEN                                                                                                    | + KURS HIN                               | ZUFÜGEN                                                                                                    | + LERNENDE EINSCHREIBEN                  |       |
| Benutzer                                                 |          | Status ALS                                                                                                    | S TABELLE ANZEIGEN                       | Letzte erfolgreiche A                                                                                                    | bschlüsse                                |       |
| <ul> <li>Einstellungen</li> <li>Logout</li> </ul>        |          | Alle Kurse                                                                                                    |                                          | Muster, Paul<br>Zeitmanagement - Grui                                                                                                    | ndlagen                                  |       |
| Hilfe & FAQ<br>Release Notes<br>Datenschutz<br>Impressum |          |                                                                                                    |                                          | 09.11.2022 - 10.15 Uhi<br>Mustermann, Max<br>Arbeitsschutz Basiskun<br>15.10.2022 - 12.08 Uhi<br>Muster, Paul<br>Controlling II<br>0.07020 - 10.40 Uhi | : Aligemeine Grundunterweisung © capitoo |       |
| powered by tutool io                                     |          |                                                                                                    |                                          | 10:10:2022 - 10:19 Uhi<br>Muster, Serhat<br>Controlling II<br>10:10:2022 - 10:19 Uhi                                                                   | r                                        |       |
|                                                          |          | <ul> <li>Noch nicht gestartet: 3 (27,3%)</li> <li>Gestartet</li> <li>Ergebnis ausstehend: 1 (9,1%)</li> <li>Abschlusskrifterien nicht erfüllt: 0 (%)</li> </ul> | : 1 (9,1%)<br>n erfüllt: 6 (54,5%)<br>6) | Muster, Serhat<br>Agiles Arbeiten - Grupp<br>19.09.2022 - 17:05 Uhi                                                                                    | ре 5<br>г                                |       |

- 3. Auswahlfeld eines Lernenden anklicken.
- 4. "Deaktivieren" auswählen.

|                                             | <b>A</b> |            |                                         |                            |            |             |        |                 |  |
|---------------------------------------------|----------|------------|-----------------------------------------|----------------------------|------------|-------------|--------|-----------------|--|
| TUTOOLIO                                    | Ac       | dministrie | ren / Lernende                          |                            |            |             |        |                 |  |
|                                             | В        | enutze     | er                                      |                            |            | IMPORTIEREN | + BENU | ITZER ERSTELLEN |  |
| Mustermann, Max<br>max.mustermann@tutool.io |          |            |                                         |                            |            |             |        |                 |  |
| Bashboard                                   |          | Name       | oder E-Mail-Adresse eingeben und        | d Enter drücken            |            |             | ₹      | FILTER          |  |
| III Kurse                                   |          |            |                                         |                            | _          |             |        |                 |  |
| Benutzer                                    |          | 1 Benut    | zer ausgewählt X LÖSCHEN                | 🗘 AKTIVIEREN 😑 DEAKTIVIERE | N          |             |        | <u>*</u>        |  |
| II. Berichte                                |          |            | Name                                    | Nutzertyp                  | Kategorier | ı           |        |                 |  |
| Einstellungen                               | г        |            | Muster, Sascha                          | Larnor                     | Padia D    | estatella   |        |                 |  |
|                                             |          |            | sascha.muster@tutool.io                 | Cerner                     | Delini     | oatsteina   |        |                 |  |
| Hilfe & FAQ                                 |          |            | Muster, Ralf                            | Lerner                     | Berlin P   | oststelle   |        |                 |  |
| Release Notes                               |          |            |                                         |                            |            |             |        |                 |  |
| Datenschutz                                 |          |            | Muster, Peter<br>peter.muster@tutool.io | Lerner                     | Berlin H   | andwerk     |        |                 |  |
| Impressum                                   |          |            | Muster, Otto                            | Lerner                     | Berlin P   | oststelle   |        |                 |  |
| powered by tutool.io                        |          | _          | otto.muster@tutool.io                   |                            |            |             |        |                 |  |
|                                             |          |            | Muster, Olaf<br>olaf.muster@tutool.io   | Lerner                     | Berlin H   | andwerk     |        |                 |  |

→ **HINWEIS:** Ein deaktivierter Nutzer hat keinen Zugang mehr zum LMS, aber sein Account mit allen Daten und Einstellungen (z. B. Rollen) sowie seine Dokumentationen und Zertifikate bleiben erhalten. Dies kann insbesondere dann von Vorteil sein, wenn ein Benutzer die Organisation verlässt, aber seine Daten aufbewahrt werden müssen, um beispielsweise gesetzliche Aufbewahrungspflichten zu erfüllen, die über ein Beschäftigungsverhältnis hinaus bestehen können. Der Benutzer kann auch jederzeit wieder reaktiviert werden, wenn er nach längerer Abwesenheit zurückkehrt (z.B. aufgrund von Elternzeit). Für eine Reaktivierung führen Sie die Schritte wie zur Löschung aus, nur wählen Sie im letzten Schritt "aktivieren" statt "löschen".

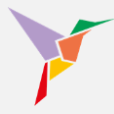

Wenn Sie Lernende löschen oder reaktivieren möchten, ist es notwendig, dass diese zuvor deaktiviert wurden.

Deaktivierte Lernende werden nicht auf den ersten Blick in der Benutzer-Liste angezeigt. Damit deaktivierte Lernende angezeigt werden, muss unter "Weitere Filter" der Status "Deaktiviert" ausgewählt werden.

- 1. Stellen Sie sicher, dass Sie sich in der "Administrieren-Ansicht" befinden.
- 2. Links auf "Benutzer" gehen.

|                                                                   | n -                                                                                                    | Administrieren • |
|-------------------------------------------------------------------|----------------------------------------------------------------------------------------------------|------------------|
| FUTOOLIO<br>Wissen beflügelt.                                     | Administrieren / Dashboard Uilkommen, Max Mustermann.                                                                |                  |
| Mustermann, Max<br>max.mustermann@tutool.io                       |                                                                                                    |                  |
| Dashboard                                                         | 32     2     31       Benutzer     Kurse     Einschreibungen                                                         |                  |
| III Kurse                                                         | + RENUTZER ERSTELLEN + LERNENDE EINSCHREIßEN                                                                         |                  |
| Benutzer                                                          |                                                                                                    |                  |
| II. Berichte                                                      | Status Letzte erfolgreiche Abschlüsse                                                                                |                  |
| Einstellungen                                                     | Muster Christian                                                                                                    |                  |
| Hilfe & FAQ                                                       | Alle Kurse                                                                                                    |                  |
| Release Notes<br>Datenschutz<br>Impressum<br>sowered by tuloot io |                                                                                                    |                  |
|                                                                   | Nuch nicht pestanter Cestantes Epipelosis aussteinend<br>Adardhusschlierten erflutt Adardhusschlierten micht erflutt |                  |

3. Damit Ihnen zusätzliche Filter angezeigt werden, klicken Sie auf "Weitere Filter".

|         |                                          | <b>f</b>          |                                         |                   |                   | <ul> <li>Administrieren</li> </ul> |
|---------|------------------------------------------|-------------------|-----------------------------------------|-------------------|-------------------|------------------------------------|
|         | FUTOOLIO<br>Wissen beflügelt.            | Administ<br>Benut | rieren / Lernende<br>Z <b>E</b> F       |                   |                   | + BENUTZER ERSTELLEN               |
| M       | ustermann, Max<br>x.mustermann@tutool.io |                   |                                         |                   |                   |                                    |
| 55      | Dashboard                                | Nam               | e oder E-Mail-Adresse eingeben u        | und Enter drücken |                   | ₩EITERE FILTER                     |
|         | Kurse                                    | 20.5              | loputzor                                |                   |                   | 3                                  |
|         | Benutzer                                 | 32 0              | senutzer                                |                   |                   | ▲                                  |
| սե      | Berichte                                 |                   | Name                                    | Nutzertyp         | Kategorien        |                                    |
| ¢       | Einstellungen                            |                   | Muster, Sascha                          | lemer             | Berlin Poststelle |                                    |
| €       | Logout                                   |                   | sascha.muster@tutool.io                 | Lonio             | Denni Postalene   |                                    |
| Hilfe a | & FAQ<br>se Notes                        | 0                 | Muster, Ralf<br>rait.muster@tutool.io   | Lerner            | Berlin Poststelle |                                    |
| Dater   | ischutz                                  | 0                 | Muster, Peter<br>peter.muster@tutool.io | Lerner            | Berlin Handwerk   |                                    |
| Impre   | Impressum powered by tutool lo           |                   | Muster, Otto<br>otto.muster@tutool.io   | Lerner            | Berlin Poststelle |                                    |

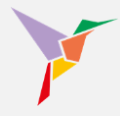

- 4. Die Schaltfläche "Nutzerstatus" betätigen.
- 5. "Deaktiviert" auswählen.

|                                             | <b>f</b>                                            | ⊘ Administrieren •                |
|---------------------------------------------|-----------------------------------------------------|-----------------------------------|
| FUTOOLIO<br>Wissen beflügelt.               | Administrieren / Lemende                            |                                   |
|                                             | Benutzer                                            | BIMPORTIEREN + BENUTZER ERSTELLEN |
| Mustermann, Max<br>max.mustermann@tutool.io |                                                     |                                   |
| Dashboard                                   | Name oder E-Mail-Adresse eingeben und Enter drücken | T WEITERE FILTER                  |
| III Kurse                                   |                                                     |                                   |
| Benutzer                                    | Alle Kategorien                                     | •                                 |
| III Berichte                                |                                                     |                                   |
| Einstellungen                               | Alle Nutzersypen                                    | 4 <u>`</u>                        |
|                                             | Deaktiviert                                         | × *                               |
| Hilfe & FAQ                                 | 5 Aktiviert                                         |                                   |
| Release Notes                               | Deaktiviert                                         |                                   |

6. Bestätigen Sie, indem Sie "Suchen" anklicken.

| Mu<br>ma: | ustermann, Max<br>mustermann@tutool.io |                                                     |                            |
|-----------|----------------------------------------|-----------------------------------------------------|----------------------------|
| 55        | Dashboard                              | Name oder E-Mail-Adresse eingeben und Enter drücken | T WEITERE FILTER           |
|           | Kurse                                  |                                                     |                            |
|           | Benutzer                               | Alle Kategorien                                     | •                          |
| th        | Berichte                               | Alle Nutzerbroop                                    |                            |
| ¢         | Einstellungen                          | C Nutzerstatus                                      |                            |
| €         | Logout                                 | Deaktivieri                                         | 6 × •                      |
| Hilfe &   | & FAQ                                  |                                                     | FILTER ZURÜCKSETZEN SUCHEN |
| Relea     | se Notes                               |                                                     |                            |

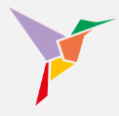

- Wählen Sie nun das Auswahlfenster neben den deaktivierten Lernenden aus, die Sie löschen möchten. Sollten Sie einen deaktivierten User reaktivieren wollen, wählen Sie im Folgenden "Aktivieren" aus.
- 8. Bestätigen Sie, indem Sie "Löschen" auswählen.

|        |                                           | •                                                   |              | • Administrieren •                 |
|--------|-------------------------------------------|-----------------------------------------------------|--------------|------------------------------------|
|        | TUTOOLIO                                  | Administrieren / Lernende                           |              |                                    |
|        | Wissen beflügelt.                         | Benutzer                                            |              | B IMPORTIEREN + BENUTZER ERSTELLEN |
| M      | ustermann, Max<br>ax.mustermann@tutool.io |                                                     |              |                                    |
| 5      | Dashboard                                 | Name oder E-Mail-Adresse eingeben und Enter drücken |              |                                    |
|        | Kurse                                     |                                                     |              |                                    |
|        | Benutzer                                  | Alle Kategorien                                     |              | •                                  |
| ıh.    | Berichte                                  | Alle Nutzertypen                                    |              | •                                  |
| \$     | Einstellungen                             | Nutzerstatus                                        |              |                                    |
| €      | Logout                                    | Deaktiviert                                         |              | ·                                  |
| Hilfe  | & FAQ                                     |                                                     |              | FILTER ZURÜCKSETZEN SUCHEN         |
| Relea  | ase Notes                                 | 8                                                   |              |                                    |
| Dater  | nschutz                                   | 2 Benutzer ausgewählt X LÖSCHEN 🗘 AKTIVIEREN        | DEAKTIVIEREN | <u>+</u>                           |
| Impre  | essum                                     |                                                     | Notes to a   | Veterala                           |
| powere | ed by tutool.io                           | 7 Name                                              | Ναίζθηγρ     | varaðoliau                         |
|        |                                           | Muster, Marianne                                    | Lerner       | Bonn Poststelle ***                |

9. Eine letzte Bestätigung zur endgültigen Löschung der Lernenden ist erforderlich.

| TUTOOLIO                                    |                   | Administrieren -                                                                                                    |                            |  |
|---------------------------------------------|-------------------|----------------------------------------------------------------------------------------------------|----------------------------|--|
|                                             |                   | Administrieren / Lernende                                                                                                    |                            |  |
|                                             | Wissen beflügelt. | Benutzer                                                                                                    | IEREN + BENUTZER ERSTELLEN |  |
| Mustermann, Max<br>max.mustermann@tutool.io |                   |                                                                                                    |                            |  |
| 8                                           | Dashboard         | Name oder E-Mail-Adresse eingeben und Enter drücken                                                                                                    | T WEITERE FILTER           |  |
|                                             | Kurse             | Benutzer löschen                                                                                                    |                            |  |
|                                             | Benutzer          | Alle Kategorie                                                                                                    | •                          |  |
| di.                                         | Berichte          | 2 Lernende ausgewählt. Jetzt wirklich löschen? Achtung: Diese Aktion kann<br>nicht rückgängig gemacht werden. Alle Informationen gehen verlorent 9                                                                                                    |                            |  |
| \$                                          | Einstellungen     | Nutzerstatus                                                                                                    |                            |  |
| €                                           | Logout            | Deaktiviert ABBRECHEN LOSCHEN                                                                                                    | •                          |  |
| Hilfe &                                     | R FAQ             |                                                                                                    | FILTER ZURÜCKSETZEN SUCHEN |  |
| Release Notes                               |                   |                                                                                                    |                            |  |
| Daten                                       | schutz            | 2 Benutzer ausgewählt 🗙 LÖSCHEN 🔷 AKTIVIEREN \ominus DEAKTIVIEREN                                                                                                    | *                          |  |
| Impre                                       | ssum              | Name Nutzertvo Kalegorien                                                                                                    |                            |  |
| powere                                      | d by tutool io    | interse intersection intersection intersecti |                            |  |
|                                             |                   | Muster, Marianne Lerner Bonn Poststelle                                                                                                    |                            |  |
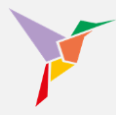

### 4.4.5 Daten von Lernenden aktualisieren, deaktivieren oder löschen – per CSV-Upload

Die Änderung von Nutzerdaten können Sie nicht nur einzeln manuell vornehmen. Das ist für mehrere User auch über einen CSV-Upload möglich. Sie können zum Beispiel allen Usern neue Kategorien zuweisen, alte Kategorien entfernen oder mehrere User auf einmal de- oder reaktivieren.

Als Ausgangsliste können Sie eine Userliste aus dem System downloaden und diese bearbeiten. Die Liste finden Sie unter "Benutzer" beim Pfeil rechts:

|                   |                                    | <b>∱</b> ⊕ DE ▼                                       |           |                                                     | -   |
|-------------------|------------------------------------|-------------------------------------------------------|-----------|-----------------------------------------------------|-----|
|                   | FUTOOLIO<br>Wissen beflügelt.      | Administrieren / Lernende<br>Benutzer                 |           | B IMPORTIEREN + BENUTZER ERSTELLE                   | .EN |
| Muste<br>max.mu   | ermann, Max<br>ustermann@tutool.io |                                                       |           |                                                     |     |
| 22                | Dashboard                          | Name oder E-Mail-Adresse eingeben und Enter drücken   |           |                                                     | ۱   |
|                   | Kurse                              | 9 Benutzer                                            |           | *                                                   |     |
| e<br>ılı          | Benutzer<br>Berichte               | □ Name ↑                                              | Nutzertyp | Kategorien                                          | -   |
| \$                | Einstellungen                      |                                                       |           |                                                     |     |
| €                 | Logout                             | □ Musterfrau, Erika<br>erika.mustermann⊜tutool.io     | Lerner    | Pflege Praxisanleiterin Station A6 ***              | I.  |
| Hilfe 8<br>Releas | & FAQ<br>se Notes                  | Prof. Dr. med. Musterfrau, Judith                     | Lerner    | Arzt/Ärztin Ärztliche Direktion Betriebsleitung *** |     |
| Daten             | schutz                             | □ Musterfrau, Martina<br>martina.mustermann@tutool.io | Lerner    | Betriebsleitung Pflege Pflegedienstleitung          |     |

## Zum korrekten Anlegen der Liste hilft Ihnen die Anleitung in dieser Muster-Datei weiter: <u>Muster CSV-Upload (Excel)</u>

→ **Hinweis:** Wenn Sie vor dem Import beim Matchen (Schritt 3) bei einigen Spalten kein Matching vornehmen (Feld nicht importieren), bleiben die Änderungen aus der entsprechenden Spalte unberücksichtigt.

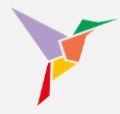

In der zu präparierenden Liste haben Sie nun auch die Möglichkeit, den Benutzerstatus zu ändern:

| Titel         | Nachname     | Vorname    | E-Mail                          | Kategorien                                        | Passwort         | Benutzerstatus |
|---------------|--------------|------------|---------------------------------|---------------------------------------------------|------------------|----------------|
| Dr. med.      | Mustermann   | Christiane | christiane.mustermann@tutool.io | Station A1, Arzt/Ärztin, Stationsarzt             |                  | ACTIVE         |
|               | Musterfrau   | Elfriede   | elfriede.musterman@tutool.io    | Station A6, Arzt/Ärztin ,Pflegedienstleitung      |                  |                |
| Prof. Dr.     | Mustermann   | Emil       | emil.mustermann@tutool.io       | Station G3, Arzt/Ärztin, Leitender Oberarzt       |                  | INACTIVE       |
|               | Musterfrau   | Erika      | erika.mustermann@tutool.io      | Station A6, Pflege, Praxisanleiterin              |                  |                |
| Prof. Dr. med | . Musterfrau | Judith     | erwin.mustermann@tutool.io      | Betriebsleitung, Arzt/Ärztin, Ärztliche Direktion | Ex4mplePassword! |                |
|               | Musterfrau   | Martina    | martina.mustermann@tutool.io    | Betriebsleitung, Pflege, Pflegedienstleitung      |                  |                |
|               | Mustermann   | Max        | max.mustermann@tutool.io        | Verwaltung, Rechnungswesen, Buchführung           |                  |                |
|               | Musterfrau   | Michaela   | michaela.mustermann@tutool.io   | Verwaltung, Rechnungswesen, Buchführung           |                  | DELETED        |

Wählen Sie "ACTIVE" für einen deaktivierten User, den Sie reaktivieren möchten.

Wählen Sie "INACTIVE" für einen aktiven User, den Sie deaktivieren möchten.

Wählen Sie gar nichts und lassen Zeilen leer, dann bleibt der bisherige Status bestehen.

Wählen Sie "DELETED", um User unwiderruflich zu löschen.

→ Hinweis: Anders als beim manuellen Löschen von Usern, ist der Zwischenschritt des Deaktivierens des Users hier ausgelassen. Seien Sie daher vorsichtig, wenn Sie Daten löschen, denn diese sind nicht wiederherstellbar, sobald Sie auf "Import starten" geklickt haben.

Über den Aktualisierungs-Upload können Sie Passwörter für User erstellen oder bestehende überschreiben:

| Titel          | Nachname   | Vorname    | E-Mail                          | Kategorien                                        | Passwort         | Benutzerstatus |
|----------------|------------|------------|---------------------------------|---------------------------------------------------|------------------|----------------|
| Dr. med.       | Mustermann | Christiane | christiane.mustermann@tutool.io | Station A1, Arzt/Ärztin, Stationsarzt             |                  | ACTIVE         |
|                | Musterfrau | Elfriede   | elfriede.musterman@tutool.io    | Station A6, Arzt/Ärztin ,Pflegedienstleitung      |                  |                |
| Prof. Dr.      | Mustermann | Emil       | emil.mustermann@tutool.io       | Station G3, Arzt/Ärztin, Leitender Oberarzt       |                  | INACTIVE       |
|                | Musterfrau | Erika      | erika.mustermann@tutool.io      | Station A6, Pflege, Praxisanleiterin              |                  |                |
| Prof. Dr. med. | Musterfrau | Judith     | erwin.mustermann@tutool.io      | Betriebsleitung, Arzt/Ärztin, Ärztliche Direktion | Ex4mplePassword! |                |
|                | Musterfrau | Martina    | martina.mustermann@tutool.io    | Betriebsleitung, Pflege, Pflegedienstleitung      |                  |                |
|                | Mustermann | Max        | max.mustermann@tutool.io        | Verwaltung, Rechnungswesen, Buchführung           |                  |                |
|                | Musterfrau | Michaela   | michaela.mustermann@tutool.io   | Verwaltung, Rechnungswesen, Buchführung           |                  | DELETED        |

Wenn Sie ein Passwort in die der Liste hinterlegen, wird das bestehende Passwort des Users überschrieben.

Hatte der User sich noch kein Passwort vergeben, so ist das hinterlegte Passwort das nun gültige.

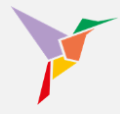

Wenn Sie unter "Passwort" Zellen leer lassen, findet keine Aktualisierung/Überschreibung statt. Nur das in der neuen Liste hinterlegte Passwort wird aktualisiert. So wird vermieden, dass Sie versehentlich alle Passwörter beim Aktualisierungsprozess überschreiben.

→ **Hinweis:** Wenn Sie über den CSV-Upload Daten nur aktualisieren, werden keine E-Mail-Benachrichtigungen an die Nutzer versendet.

Über den Aktualisierungs-Upload können Sie auch Kategorien aktualisieren:

| Titel         | Nachname      | Vorname    | E-Mail                          | Kategorien                                   | Passwort         | Benutzerstatus |
|---------------|---------------|------------|---------------------------------|----------------------------------------------|------------------|----------------|
| Dr. med.      | Mustermann    | Christiane | christiane.mustermann@tutool.io | Station A1, Arzt/Ärztin, Stationsarzt        |                  | ACTIVE         |
|               | Musterfrau    | Elfriede   | elfriede.musterman@tutool.io    | Station A6, Arzt/Ärztin ,Pflegedienstleitung |                  |                |
| Prof. Dr.     | Mustermann    | Emil       | emil.mustermann@tutool.io       | Station G3, Arzt/Ärztin, Leitender Oberarzt  |                  | INACTIVE       |
|               | Musterfrau    | Erika      | erika.mustermann@tutool.io      | Station A6, Pflege, Praxisanleiterin         |                  |                |
| Prof. Dr. med | d. Musterfrau | Judith     | erwin.mustermann@tutool.io      |                                              | Ex4mplePassword1 |                |
|               | Musterfrau    | Martina    | martina.mustermann@tutool.io    | Betriebsleitung, Pflege, Pflegedienstleitung |                  |                |
|               | Mustermann    | Max        | max.mustermann@tutool.io        | Verwaltung, Rechnungswesen, Buchführung      |                  |                |
|               | Musterfrau    | Michaela   | michaela.mustermann@tutool.io   | Verwaltung, Rechnungswesen, Buchführung      |                  | DELETED        |

→ **Hinweis**: Beim Aktualisieren der Kategorien wird **alles** übernommen, was in der Spalte vermerkt ist.

Möchten Sie einem oder mehreren Usern eine neue Kategorie hinzufügen und die bisherigen behalten wollen, müssen Sie die bisherigen Kategorien und die neue Kategorie in die Spalte eintragen. Wenn Sie lediglich die neue Kategorie hinterlegen, werden alle anderen Kategorien beim Upload mit der einzelnen neuen überschrieben.

Möchten Sie Kategorien entfernen, listen Sie alle bisherigen in der Spalte auf bis auf jene, die Sie entfernen möchten.

Bei leeren Zeilen werden alle bisherigen Kategorien gelöscht (da alle bestehenden Kategorien durch "nichts" ersetzt werden).

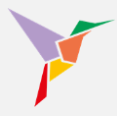

Über den Aktualisierungs-Upload ist es **nicht** möglich, E-Mailadressen zu ändern. Dies ist nur manuell beim einzelnen User möglich.

Vor- und Nachname sowie Titel können Sie per Upload ändern. "Anker" der Änderung ist die E-Mailadresse, sie gilt als ID des Users.

| Titel         | Nachname     | Vorname    | E-Mail                          | Kategorien                                        | Passwort         | Benutzerstatus |
|---------------|--------------|------------|---------------------------------|---------------------------------------------------|------------------|----------------|
| Dr. med.      | Mustermann   | Christiane | christiane.mustermann@tutool.io | Station A1, Arzt/Ärztin, Stationsarzt             |                  | ACTIVE         |
|               | Musterfrau   | Elfriede   | elfriede.musterman@tutool.io    | Station A6, Arzt/Ärztin ,Pflegedienstleitung      |                  |                |
| Prof. Dr.     | Mustermann   | Emil       | emil.mustermann@tutool.io       | Station G3, Arzt/Ärztin, Leitender Oberarzt       |                  | INACTIVE       |
|               | Musterfrau   | Erika      | erika.mustermann@tutool.io      | Station A6, Pflege, Praxisanleiterin              |                  |                |
| Prof. Dr. med | . Musterfrau | Judith     | erwin.mustermann@tutool.io      | Betriebsleitung, Arzt/Ärztin, Ärztliche Direktion | Ex4mplePassword! |                |
|               | Musterfrau   | Martina    | martina.mustermann@tutool.io    | Betriebsleitung, Pflege, Pflegedienstleitung      |                  |                |
|               | Mustermann   | Max        | max.mustermann@tutool.io        | Verwaltung, Rechnungswesen, Buchführung           |                  |                |
|               | Musterfrau   | Michaela   | michaela.mustermann@tutool.io   | Verwaltung, Rechnungswesen, Buchführung           |                  | DELETED        |
|               |              | Gu         |                                 |                                                   |                  |                |

Der Upload der Aktualisierungsliste verläuft vergleichbar zum Upload der Initialliste:

- 1. Stellen Sie sicher, dass Sie sich in der "Administrieren-Ansicht" befinden.
- 2. Klicken Sie links auf "Benutzer".

|                  |                                                    | • |                                                                                                    |                                           |                                                                    |                                                             | Administri |
|------------------|----------------------------------------------------|---|----------------------------------------------------------------------------------------------------|-------------------------------------------|--------------------------------------------------------------------|-------------------------------------------------------------|------------|
|                  | Viscen beflügelt.                                  |   | Administrieren / Dashboard<br>Willkommen, Max Mustermann.                                                                                                    |                                           |                                                                    | 0                                                           | 1          |
| Mus<br>max.      | stermann, Max<br>mustermann@tutool.io<br>Dashboard |   | 34<br>Aktive Benutzer                                                                                                    | <b>9</b><br>Kurse                         |                                                                    | <b>11</b><br>Einschreibungen                                |            |
|                  | Kurse                                              | i | + BENUTZER ERSTELLEN                                                                                                    | + KURS HIN                                | NZUFÜ GEN                                                          | + LERNENDE EINSCHREIBEN                                     | i          |
| ılı.             | Berichte 2                                         |   | Status Al                                                                                                    | S TABELLE ANZEIGEN                        | Letzte erfolgreiche A                                              | bschlüsse                                                   |            |
| ۵                | Einstellungen                                      | - |                                                                                                    |                                           | Muster, Paul                                                       |                                                             |            |
| ≥<br>Hilfe 8     | Logout                                             |   | Alle Kurse                                                                                                    |                                           | Zeitman agement - Gru<br>09.11.2022 - 10.15 Uh                     | ndlagen<br>r                                                |            |
| Releas<br>Datens | se Notes<br>schutz                                 |   |                                                                                                    |                                           | Mustermann, Max<br>Arbeitsschutz Basiskur<br>15.10.2022 - 12.08 Uh | s: Aligemeine Grundunterweisung $\Phi$ capitoo $\mathbf{r}$ |            |
| Impres           | Impressum                                          |   |                                                                                                    |                                           | Muster, Paul<br>Controlling II<br>10.10.2022 - 10.19 Uhr           |                                                             |            |
| powered          | a oʻy tutoor xo                                    |   |                                                                                                    |                                           | Muster, Serhat<br>Controlling II<br>10.10.2022 - 10:19 Uh          | r                                                           |            |
|                  |                                                    |   | <ul> <li>Noch nicht gestantet: 3 (27,3%)</li> <li>Gestant</li> <li>Ergebnis ausstehend: 1 (9,1%)</li> <li>Abschüssivitein</li> <li>Abschüssiviteinen nicht erfült: 0 (0</li> </ul> | et 1(0,1%)<br>ien erfüllt 6(54,5%)<br>%6) | Muster, Serhat<br>Aglies Arbeiten - Grup<br>19:09:2022 - 17:05 Uh  | pe 5<br>r                                                   |            |

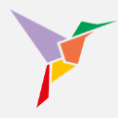

3. Wählen Sie oben rechts "IMPORTIEREN".

# Conserve and the served of the served of the served o

- 4. Prüfen Sie noch einmal die erforderlichen Voraussetzungen an die Liste.
- Ziehen Sie hierher Ihre fertige Liste per Drag & Drop in das (in der Abbildung rot umrandete) Feld oder klicken Sie auf das Feld, um die Liste aus Ihrem Datei-Explorer hochzuladen.

|                          |   |                                                                                                    | 👄 Administrieren 🕞 |
|--------------------------|---|----------------------------------------------------------------------------------------------------|--------------------|
| FUTOOLIO                 |   | Administrieren / Benutzer                                                                                                    |                    |
| Mustermann, Max          |   | Benutzer BINDPORTEREN + BENUTZER ERSTELLEN                                                                                                    |                    |
| max.mustermann@tutool.io |   | Banuttar importiaran                                                                                                    |                    |
| III Kurse                | 4 |                                                                                                    |                    |
| Benutzer                 |   | Schritt 1 – CSV-Datei hochladen                                                                                                    |                    |
| II. Berichte             |   | 2. Erdroden by Spaten. Vinnen, Nachame, Leine Vinnen, University of Vinnen, Vinnen, Vi |                    |
| C Einstellungen          |   |                                                                                                    |                    |
| Hilfe & FAQ              |   | Datel hierhin ziehen (CSV)                                                                                                    |                    |
| Release Notes            | 5 | Ŭ                                                                                                    |                    |
| Datenschutz              |   | Maximale Dategrāde 2 Mil) Erludes Dateformat COV                                                                                                    |                    |
| Impressum                |   | ANLEITUNG HERUNTERLADEN (XLSX)                                                                                                    |                    |
| powered by tutool is     |   |                                                                                                    |                    |
|                          |   | ABBRECHEN WEITER ZU SCHRITT 2                                                                                                    |                    |
|                          |   |                                                                                                    |                    |
|                          |   |                                                                                                    |                    |
|                          |   |                                                                                                    |                    |
|                          |   |                                                                                                    |                    |

Klicken Sie anschließend rechts unten auf "WEITER ZU SCHRITT 2".

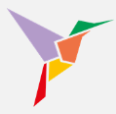

6. Setzen Sie ein Häkchen bei "Ersten Datensatz nicht importieren (Titelzeile)", wenn Ihre Liste eine Überschriften-/Titelzeile beinhaltet.

| ~                        |                                                   |  |
|--------------------------|---------------------------------------------------|--|
| TUTOOLIO                 | Administration / Bénutzer                         |  |
| Mustomann Max            | Benutzer importieren N + BENUTZER ERBITELLEN      |  |
| max.mustermann@tutool.io | Schritt 2 — Gefundene Datensätze prüfen           |  |
| Dashboard                | Es wurden 32 Datensätze in Ihrer Datei nefunden   |  |
| III Kurse                | La malen <b>ve antenere</b> in met bare granten.  |  |
| Benutzer                 | Titel (optional)                                  |  |
| II. Berichte             | Vomame                                            |  |
| C Einstellungen          | Nacmane<br>E-Maladressa                           |  |
| Elegout                  | Kategorie 1 (optional)                            |  |
| Hilfe & FAQ              | Kategorie 2 (optional)                            |  |
| Release Notes            | Kategorie 3 (optional)                            |  |
| Deterebute               | Kategorie 4 (optional)                            |  |
| Datenschutz              | Kategorie 5 (optional)                            |  |
| Impressum                | KategorieUPLOAD (optional)                        |  |
| powered by futool.io     | < VORHERIGER 1 / 32 NÄCHSTER >                    |  |
|                          | 6 Ersten Datensatz nicht importieren (Titelzeile) |  |
|                          |                                                   |  |
|                          | ABBRECHEN ZURÜCK WEITER ZU SCHRITT 3              |  |
|                          |                                                   |  |
|                          |                                                   |  |
|                          |                                                   |  |

Die Ansicht müsste anschließend so aussehen, wie auf der folgenden Grafik (grüne

| Markierung) | und um einen | Datensatz reduziert sein. |  |
|-------------|--------------|---------------------------|--|
|             | 3            |                           |  |

| V                           |                                                          |  |
|-----------------------------|----------------------------------------------------------|--|
| TUTOOLIO<br>Wasen befögett. | Attainbritan / Besutzer                                  |  |
| Mustermann, Max             | Benutzer importieren                                     |  |
| 21 Dashboard                | Schritt 2 — Gefundene Datensätze prüfen 👻 WEITERE PLITER |  |
| III Kurse                   | Es wurden 31 Datensätze in Ihrer Datei gefunden.         |  |
| Benutzer                    | Dr. 🗕                                                    |  |
| II. Berichte                | Berna<br>Muster                                          |  |
| C Einstellungen             | bernd mustermann@tutcolio                                |  |
| Logout                      |                                                          |  |
| Hille & FAQ                 |                                                          |  |
| Datenschutz                 |                                                          |  |
| Impressum                   |                                                          |  |
| powered by futool in        |                                                          |  |
|                             |                                                          |  |
|                             | Ersten Datensatz nicht importieren (Titelzeile)          |  |
|                             | ABBRECHEN ZURÜCK WEITER ZU SCHRITT 3                     |  |
|                             |                                                          |  |
|                             |                                                          |  |
|                             |                                                          |  |

→ HINWEIS: Als erster Datensatz wird die oberste Zeile Ihrer Liste angesehen.
 Die oberste Zeile ist in der Regel die Titel- oder Überschriftenzeile.
 Standardmäßig stehen hier Einträge wie "Name", Vorname", "E-Mailadresse" o.ä.
 Diese Zeile soll daher nicht importiert werden.

Klicken Sie anschließend rechts unten auf "WEITER ZU SCHRITT 3".

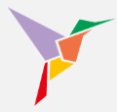

|                               | Benutzer importieren                                                                                               |                                                                                    |        |
|-------------------------------|----------------------------------------------------------------------------------------------------|------------------------------------------------------------------------------------|--------|
| TUTOOLIO<br>Wissen beflügelt. | Schritt 3 - Zuordnung der Datenfelder                                                                              |                                                                                    |        |
| ann, Max<br>men@tutool.io     | Es werden beispielhaft die ersten drei Datensätze Ihrer zu impor<br>Vorname und Nachname müssen zugeordnet werden. | tierenden Datei angezeigt. Ordnen Sie zu, um welche Datenfelder es sich handelt. E | -Mail, |
| ashboard                      | Dr. med.                                                                                                    | > Feld nicht importieren                                                           |        |
| nutzer                        | Prof. Dr.<br>Mustermann                                                                                            | Titel                                                                              |        |
| richte                        | Musterfrau<br>Mustermann                                                                                           | Vorname *<br>Nachname *                                                            |        |
| nstellungen                   | Christiane<br>Elfriede<br>Emil                                                                                     | > E-Mail *<br>Kategorien                                                           |        |
| 2                             | christiane.mustermann@tutool.io<br>elfriede.musterman@tutool.io                                                    | Benutzerstatus Passwort                                                            |        |
| otes                          | Station A1, Arzt/Ärztin, Stationsarzt<br>Station A6, Arzt/Ärztin, Pflegedienstleitung                              | Feld nicht importieren                                                             | -      |
| n                             | Station G3, Arzt/Ärztin, Leitender Oberarzt                                                                        |                                                                                    | =      |
|                               |                                                                                                    | Feld nicht importieren                                                             | ·      |
|                               | ACTIVE<br>INACTIVE                                                                                                 | > Feld nicht importieren                                                           | •      |
|                               |                                                                                                    | Edd picht importionen                                                              |        |

7. Nun können Sie Datenelemente (links) ihrer korrekten Bestimmung (rechts) zuordnen.

Hier am Beispiel des Datenelements "Titel": Klicken Sie jeweils rechts auf den Button "Feld nicht importieren" und wählen Sie aus der Drop-Down-Liste die richtige Zuordnung aus.

→ **Hinweis:** Wenn Sie hier bei Schritt 3 bei einigen Spalten kein Matching vornehmen (Feld nicht importieren), bleiben die Änderungen aus der entsprechenden Spalte Ihrer Liste unberücksichtigt.

Verfahren Sie so mit allen Datenelementen, die aktualisiert werden sollen. Wenn Sie ein Element nicht ändern möchten oder können, wählen Sie "Feld nicht importieren".

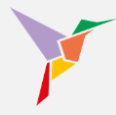

Prüfen Sie anschließend, ob Sie alle Elemente richtig zugeordnet haben.

| TUTOOLIO                                                  | Administrieren / Benutzer                                                                                           |  |
|-----------------------------------------------------------|----------------------------------------------------------------------------------------------------|--|
| wasen verrugen.                                           | Benutzer Benutzer erstellen                                                                                         |  |
| Mustermann, Christiane<br>christiane.mustermann@tutool.io | Benutzer importieren                                                                                                |  |
| Verwaltung                                                | Schritt 3 — Zuordnung der Datenfelder                                                                               |  |
| Dashboard                                                 | Es werden beispielhaft die ersten drei Datensätze Ihrer zu importierenden Datei angezeigt. Ordnen Sie zu, um weiche |  |
| III Kurse                                                 | Datenfelder es sich handelt. Vorname, Nachname und E-Mail müssen zugeordnet werden.                                 |  |
| Benutzer                                                  | Dr. > Titel v                                                                                                    |  |
| 🔅 Einstellungen                                           | Carsten                                                                                                    |  |
| Bibliothek                                                | Charlotte Vorname " Vorname "                                                                                       |  |
| D Logout                                                  | Mater Nachame*                                                                                                    |  |
| Hilfe & FAQ                                               | carsten muster@tutool.io                                                                                            |  |
| Datenschutz                                               | charlotte muster@tutool.lo > E-Mail *                                                                               |  |
| Impressum                                                 | Born, Geschäftsführung<br>Born, Zentrale Verwaltung > Kategorien                                                    |  |
| powered by futcol.io                                      | Bonn, Geschäftsführung                                                                                              |  |
|                                                           |                                                                                                    |  |
|                                                           |                                                                                                    |  |
|                                                           |                                                                                                    |  |
|                                                           |                                                                                                    |  |
|                                                           |                                                                                                    |  |
|                                                           |                                                                                                    |  |

Wenn alles richtig ist, klicken Sie rechts unten auf "WEITER ZU SCHRITT 4". Ihre Liste steht nun zum Import bereit. Etwaige Fehler werden Ihnen angezeigt. Korrekturen und sonstige Änderungen können Sie direkt in der Tabelle umsetzen.

| V                                                                                                    | A @ DE -                                                  | nutzer im                                                                                                    | portieren                                                                                                    |                                                                                                    |                                                                            |                                                                                                    |                                                                                                    |                  |
|----------------------------------------------------------------------------------------------------|-----------------------------------------------------------|----------------------------------------------------------------------------------------------------|----------------------------------------------------------------------------------------------------|----------------------------------------------------------------------------------------------------|----------------------------------------------------------------------------|----------------------------------------------------------------------------------------------------|----------------------------------------------------------------------------------------------------|------------------|
| Current belight.  Mustermann, Max max.maxement@public lo      Dashboard      Kurse      Benutzer      J, Benchte | 50<br>Eis v<br>feidi<br>der<br>1. Ü<br>Bet<br>8<br>t<br>1 | nritt 4 — Ü<br>werden 8 Da<br>die Datenqu<br>lende @ in E<br>Server die E<br>Server die E<br><b>berprüfung</b><br>wurde 1 sich<br>roffene Zeil | berprüfung de<br>Itensätze import<br>ualität sicherzus<br>Mail-Adressen)<br>Daten noch einm<br>I<br>Itbarer Fehler ge<br>e: | er Importdaten<br>liert.<br>Sie müssen diese Fehler z<br>al (z. 8. auf bereits existiere<br>Ifunden. | Überprüfung durchgeführt:<br>unlichst beheben, um fortfa<br>nde Benutzer). | Bei der ersten Überprüfung werden die<br>hren zu können. Wenn Sie auf den Butto                                                                        | iichtbaren Fehler erkannt (z. B.<br>"Import starten" klicken, prüft                                                      | NUTZER ERSTELLEN |
| Einstellungen     Logout Hilfe & FAQ                                                                             |                                                           | rekturen kör<br>UM ANFANG<br>Nr 1                                                                                                    | nnen Sie direkt ir<br>SPRINGEN 2<br>Titel                                                                                   | n der Tabelle vornehmen, ind<br>ZUM ENDE SPRINGEN Zu<br>Nachname                                     | dem Sie auf die betroffene Z<br>r Zeile Springen 😒<br>Vorname              | teile klicken und den fehlerhaften Datens                                                                                                    | atz berichtigen oder löschen.<br>FILTER ZURÜCKSETZEN<br>Kategorien                                                       |                  |
| Release Notes                                                                                                    |                                                           | 0                                                                                                    | Dr. med.                                                                                                    | Mustermann                                                                                           | Christiane                                                                 | christiane.mustermann@tutool.io                                                                                                    | Station A1 Arzt/Ärztin                                                                                                   |                  |
| Datenschutz<br>Impressum                                                                                         |                                                           | i 1<br>2<br>i 3<br>i 4<br>i 5                                                                                                    | Prof. Dr.<br>Prof. Dr. med.                                                                                                 | Musterfrau<br>Mustermann<br>Musterfrau<br>Musterfrau<br>Musterfrau                                   | Elfride<br>Emil<br>Erika<br>Judith<br>Martina                              | effricde.mästermaniĝtutool.io<br>erel.mustermaniĝtutool.io<br>erela.mustermaniĝtutool.io<br>ervin.mustermaniĝtutool.io<br>martina.mustermaniĝtutool.io | Station A6 Azti/Arzin -<br>Station A6 Azti/Arzin -<br>Station A6 PRege -<br>Betriebatetung Prece -<br>Station A6 Prece - |                  |

Nach der finalen Korrektur importiert ein letzter Klick rechts unten auf "IMPORT STARTEN" nun alle Daten und überschreibt die bestehenden.

→ **HINWEIS:** Je nach Datenmenge kann der Import etwas dauern. Geben Sie dem System bitte bis zu 2 Minuten Zeit, um die Daten zu laden. Aktualisieren Sie die Seite nach einem kurzen Zeitraum und Sie sehen nun die importierten Daten.

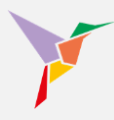

### 5 Kursverwaltung (Lerninhalte)

### 5.1 Kurse und Live-Events anlegen

Fügen Sie Ihre eigenen Kurse und Live-Events (Webinare/ Seminare/ Präsenzveranstaltungen) zu Ihrer Lernplattform hinzuzufügen und distribuieren Sie diese an die Lernenden.

Wenn Sie Ihre eigenen Kurse oder Live-Events Ihrer Lernplattform hinzufügen möchten, folgen Sie bitte folgenden Schritten:

- 1. Stellen Sie sicher, dass Sie sich in der "Administrieren-Ansicht" befinden.
- 2. Gehen Sie links auf den Menüpunkt "Kurse".

| TUTOOLIO<br>Wissen befligent.                                           | Administrieren / Dashboard<br>Willkommen, Max Mustermanr                                                                    | ı.                                                                          |                                                                                                    | 1                                               | <ul> <li>Admin</li> </ul> |
|-------------------------------------------------------------------------|----------------------------------------------------------------------------------------------------|-----------------------------------------------------------------------------|----------------------------------------------------------------------------------------------------|-------------------------------------------------|---------------------------|
| Mustermann, Max<br>max.mustermann@tuteot.is<br>## Dashboard<br>## Kurse | 34<br>Aktive Benutzer                                                                                                    | 9<br>Kurse                                                                  |                                                                                                    | 11<br>Einschreibungen                           |                           |
| Benutzer 2                                                              | + BENUTZER ERSTELLEN Status                                                                                                 | + KURS H                                                                    | INZUFUGEN<br>Letzte erfolgreiche A                                                                        | + LERNENDE EINSCHREißEN                         |                           |
| Logout                                                                  | Alle Kurse                                                                                                    |                                                                             | Muster, Paul<br>Zeitmanagement - Gru<br>09.11.2022 - 10:15 Uf<br>Mustermann, Max                          | indlagen<br>if                                  |                           |
| Release Notes<br>Datenschutz<br>Impressum                               |                                                                                                    |                                                                             | Arbeitsschutz Basisku<br>15.10.2022 - 12.08 UI<br>Muster, Paul<br>Controlling II<br>10.10.2022 - 10.19 UI | rs: Allgemeine Grundunterweisung Ф capitoo<br>भ |                           |
| owered by tutool.io                                                     |                                                                                                    |                                                                             | Muster, Serhat<br>Controlling II<br>10.10.2022 - 10.19 UI                                                 | ¥                                               |                           |
|                                                                         | <ul> <li>Noch nicht gestariet: 3 (27,3%)</li> <li>Ergebris ausstehend: 1 (9,1%)</li> <li>Abachusskriterien nicht</li> </ul> | Gestartet: 1 (9,1%)<br>hiusskriterien erfüllt: 6 (54,5%)<br>erfüllt: 0 (0%) | Aglies Arbeiten - Grup<br>19.09.2022 - 17:05 UI                                                           | ipe 5<br>Ir                                     |                           |

3. Betätigen Sie anschließend die Schaltfläche "Hinzufügen"

| -                                           | <b>A</b> |                                                           |                                                            |                                         |                        | <ul> <li>Administrieren •</li> </ul> |
|---------------------------------------------|----------|-----------------------------------------------------------|------------------------------------------------------------|-----------------------------------------|------------------------|--------------------------------------|
| TUTOOLIO<br>Wissen befügelt.                |          | Administrioren / Kurse                                    |                                                            |                                         | 3 + HINZUFÜGEN         | 1                                    |
| Mustermann, Max<br>max.mustermann@tutool.io |          |                                                           |                                                            |                                         |                        |                                      |
| Dashboard                                   |          | Suchbegriff eingeben und Enter dru                        | ücken                                                      |                                         | T WEITERE FILTER       |                                      |
| III Kurse                                   |          | Strat T                                                   |                                                            | mail lites                              |                        |                                      |
| Benutzer                                    |          |                                                           |                                                            |                                         | 17 09 2022 - 20 00 Uhr |                                      |
| II. Berichte                                |          |                                                           | 1 1 1 1 1                                                  |                                         | - ENTERS               |                                      |
| 🔅 Einstellungen                             |          |                                                           |                                                            |                                         |                        |                                      |
| E Logout                                    |          | E-Learning                                                | E-Learning                                                 | E-Learning                              | Live Event             |                                      |
| Hilfe & FAQ                                 |          | Datenschutz – DSGVO-Schulung<br>für Mitarbeiter © capitoo | Arbeitsschutz Basiskurs:<br>Allgemeine Grundunterweisung © | Interne<br>Kommunikationsrichtlinien II | Controlling            |                                      |
| Release Notes                               |          | Unbegrenzte Nutzung                                       | capitoo                                                    | Unbegrenzte Nutzung                     | Unbegrenzte Nutzung    |                                      |
| Datenschutz                                 |          |                                                           | Unbegrenzie Nutzung                                        | Bonn Gruppe 2 2022                      |                        |                                      |
| Impressum                                   |          | 🖀 Gekaufter Kurs                                          | 🙀 Gekaufter Kurs                                           | Eigener Kurs                            | Eigenes Event          |                                      |
| powered by tutcol.io                        |          |                                                           |                                                            |                                         |                        |                                      |

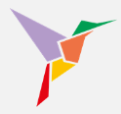

4. Wählen Sie zwischen E-Learning und Live-Event. Wir wählen hier zunächst "E-Learning":

| 1                                           | ń |                                       |                                              |                              |                     |
|---------------------------------------------|---|---------------------------------------|----------------------------------------------|------------------------------|---------------------|
| TUTOOLIO<br>Wissen beflügett.               |   | Kurs hinzufügen                       |                                              |                              |                     |
| Mustermann, Max<br>max.mustermann@tutool.io | 4 | \$                                    | Ö                                            | ល                            |                     |
| Dashboard                                   |   | E-Learning                            | Live Event                                   | Lernpfad                     |                     |
| Kurse                                       |   | Dateibasierter Kurs (z. B.            | Termingebundene                              | Kurse zu Lernpfad verknüpfen |                     |
| Benutzer                                    |   | SCORM, xAPI, cmi5, PDF, MP4,<br>MP3). | Veranstaltung (z. B. Webinare,<br>Seminare). | (z. B. Blended Learning).    | 17.09.1             |
| I. Berichte                                 |   | AUSWÄHLEN                             | AUSWÄHLEN                                    | AUSWÄHLEN                    | Pr seene            |
| Einstellungen                               |   |                                       |                                              |                              |                     |
| Logout                                      |   | *                                     | 1                                            |                              | Live Event          |
| fe & FAQ                                    |   | Externer Inhalt (LTI)                 | E-Learning erstellen                         |                              | Controlling         |
| elease Notes                                |   | Lerninhalte aus externen Tools        | E-Learning inkl. Quiz mit dem                |                              | Unbegrenzte Nutzung |
| atenschutz                                  |   | hinzufügen (z. B. Moodle,<br>ILIAS).  | Kurs-Editor selbst erstellen                 |                              |                     |
| pressum                                     |   | AUSWÄHLEN                             | AUSWÄHLEN                                    |                              | Eigenes Event       |
| ered by tutool.io                           |   |                                       |                                              |                              |                     |

- 5. Legen Sie nun einen passenden Kursnamen fest.
- Laden Sie anschließend Ihre Kurs-Datei hoch, indem Sie Ihre Datei aus Ihrem Ordner in den entsprechenden Bereich ziehen. Oder klicken Sie den markierten Bereich an, um Ihre Datei aus Ihrem Ordner zu importieren.
- 7. Klicken Sie auf "Speichern", um Ihre Änderungen wirksam zu machen.

| ~                                           |                                                                                                    |  |
|---------------------------------------------|----------------------------------------------------------------------------------------------------|--|
| FUTOOLIO<br>Wissen beflügelt.               | Administrieren / Kurse                                                                                                    |  |
| Mustermann, Max<br>max.mustermann@tutoof.io | Neuen Kurs hochladen                                                                                                    |  |
| Dashboard                                   | 5 Kurs-Titel*                                                                                                    |  |
| Benutzer                                    | Maximul 120 Zekhan. Vertikeband. 120 Kurs-Date: *                                                                                                    |  |
| t Einstellungen                             | Datei hierhin ziehen (ZIP. PDF. MP3. MP4)                                                                                                    |  |
| E Logout                                    | Live Event Controlling                                                                                                    |  |
| Release Notes<br>Datenschutz                |                                                                                                    |  |
| Impressum                                   | kurst ei wir den als glabgteit (20) 5-00-40, Alou Soler Mari varlate noongleialisen. Hun, Mari Soler Mari Sulleinen Konnelle Seimaans als Aurs Importen<br>werden. Bite laden Sie dese Formate nicht als "sp-Datei hoch Maximale Dateigröde. 2 GE, Erlaubtes Dateiformst. 20P, PDF, MP3, MP4 |  |
| powered by futcol io                        | ABRECHEN SPECHEN 7 07.10.2022-09:00 Uhr                                                                                                    |  |
|                                             | E-Learning E-Learning E-Learning E-Learning                                                                                                    |  |

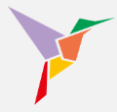

Bei der Erstellung eines **Live-Events** ist der Ablauf bis Schritt 3 identisch. Daher wird die Anleitung ab Schritt 4 fortgeführt:

4. Wählen Sie "Live-Event", indem Sie die entsprechende Schaltfläche auswählen.

| ~                                           |                                                                                                    | <ul> <li>Administrieren -</li> </ul> |
|---------------------------------------------|----------------------------------------------------------------------------------------------------|--------------------------------------|
| TUTOOLIO<br>Wissen beflügelt.               | Kurs hinzufügen                                                                                                    | HINZUFÜGEN                           |
| Mustermann, Max<br>max.mustermann@tutool.io | 🗢 👍 🗖 🖬 🗤                                                                                                    |                                      |
| Dashboard                                   | E-Learning Live Event Lernpfad                                                                                          | 😇 WEITERE FILTER                     |
| III Kurse                                   | Dateibasierter Kurs (z. B. Termingebundene Kurse zu Lempfad verknüpfen                                                  | 100000                               |
| Benutzer                                    | SCORM, XAPI, cmi5, PDF, MP4,<br>MP3). Veranstaltung (z. B. Webinare,<br>Seminare). (z. B. Blended Learning).            | 17.09.2022 - 20.00 Uhr               |
| II. Berichte                                | AUSWÄHLEN AUSWÄHLEN AUSWÄHLEN                                                                                           |                                      |
| Einstellungen                               |                                                                                                    |                                      |
| ➔ Logout                                    | Live E                                                                                                    | vent                                 |
| Hilfe & FAQ                                 | Externer Inhalt (LTI) E-Learning erstellen                                                                              | Alling                               |
| Release Notes                               | Lerninhalte aus externen Tools E-Learning inkl. Quiz mit dem<br>biozufijnen (z. B. Moodle Kurs-Fidior, selbst erstellen | Inde Huideny                         |
| Datenschutz                                 | ILIAS).                                                                                                    |                                      |
| Impressum                                   | AUSWÄHLEN AUSWÄHLEN                                                                                                    | penes Event :                        |
| powered by tutool.io                        |                                                                                                    |                                      |

- 5. Legen Sie nun einen passenden Eventnamen fest.
- 5. Tragen Sie den Zeitraum für den Start und das Ende der Veranstaltung ein.
- 6. Klicken Sie auf "Speichern", um Ihre Änderungen wirksam zu machen.

| 1                                            | <u>"</u>                              |                              |
|----------------------------------------------|---------------------------------------|------------------------------|
| Witsen beflügelt.                            | Administrateren: / Kurse              | Heizofügen                   |
| Mustermann, Max<br>must mustermann@tuteol.io |                                       |                              |
| Dashboard                                    | Kurs hinzufügen - Live Event          | ₩ WEITERE FATER              |
| III Kurse                                    |                                       |                              |
| E Benutzer                                   | 5 Tital*                              | 17 09 2022 - 20 00 Uhr       |
| III Berichte                                 | Maximal 120 Zeichen, Verbleibend: 120 | T THERE                      |
| 🗱 Einstellungen                              | Start der Veranstaltung               |                              |
| Logout                                       | Datum 🙃 Uhrzeit                       | Live Event                   |
| Hilfe & FAQ                                  | 6 Ende der Veranstaltung              | Controlling                  |
| Release Notes                                | Datum 🔁 Uhrzeit                       | Unbegrenzte Nutzung          |
| Datenschutz                                  |                                       | -                            |
| Impressum                                    | ABRECHEN SPEICHER                     | 7 mes Event :=               |
| powered by tutcol io                         |                                       | and the second second in the |
|                                              |                                       | 07 10 2022 - 09 00 Uhr       |
|                                              | E-Learning E-Learning E-Learning      | Live Event                   |

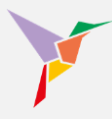

### 5.2 Abschlussverwaltung bei Live-Events

Die Abschlussverwaltung bei Live-Events dient dazu, die Teilnahme an Schulungen, Webinaren oder Präsenzveranstaltungen systematisch zu erfassen und rechtssicher zu dokumentieren. Administratoren können dadurch erfolgreichen Abschluss eines Live-Events manuell bestätigen, sodass nur tatsächlich anwesende Teilnehmende als geschult gelten.

Dies ist besonders für Pflichtunterweisungen, Zertifizierungen oder gesetzlich vorgeschriebene Schulungen wichtig, da eine rechtskonforme Dokumentation sichergestellt werden muss. Durch die Abschlussverwaltung wird außerdem der Lernfortschritt der Teilnehmenden im LMS aktualisiert, wodurch Folgeschulungen oder weiterführende Module – etwa im Rahmen eines Lernpfades – gezielt freigeschaltet werden.

Darüber hinaus erleichtert die Abschlussverwaltung die Berichtserstellung und Compliance-Überwachung, da sie eine lückenlose Dokumentation der abgeschlossenen Schulungen erlaubt. Die Abschlussverwaltung trägt somit wesentlich zur Effizienz und Transparenz im Schulungsmanagement bei und hilft, administrative Aufwände zu reduzieren.

Solange das Live-Event noch nicht beendet ist, bietet das System keine Option zur Erstellung einer Teilnahmebestätigung an. Stattdessen steht in der Detailansicht unter dem Kursnamen der Hinweis "(!) Live Event startet am xx.xx.xxxx um xx:xx Uhr."

Erst wenn das Enddatum des Live-Events erreicht ist, lässt sich die Abschlussverwaltung aktivieren, um Zertifikate für die Teilnehmer zu generieren.

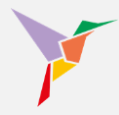

|                                                     | A Bre- L                                                                             |                                                                                                    |                                     |
|-----------------------------------------------------|--------------------------------------------------------------------------------------|----------------------------------------------------------------------------------------------------|-------------------------------------|
| TUTOOLIO<br>Wissen beflügelt.                       | Administrieren / Kurse / Test-Livel<br>Controlling                                   |                                                                                                    | _                                   |
| Mustermann, Max<br>max.muttermann@studoito          | Ende-Datum des Live Events ist     Lerrenden generieren.     EINSTELLUNGEN STATISTIK | erreicht. Sie können die Abschlussverwaltung jetzt freischalten und Zertfikate fürste<br>LERNENDE 🕕 BEGINNUENDE ANNANNE 🕘 LÖSCHEN | ABSCHLUSSVERWALTUNG<br>FREISCHALTEN |
| <ul> <li>Berichte</li> <li>Einstellungen</li> </ul> | Einstellungen                                                                        |                                                                                                    |                                     |
| E Logout                                            | Тур                                                                                  | A Elgenes Event                                                                                                    | \$                                  |
| Hilfe & FAQ<br>Release Notes                        | Titel                                                                                | Controlling                                                                                                    | ۵                                   |
| Datenschutz<br>mpressum                             | Kursbeschreibung                                                                     |                                                                                                    | ۵                                   |
|                                                     | Ergänzende Hinweise für Lernende                                                     | ANZEIGEN                                                                                                    | ۵                                   |
|                                                     | Dauer                                                                                | 6h                                                                                                    | ۵                                   |
|                                                     | Öffentliche Kategorien                                                               | Abteilung Cr1 Pflichtkurs                                                                                                    | ۵                                   |
|                                                     | Private Kategorien                                                                   |                                                                                                    | \$                                  |

1. Klicken Sie dafür auf den Button "ABSCHLUSSVERWALTUNG FREISCHALTEN"

→ **HINWEIS:** Diese Aktion kann nicht rückgängig gemacht werden! Um eine revisions- und rechtssichere Dokumentation des Live Events zu gewährleisten, können bestimmte Daten anschließend nicht mehr bearbeitet werden: Titel, Start- und Ende-Datum, Zertifikate, der Teilnehmerkreis (Lernende). Sie können den Lernenden aber weiterhin Lernmaterialen zur Verfügung stellen.

Nach Bestätigung des Freischaltauftrags öffnet sich die Abschlussverwaltung automatisch. Nun können Sie die Teilnahme ausgewählter Personen bestätigen.

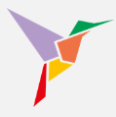

- 2. Aktivieren Sie das Häkchen vor dem Namen der Person.
- 3. Bestätigen Sie die Auswahl durch Klick auf den Butten "AUSGEWÄHLTE MODIFIZIERN" rechts unten.

|                                             | ♠ ⊕ DE - € |          |                                                           |              |                  |                    | Administrieren |
|---------------------------------------------|------------|----------|-----------------------------------------------------------|--------------|------------------|--------------------|----------------|
| TUTOOLIO                                    |            | Administ | ieren / Kurse / Controlling / Abschlussverwaltung         |              |                  |                    |                |
| Wilden Stringert.                           |            | Absch    | lussverwaltung                                            |              |                  | • HILFE            |                |
| Mustermann, Max<br>max.mustermann@tutool.io |            |          |                                                           |              |                  |                    |                |
| Dashboard                                   |            | Name     | e oder E-Mail-Adresse eingeben und Enter drücken          |              |                  | ₩EITERE FILTER     |                |
| III Kurse                                   |            | 0        | 0                                                         |              |                  |                    |                |
| Benutzer                                    |            | Denui    | zer: 3                                                    |              |                  |                    |                |
| II. Berichte                                |            |          | Name 🛧                                                    | Kategorien   | Fortschrit       |                    |                |
| Distellungen                                |            |          | Muster, Mustafa                                           | Born Service | C Eroebri        | is ausstehend      |                |
| E Logout                                    |            |          | m.muster@tutool.io                                        |              | -                |                    |                |
| Hilfe & FAQ                                 |            |          | Mustermann, Christiane<br>christiane.mustermann@tutool.io | Born         | 🖀 Ergebn         | is ausstehend      |                |
| Release Notes                               |            |          | Mustermann, Max                                           | 08 2022      | S Froebri        | is ausstehend      |                |
| Datenschutz                                 |            |          | max.mustermann@tutool.io                                  |              |                  |                    |                |
| Impressum                                   |            |          |                                                           |              |                  |                    |                |
|                                             |            |          |                                                           |              |                  |                    |                |
|                                             |            |          |                                                           |              |                  |                    |                |
|                                             |            |          |                                                           |              | <b>–</b>         |                    |                |
|                                             |            |          |                                                           |              | ABBRECHEN AUSGEW | ÄHLTE MODIFIZIEREN |                |
|                                             |            |          |                                                           |              | _                |                    |                |
|                                             |            |          |                                                           |              |                  |                    |                |

4. Anschließend können Sie für die ausgewählten Personen entweder die (erfolgreiche) Teilnahme bestätigen ("Abschlusskriterium erfüllt") oder verweigern ("Abschlusskriterium nicht erfüllt"). Welches Kriterium zur Anwendung kommt, etwa ob die Anwesenheit allein genügt oder während des Events ein Test absolviert wurde, bleibt der Kursleitung belassen.

|                                             | ♠ @ DE - ↓ € |                                                           |              |                                                                     | ⊙ Administrieren 👻 |
|---------------------------------------------|--------------|-----------------------------------------------------------|--------------|---------------------------------------------------------------------|--------------------|
| TUTOOLIO                                    |              | Administrieren / Kurse / Controlling / Abschlussverwalt   | tung         |                                                                     |                    |
| wissen betrugen.                            |              | Abschlussverwaltung                                       |              | HILFE                                                               |                    |
| Mustermann, Max<br>max.mustermann@tutool.io |              |                                                           |              |                                                                     |                    |
| Dashboard                                   |              | Name oder E-Mail-Adresse eingeben und Enter drücker       | n            | ₹ WEITERE FILTER                                                    |                    |
| III Kurse                                   |              | Poputzer 2                                                |              |                                                                     |                    |
| Benutzer                                    |              | Denaizer. 5                                               |              |                                                                     |                    |
| II. Berichte                                |              | □ Name ↑                                                  | Kategorien   | Fortschritt                                                         |                    |
| Dinstellungen                               |              | Muster, Mustafa                                           | Room Service | C Frashnis austaland                                                |                    |
| → Logout                                    |              | m.muster@tutool.io                                        |              |                                                                     |                    |
| Hilfe & FAQ                                 |              | Mustermann, Christiane<br>christiane.mustermann@tutool.io | Bonn         | Ergebnis ausstehend                                                 |                    |
| Release Notes                               |              | Mustermann, Max                                           | 08 2022      | C Finalmis australiand                                              |                    |
| Datenschutz                                 |              | max.mustermann@tutool.io                                  |              |                                                                     |                    |
| Impressum                                   |              |                                                           |              |                                                                     |                    |
|                                             |              |                                                           |              |                                                                     |                    |
|                                             |              |                                                           |              |                                                                     |                    |
|                                             |              |                                                           |              |                                                                     |                    |
|                                             |              |                                                           |              | <u> </u>                                                            | _                  |
|                                             |              |                                                           |              | ABBRECHEN AUSGEW dt. Abschlusskriterien erfüllt                     |                    |
|                                             |              |                                                           |              | Abschlusskriterien nicht erfüllt<br>Zurücksetzen (Ergebnis ausstehe | ~0                 |
|                                             |              |                                                           |              | Zurücksetzen (Ergebnis ausstene                                     | ~ ()               |

→ **Hinweis:** Sollte Ihnen bei der Teilnahmebestätigung ein Fehler unterlaufen oder ein Teilnehmer nachträglich das Kriterium erfüllen, lässt sich die Aktion jederzeit über "Zurücksetzen (Ergebnis ausstehend)"rückgängig machen.

# Y

### 5.3 Lernpfade erstellen

### 5.3.1 Kurse zu Lernpfaden verbinden

Mit der Lernpfad-Funktion können auf der Lernplattform beliebig viele Kurse miteinander verknüpft und dabei alle Kurstypen kombiniert werden.

Zu den kombinierbaren Kurstypen zählen:

- eigene und gebuchte E-Learnings,
- Live Events (z. B. Webinare, Seminare)
- externe LTI-Ressourcen

Administratoren entscheiden, ob die Lernenden den Lernpfad in vorgegebener ("sequentieller") oder in beliebiger ("flexibler") Reihenfolge absolvieren sollen. Sobald Sie Lernende in Ihren Lernpfad eingeladen haben, erhalten diese standardmäßig umgehend eine Benachrichtigung per Mail.

- 1. Stellen Sie sicher, dass Sie sich in der "Administrieren-Ansicht" befinden.
- 2. Gehen Sie links auf den Menüpunkt "Kurse".

|               | ~                                    |                                                                                           |                                                                                                |                                                                  |                                                   | ⊙ Administrieren + |
|---------------|--------------------------------------|-------------------------------------------------------------------------------------------|------------------------------------------------------------------------------------------------|------------------------------------------------------------------|---------------------------------------------------|--------------------|
|               | Wissen beflügelt.                    | Administrieron / Dashboard<br>Willkommen, Max Muste                                       | ermann.                                                                                        |                                                                  | 1                                                 |                    |
| Must<br>max.m | termann, Max<br>nustermann@tutool is |                                                                                           |                                                                                                |                                                                  |                                                   |                    |
|               | Dashboard                            | 34<br>Aktive Benutzer                                                                     | 9<br>Kurse                                                                                     |                                                                  | 11<br>Einschreibungen                             |                    |
|               | Kurse                                | + BENUTZER ERSTELLEN                                                                      | + KURS                                                                                         | HINZUFÜ GEN                                                      | + LERNENDE EINSCHREIBEN                           |                    |
| 8             | Benutzer 2                           |                                                                                           |                                                                                                | -                                                                |                                                   | -                  |
| di            | Berichte                             | Status                                                                                    | ALS TABELLE ANZEIGEN                                                                           | Letzte erfolgreiche                                              | Abschlüsse                                        |                    |
| \$            | Einstellungen                        |                                                                                           |                                                                                                |                                                                  |                                                   |                    |
| €             | Logout                               | Alle Kurse                                                                                | *                                                                                              | Muster, Paul<br>Zeitmanagement - Gr                              | undlagen                                          |                    |
| Hilfe & F     | FAQ                                  |                                                                                           |                                                                                                | 09.11.2022 - 10:15 U                                             | hr                                                |                    |
| Release       | e Notes                              |                                                                                           |                                                                                                | Mustermann, Max<br>Arbeitsschutz Basisku<br>15.10.2022 - 12:08 U | irs: Allgemeine Grundunterweisung © capitoo<br>hr |                    |
| Impress       | sum                                  |                                                                                           |                                                                                                | Muster, Paul<br>Controlling II<br>10.10.2022 - 10:19 U           | hr                                                |                    |
| powered t     | by tutool lo                         |                                                                                           |                                                                                                | Muster, Serhat<br>Controlling II<br>10.10.2022 - 10:19 U         | hr                                                |                    |
|               |                                      | Hoch nicht gestantet 3 (27     Ergebris ausstehend: 1 (2,1%)     Gestausstehend: 1 (2,1%) | .3%) @ Gestarlet: 1 (9,1%)<br>Abschlusskriterien erfüllt: 6 (54,5%)<br>n nicht erfüllt: 0 (0%) | Muster, Serhat<br>Agiles Arbeiten - Gruj<br>19.09.2022 - 17:05 U | ppe 5<br>hr                                       |                    |

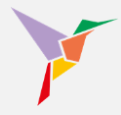

3. Betätigen Sie die Schaltfläche "Hinzufügen".

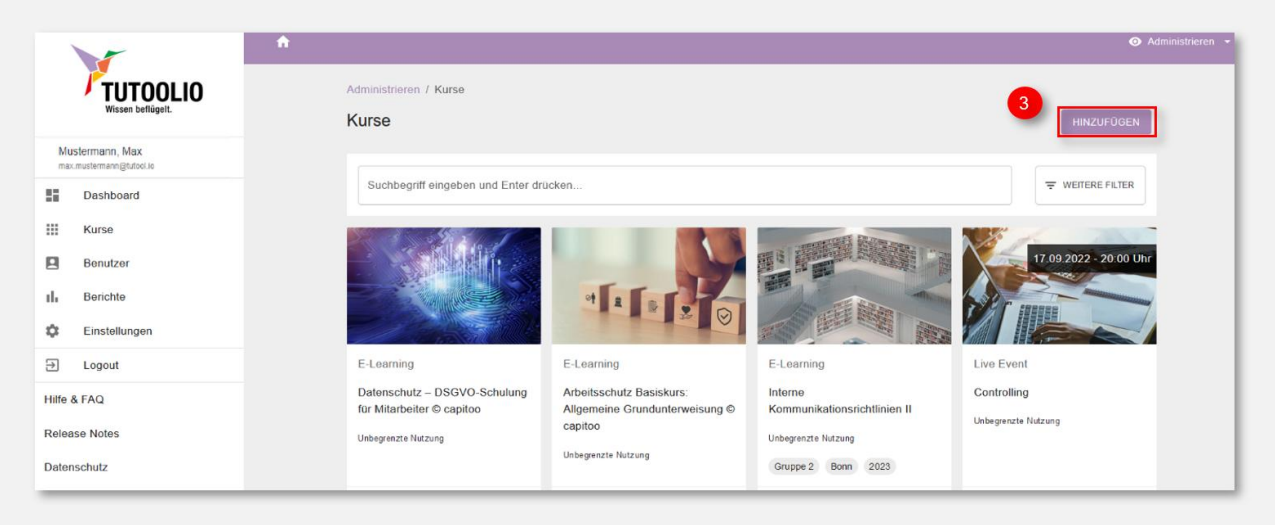

4. Klicken Sie unter "Lernpfad" auf das Feld "Auswählen"

| <b>^</b>                                    |                                       |                                              |                              |                        |  |
|---------------------------------------------|---------------------------------------|----------------------------------------------|------------------------------|------------------------|--|
| TUTOOLIO                                    | Administrioron / Vurso                |                                              |                              |                        |  |
| Wissen beflügelt.                           | Kurs hinzufügen                       |                                              |                              | HINZUFÜGEN             |  |
| Mustermann, Max<br>max.mustermann@tutcol.io | •                                     | <b>a</b> 4                                   | tu.                          |                        |  |
| E Dashboard                                 | E-Learning                            | Live Event                                   | Lernpfad                     | ₹ WEITERE FILTER       |  |
| III Kurse                                   | Dateibasierter Kurs (z. B.            | Termingebundene                              | Kurse zu Lernpfad verknüpfen | the second             |  |
| Benutzer                                    | SCORM, xAPI, cmi5, PDF, MP4,<br>MP3). | Veranstaltung (z. B. Webinare,<br>Seminare). | (z. B. Blended Learning).    | 17.09.2022 - 20.00 Uhr |  |
| II. Berichte                                | AUSWÄHLEN                             | AUSWÄHLEN                                    | AUSWÄHLEN                    |                        |  |
| Cinstellungen                               |                                       |                                              |                              |                        |  |
| Đ Logout                                    | *                                     | 1                                            |                              | Live Event             |  |
| Hilfe & FAQ                                 | Externer Inhalt (ITI)                 | F-l earning erstellen                        |                              | Controlling            |  |
| Release Notes                               | Lerninhalte aus externen Tools        | E-Learning inkl. Quiz mit dem                |                              | Unbegrenzte Nutzung    |  |
| Datenschutz                                 | hinzufügen (z. B. Moodle,<br>ILIAS).  | Kurs-Editor selbst erstellen                 |                              |                        |  |
| Impressum                                   | AUSWÄHLEN                             | AUSWÄHLEN                                    |                              | Eigenes Event :=       |  |
| powered by tutool.io                        |                                       |                                              |                              |                        |  |

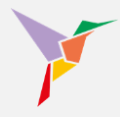

- 5. Legen Sie einen passenden Titel für Ihren Lernpfad fest.
- 6. Wählen Sie anschließend aus, ob Ihr Lernpfad in festgelegter oder in beliebiger Reihenfolge absolviert werden soll.
- 7. Speichern Sie Ihre Änderungen.

| flügelt. |   | Kurse                               |               |                            |                  |                                |           | HINZU                                            |
|----------|---|-------------------------------------|---------------|----------------------------|------------------|--------------------------------|-----------|--------------------------------------------------|
|          |   |                                     |               |                            |                  |                                |           | T WEITERE                                        |
| n        |   | Kurs hinzufügen - L<br>5<br>Tite! * | ernpfad       |                            |                  |                                |           | 17.09.2022 - 2                                   |
|          | 6 | Sequentiellen Lern                  | fad erstellen | n: Lernende sollen den Ler | npfad in festgel | egter Reihenfolge at ABBRECHEN | SPEICHERN | Live Event<br>Controlling<br>Unbegrenzte Nutzung |
|          |   | Undegranzte Hutzung                 |               | Unbegrenzte Nutzung        |                  | Gruppe 2 Bonn                  | (2023)    |                                                  |
|          |   | Gekaufter Kurs                      |               | Gekaufter Kurs             |                  | Eigener Kurs                   |           | Eigenes Event                                    |

→ **TIPP:** Mithilfe der vorgegebenen Reihenfolge ("sequentieller Lernpfad") lassen sich Lernszenarien umsetzen, bei denen die Lernenden schrittweise durch eine Reihe von Kursen oder Modulen geführt werden, um ein bestimmtes Lernziel zu erreichen. Die Reihenfolge, in der die Kurse von den Lernenden abgeschlossen werden, ist vorgegeben.

Wenn die Reihenfolge, in der die Kurse von den Lernenden abgeschlossen werden soll, nicht von Bedeutung ist, ermöglicht die beliebige Reihenfolge ("flexibler Lernpfad") der Lernpfade beispielsweise die thematische Bündelung von Kursen oder Modulen. Lernpfade können jederzeit erweitert und aktualisiert werden, auch wenn Lernende den Lernpfad bereits gestartet haben. So können Administratoren das Lernen im Lernpfad über einen beliebigen Zeitraum hinweg gezielt steuern.

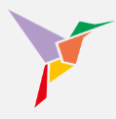

### 5.3.2 Lernpfade anpassen

Sobald Sie Ihren Lernpfad erstellt haben, haben, können Sie diesen aufrufen und nach Ihrem Belieben anpassen. Erstellte Lernpfade befinden sich unter dem Menüpunkt "Kurse".

- 1. Stellen Sie sicher, dass Sie sich in der "Administrieren-Ansicht" befinden.
- 2. Gehen Sie links auf den Menüpunkt "Kurse".

| Vissen beflögett.                                             | Administrieren / Dashboard<br>Willkommen, Max Mustermann.            |                                                         |                                                                                                    | 1                                                          | ⊙ Admi |
|---------------------------------------------------------------|----------------------------------------------------------------------|---------------------------------------------------------|----------------------------------------------------------------------------------------------------|------------------------------------------------------------|--------|
| Mustermann, Max<br>max matemanigatio te<br>Dashboard<br>Kurse | 34<br>Aktive Benutzer<br>+ BENUTZER ERSTELLEN                        | 9<br>Kurse<br>+ KURS H                                  | NZUFÜGEN                                                                                                    | 11<br>Einschreibungen<br>+ LERNENDE EINSCHREBEN            |        |
| II. Berichte                                                  | Status                                                               | ALS TABELLE ANZEIGEN                                    | Letzte erfolgreiche A                                                                                                    | bschlüsse                                                  |        |
| Logout     Hife & FAQ     Release Notes                       | Alle Kurse                                                           | <u> </u>                                                | Muster, Paul<br>Zeltmanagement - Gru<br>09.11.2022 - 10:15 UR<br>Mustermann, Max<br>Arbeitsschutz Basisku                     | ndlagen<br>r<br>rs. Allgemeine Grundunterweisung © capitoo |        |
| Datenschutz<br>mpressum<br>owered by tutool.lo                |                                                                      |                                                         | 15.10.2022 - 12:08 UF<br>Muster, Paul<br>Controlling II<br>10.10.2022 - 10:19 UF                                              | ι,<br>                                                     |        |
|                                                               | Icon nich persint 3 (22,3%)     Ergebris austehnet, 1 (0,1%) - Absch | Gestartet: 1 (9,1%)<br>Aussivitetion etfailt: 6 (54.5%) | Muster, Serhat<br>Controlling II<br>10.10.2022 - 10.19 UP<br>Muster, Serhat<br>Agles Arbeiten - Grup<br>19.09.2022 - 17.05 UP | r<br>pe 5<br>r                                             |        |

- 3. Betätigen Sie das Feld "Weitere Filter".
- 4. Wählen Sie bei den weiteren Filtern den Kurstyp "Lernpfad" aus
- 5. Klicken Sie anschließend auf "Suchen".

|       |                                      | Administri                             | ieren <del>-</del> |
|-------|--------------------------------------|----------------------------------------|--------------------|
|       | FUTOOLIO<br>Wissen beflügelt.        | Administrieren / Kurse                 |                    |
| N     | /ustermann, Max                      | KUISE                                  |                    |
|       | ax.mustermann@tutool.lo<br>Dashboard | Suchbogriff eingeben und Enter drücken |                    |
|       | Kurse                                |                                        |                    |
|       | Benutzer                             | Kurstyp X A                            |                    |
| սե    | Berichte                             | E-Learning                             |                    |
| ۵     | Einstellungen                        | Live Event                             |                    |
| €     | Logout                               | 4 Lempfad                              |                    |
| Hilfe | & FAQ                                | 5<br>Filter zurücksetzen               |                    |
| Date  | ase notes<br>nschutz                 | 17.09.2022 - 20.00 Uhr                 |                    |

 $\rightarrow$  **TIPP:** Zur besseren Übersichtlichkeit für Lernende und Administratoren wird auf den Kacheln von Lernpfaden stets die Anzahl der enthaltenen Kurse angezeigt.

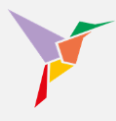

### 6. Wählen Sie einen Lernpfad aus, den Sie bearbeiten möchten.

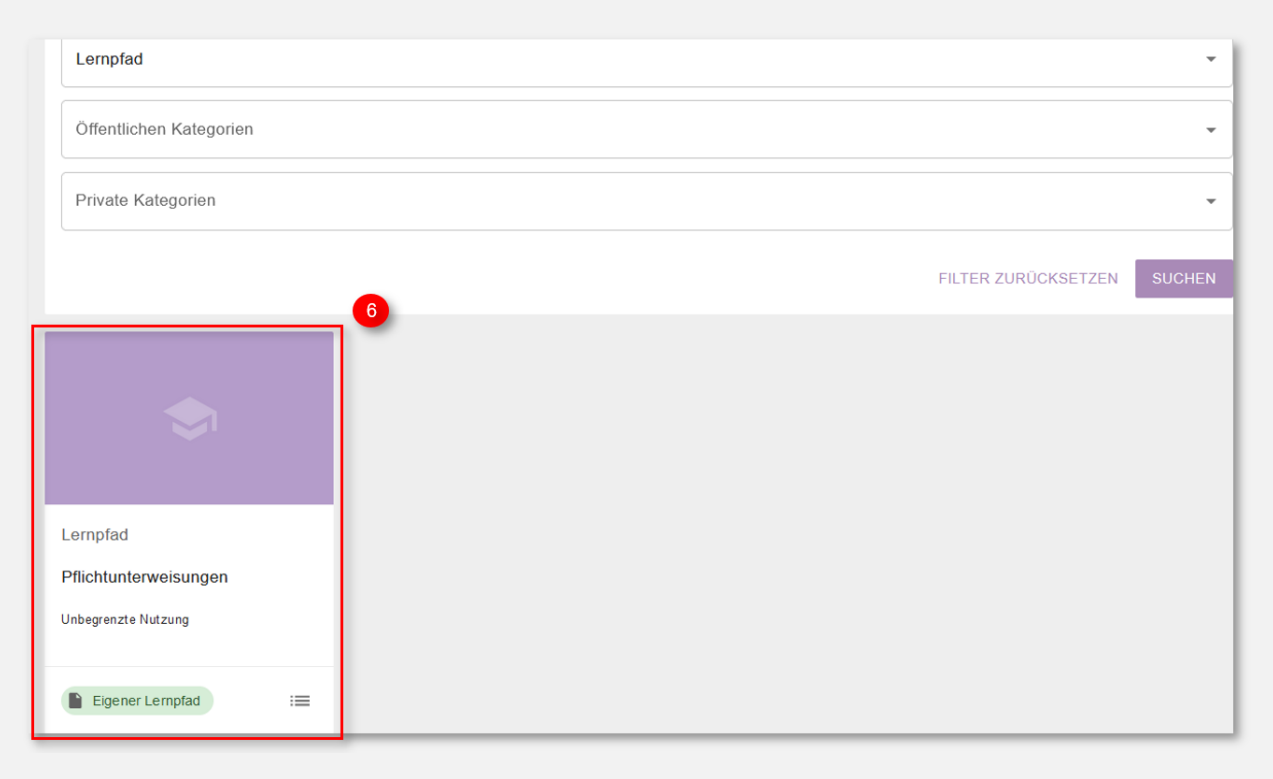

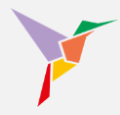

- 7. Wählen Sie den Reiter "Lernpfad" aus, um Ihrem Lernpfad Kurse und eine mögliche Kursreihenfolge zuzuweisen.
- 8. Wenn Sie die Kursreihenfolge von "beliebig" oder "vorgegeben" ändern möchten, betätigen Sie bitte das Symbol "…" auf der rechten Seite. Wählen Sie Ihren gewünschten Lernpfad-Typ aus und speichern Sie anschließend.
- Fügen Sie Ihrem Lernpfad entsprechende Kurse hinzu, indem Sie auf "Kurs hinzufügen" klicken.

|       |                                           | ↑ O Admini                                                 | strieren 👻 |
|-------|-------------------------------------------|------------------------------------------------------------|------------|
|       |                                           | Administrieren / Kurse / Pflichtunterweisungen / Lempfed   |            |
|       | missen benögen.                           | Pflichtunterweisungen                                      |            |
| M     | lustermann, Max<br>∞.mustermann⊜tutool.io | EINSTELLUNGEN STATISTIK LERNENDE LERNPFAD ANHÄNGE LÖSCHEN  |            |
| 55    | Dashboard                                 |                                                            |            |
|       | Kurse                                     |                                                            |            |
|       | Benutzer                                  | Konfiguration                                              |            |
| ılı   | Berichte                                  | Konfiguration Typ                                          |            |
| \$    | Einstellungen                             | Laureford Tara Finishing Laureford (Delivaridate Satishing |            |
| €     | Logout                                    | Lemprad-Typ Prexider Lemprad (Keinemolige beeebig)         |            |
| Hilfe | & FAQ                                     | 9 KURS HINZUFÜGEN                                          |            |
| Relea | ase Notes                                 | Titel Kategorien                                           |            |
| Dater | nschutz                                   |                                                            |            |
| Impre | essum                                     |                                                            |            |
| _     |                                           | No rows                                                    |            |

10. Fügen Sie Ihrem Lernpfad eine beliebige Anzahl an Kursen durch einfaches Auswählen hinzu. Speichern Sie anschließend Ihre Anpassungen.

| 1       | -                                        | ή                                                                                                    | ⊙ Administrieren 👻 |
|---------|------------------------------------------|----------------------------------------------------------------------------------------------------|--------------------|
|         | TUTOOLIO<br>Wissen beflügelt.            | Administrieren / Kurse / Pflichtunterweisungen / Lempfad Pflichtunterweisungen                                 |                    |
| M       | ustermann, Max<br>x.mustermann@tutool.io |                                                                                                    |                    |
| 88 -    | Dashboard                                | Kurs hinzufügen                                                                                                | 0 un cr            |
|         | Kurse                                    | Der ausgewählte Kurs wird an die letzte Stelle des Lernpfads hinzugefügt. Bei restriktiven Lernpfaden kann die | U HILPE            |
|         | Benutzer                                 | Reihenfolge der Kurse nicht mehr verändert werden, wenn bereits Lernende eingeschrieben sind.                  |                    |
| th –    | Berichte                                 | Alle Kurse<br>Antidiskriminierung und AGG - Praxiswissen für Beschäftigte © capitoo 💿                          |                    |
| \$      | Einstellungen                            | Arbeitsschutz - Sicheres Arbeiten im Büro © capitoo 🛞                                                          |                    |
| €       | Logout                                   | Arbeits schutz Basis kurs: Allgemeine Grundunterweis ung © capitoo 🛞 Brandschutz © capitoo 🕲                   |                    |
| Hilfe & | k FAQ                                    | Kurs                                                                                                    | KURS HINZUFÜGEN    |
| Relea   | se Notes                                 |                                                                                                    |                    |
| Daten   | schutz                                   | ABBRECHEN SPEICHERN                                                                                            |                    |
| Impre   | ssum                                     |                                                                                                    |                    |

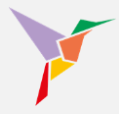

11. Nachdem Sie Ihrem Lernpfad Kurse hinzugefügt haben, können Sie die Reihenfolge jederzeit ändern, indem Sie einen Kurs mit Ihrer Maus anklicken und gedrückt halten und diesen verschieben.

|                                             | <b>^</b>                                                              | <ul> <li>Administrieren</li> </ul> |
|---------------------------------------------|-----------------------------------------------------------------------|------------------------------------|
| TUTOOLIO<br>Wissen beflügelt.               | Administrieren / Kurse / Pflichtunterweisungen / Lempfad              |                                    |
|                                             | Filicituitiel weisungen                                               |                                    |
| Mustermann, Max<br>max.mustermann@tutool.io | EINSTELLUNGEN STATISTIK LERNENDE LERNPFAD ANHÄNGE LÖSCHEN             |                                    |
| Dashboard                                   |                                                                       |                                    |
| Kurse                                       |                                                                       |                                    |
| Benutzer                                    | Konfiguration                                                         |                                    |
| ∎∎ Berichte                                 | Konfiguration Typ                                                     |                                    |
| Cinstellungen                               |                                                                       |                                    |
| → Logout                                    | Lernpfad-Typ Flexibler Lernpfad (Reihenfolge beliebig)                |                                    |
| Hilfe & FAQ                                 |                                                                       | KURS HINZUFÜGEN                    |
| Release Notes                               | Test Keinenin                                                         |                                    |
| Datenschutz                                 | itter Kategorien                                                      |                                    |
| Impressum                                   | 11 # Antidiskriminierung und AGG - Praxiswissen für Besc<br>ELearning |                                    |
| powered by tutool.io                        | Arbeitsschutz - Sicheres Arbeiten im Büro © capitoo     Elearning     |                                    |
|                                             | H Arbeitsschutz Basiskurs: Allgemeine Grundunterweis                  |                                    |

12. Wenn Sie einen Kurs aus Ihrem Lernpfad entfernen möchten, betätigen Sie das "…" Symbol und klicken Sie anschließend auf "Kurs entfernen".

|                                             | Pflichtunterweisungen                             |                                                                    |                 |  |  |  |  |  |  |
|---------------------------------------------|---------------------------------------------------|--------------------------------------------------------------------|-----------------|--|--|--|--|--|--|
| Wissen beflügelt.                           | EINSTELLUNGEN STATISTIK                           | LERNENDE LERNPFAD ANHÄNGE LÖSCHEN                                  |                 |  |  |  |  |  |  |
| Mustermann, Max<br>max.mustermann@tutool.io |                                                   |                                                                    | 1 HILFE         |  |  |  |  |  |  |
| Dashboard                                   | Konfiguration                                     |                                                                    |                 |  |  |  |  |  |  |
| Kurse                                       | Konfiguration                                     | Тур                                                                |                 |  |  |  |  |  |  |
| Benutzer                                    | Lempfad-Typ                                       | Flexibler Lernpfad (Reihenfolge beliebig)                          |                 |  |  |  |  |  |  |
| II Berichte                                 |                                                   |                                                                    |                 |  |  |  |  |  |  |
| Einstellungen                               |                                                   |                                                                    | KURS HINZUFÜGEN |  |  |  |  |  |  |
|                                             | Titel                                             | Kategorien                                                         |                 |  |  |  |  |  |  |
| Hilfe & FAQ<br>Release Notes                | Antidiskriminierung und AGG - Pr<br>E-Learning    | 'raxiswissen für Besc                                              | 12              |  |  |  |  |  |  |
| Datenschutz<br>Impressum                    | # Arbeitsschutz - Sicheres Arbeiten<br>E-Learning | Arbeitsschutz - Sicheres Arbeiten im Büro © capitoo     E-Learning |                 |  |  |  |  |  |  |
| powered by tutool.io                        | H Arbeitsschutz Basiskurs: Allgeme<br>E-Learning  | eine Grundunterweis                                                |                 |  |  |  |  |  |  |
|                                             | Brandschutz © capitoo<br>E-Learning               |                                                                    |                 |  |  |  |  |  |  |

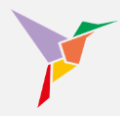

- 13. Sie haben die Möglichkeit Ihren Lernpfad zu löschen, indem Sie innerhalb Ihres Lernpfads zum Reiter "Löschen" wechseln.
- 14. Betätigen Sie die Schaltfläche "Löschen", wenn Sie sich sicher sind, dass Sie Ihren Lernpfad mitsamt den enthaltenen Kursen, den eingeschriebenen Lernenden und den generierten Zertifikaten löschen möchten. Sie werden ein weiteres Mal gefragt, ob Sie sich sicher sind, den Löschvorgang fortzusetzen. Fahren Sie fort, wenn Sie sich sicher sind.

|       |                                           | <b>↑</b>                                                                          | ⊙ Administrieren 👻 |
|-------|-------------------------------------------|-----------------------------------------------------------------------------------|--------------------|
|       | Vissen beflügelt.                         | Administrieren / Kurse / Pflichtunterweisungen / Löschen Pflichtunterweisungen 13 |                    |
| M     | ustermann, Max<br>ax.mustermann@tutool.io | EINSTELLUNGEN STATISTIK LERNENDE LERNPFAD ANHÄNGE LÖSCHEN                         |                    |
| 55    | Dashboard                                 |                                                                                   |                    |
|       | Kurse                                     | Diesen Kurs löschen                                                               |                    |
|       | Benutzer                                  |                                                                                   |                    |
| di.   | Berichte                                  | LOSCHEN                                                                           |                    |
| ۰     | Einstellungen                             |                                                                                   |                    |
| €     | Logout                                    |                                                                                   |                    |
| Hilfe | & FAQ                                     |                                                                                   |                    |
| Relea | ase Notes                                 |                                                                                   |                    |
| Date  | nschutz                                   |                                                                                   |                    |

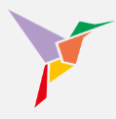

### 5.4 Authoring: Quiz, Abschlusstest und Kurse selbst gestalten

Das Autorentool von TUTOOLIO ist ein vollständig integriertes Tool zur Erstellung und Veröffentlichung eigener E-Learning-Inhalte und insbesondere Tests. Es bietet eine benutzerfreundliche Drag-and-Drop-Funktionalität, mit der interaktive Kurse erstellt werden können, die Texte, Bilder, Videos und Wissenstests beinhalten.

Dieses System ermöglicht eine intuitive Kursgestaltung, die sowohl für Einsteiger als auch für fortgeschrittene Autoren geeignet ist. Die Inhalte können anschließend direkt in das TUTOOLIO LMS eingebunden und mit Lernenden geteilt werden.

Um das Tool zu starten, gehen Sie wie folgt vor:

- 1. Stellen Sie sicher, dass Sie sich in der "Administrieren-Ansicht" befinden.
- 2. Klicken Sie auf Kurse
- 3. Klicken Sie auf "+Hinzufügen"
- Wählen Sie "E-Learning erstellen" und legen Sie den Namen des Kurses fest. Anschließend "speichern".

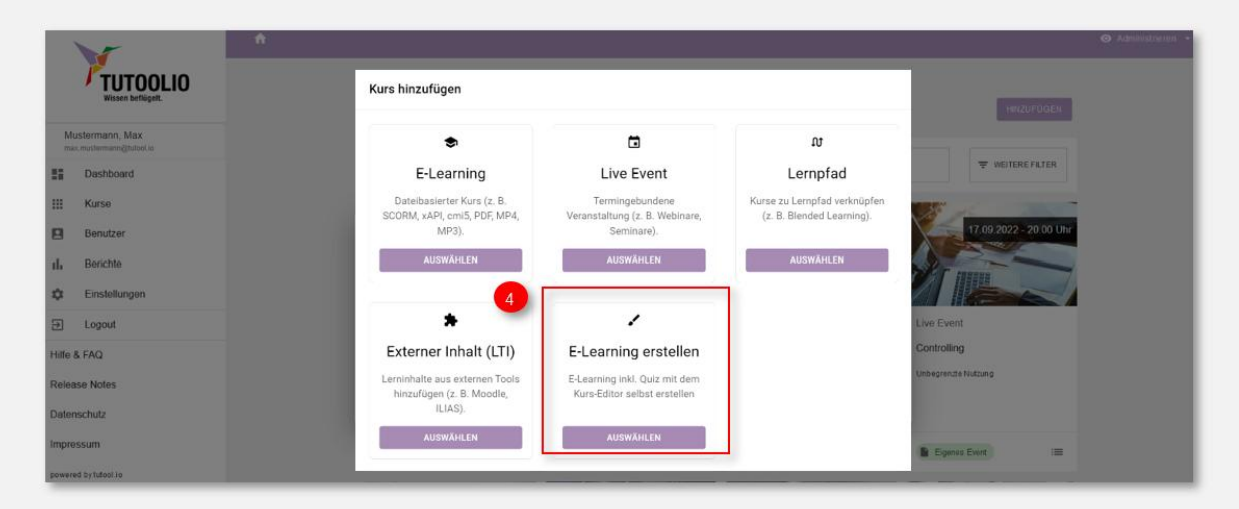

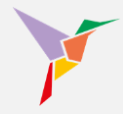

- 5. Als nächstes wechseln Sie in der Kurs-Übersichtsseite auf den Reiter "BEARBEITEN"
- 6. Um die Komponenten auszuwählen, klicken Sie auf das Plus-Zeichen. Aus der links erscheinenden Komponentenbibliothek können Sie auswählen:
  - Layout: Vertikaler Abstand, damit die Darstellung luftiger oder bündiger wirkt
  - Infos: Felder für Texte, Akkordeons und Hinweise
  - Interaktion: Fragequiz, Lückentext, Kursabschluss-Button
  - Medien-Integration: Bild, Audio, Video

|                                             | ♠ ⊕ DE - €                                                                       | Administrieren 👻 |
|---------------------------------------------|----------------------------------------------------------------------------------|------------------|
| TUTOOLIO<br>Wissen beflügelt.               | Administrieren / Kurse / Test-Quiz / Bearbeiten                                  |                  |
| Mustermann, Max<br>max.mustermann@tutool.io | EINSTELLUNGEN STATISTIK LEDNENDE 0 ANHÄNGE 0 BEABBEYTEN VERSIONEN LÖSCHEN        |                  |
| Dashboard                                   | 6<br>+ 注 い へ <b>は 2 ③ ⑤</b> VERÖFFENTLICHEN Letter Speicherung: 06.02.2025-18:51 |                  |
| Benutzer                                    |                                                                                  |                  |
| II. Berichte                                |                                                                                  |                  |
| ) Bibliothek                                |                                                                                  |                  |
| ⇒ Logout                                    |                                                                                  |                  |
| Hilfe & FAQ                                 |                                                                                  |                  |
| Release Notes                               |                                                                                  |                  |
| Datenschutz                                 |                                                                                  |                  |
| Impressum                                   |                                                                                  |                  |
|                                             |                                                                                  |                  |
|                                             |                                                                                  |                  |
|                                             |                                                                                  |                  |
|                                             |                                                                                  |                  |
|                                             |                                                                                  |                  |

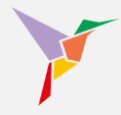

7. Durch Klicken auf das "Einstellungen"-Symbol öffnet sich auf der rechten Seite ein zweites Menü, mit dem Sie die Details der ausgewählten Komponente konfigurieren können.

| Komponente hinzufügen | × | ♠ ⊕ DE • <b>€</b>                                 |                          | ⊙ System 👻 |
|-----------------------|---|---------------------------------------------------|--------------------------|------------|
| LAYOUT                | ^ | System / Kurse / Ein toller Kurs (Spielwiese) / B | learbeiten               |            |
| Vertikaler Abstand    | н | Ein toller Kurs (Spielwiese)                      |                          |            |
| INFO                  | ^ | 7                                                 | BEITEN VERSIONEN LÖSCHEN |            |
| Text                  | П |                                                   |                          |            |
| Akkordeon             | н | T == ** /2 •                                      |                          |            |
| Hinweis               |   |                                                   | Abschlussfrage           |            |
| INTERAKTION           | ^ |                                                   | O Antwort 1 O Antwort 2  |            |
| Kursabschluss=Button  | н |                                                   | AUSWERTEN                |            |
| Fragequiz             | н |                                                   |                          |            |
| Lückentext            | н |                                                   |                          |            |
| MEDIEN                | ^ |                                                   |                          |            |
| Bild                  | н |                                                   |                          |            |
| Audio                 | н |                                                   |                          |            |
| Video                 |   |                                                   |                          |            |
|                       |   |                                                   |                          |            |

→ **TIPP:** Wenn Sie eine Medien-Datei integrieren möchten, müssen Sie der Datei nach dem Hochladen einen Namen geben. Mit Benennung wird die Mediendatei dann Bestandteil der hinterlegten Medienbibliothek, aus der Sie sich innerhalb des Kurses jederzeit bedienen können.

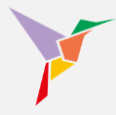

- 8. Durch Klicken auf das "Auge" öffnen Sie die Vorschau.
- 9. Mit dem Zahnrad legen Sie fest, wie viele Fragen zum Bestehen eines Abschlusstests richtig beantwortet werden müssen (bei nur einer Frage sind es selbstverständlich 100%).
- 10. Wenn der Kurs Ihren Erwartungen entspricht, können Sie ihn veröffentlichen. Erst dadurch wird es möglich, den Kurs Lernenden zuzuweisen.

| Komponente hinzufügen | × | <b>•</b> | ⊕ DE •   | 6           |            |          |         |              |   |           |        |            |                |         |                   | Fra | gequiz                             | ) | × |
|-----------------------|---|----------|----------|-------------|------------|----------|---------|--------------|---|-----------|--------|------------|----------------|---------|-------------------|-----|------------------------------------|---|---|
| LAYOUT                | ^ |          | Administ | rieren / Ku | rse / Test | t-Quiz , | / Bearb | eiten        |   |           |        |            |                |         |                   | :   | Konfiguration                      |   |   |
| Vertikaler Abstand    | Π |          | Ein tol  | ler Kurs    | (Spielw    | iese)    | )       |              |   |           |        |            |                |         |                   | 4   | # Punkte                           |   |   |
| INFO                  | ^ |          | EINSTE   | LLUNGEN     | STATIS     | STIK     | LERN    | 9<br>MENDE 0 | A |           | BE     | ARBEITEN   | 0<br>VERSIONEN | LÖSCHEN | 4                 |     | 0                                  |   |   |
| Text                  | н |          | +        | 규는          | 5          | 0        | Г       | ~ F          |   |           |        | DEFENTLICH | (EN            |         | Letzte Speicherun |     | Datas                              |   | - |
| Akkordeon             | н |          |          |             |            |          | _ L     | ~ L          |   |           |        |            |                |         |                   |     | Daten                              |   |   |
|                       |   |          |          |             |            |          |         |              |   | Ab        | schlus | ssfrage    |                |         | Frage             |     | [' Frage                           |   |   |
| Hinweis               | I |          |          |             |            |          |         |              | 0 | Antwort 1 |        |            | O Antwort 2    |         | _                 |     | Abschlussfrage                     |   |   |
| INTERAKTION           | ^ |          |          |             |            |          |         |              | Ŭ |           |        |            | 0              |         |                   |     | Antworten                          |   |   |
| Kursabschluss-Button  |   |          |          |             |            |          |         |              |   |           | AUSWER | RTEN       |                |         |                   |     | Antwort 1                          |   |   |
| Fragequiz             |   |          |          |             |            |          |         |              |   |           |        |            |                |         |                   |     | Antwort 2                          | н |   |
|                       |   |          |          |             |            |          |         |              |   |           |        |            |                |         |                   |     | +                                  |   |   |
| Lückentext            |   |          |          |             |            |          |         |              |   |           |        |            |                |         |                   |     | E Feedback-Text                    |   |   |
| MEDIEN                | ^ |          |          |             |            |          |         |              |   |           |        |            |                |         |                   |     | T Wenn richtig                     |   |   |
| Bild                  | н |          |          |             |            |          |         |              |   |           |        |            |                |         |                   |     | Richtig!                           |   |   |
| Audio                 | н |          |          |             |            |          |         |              |   |           |        |            |                |         |                   |     | $_{\rm T}$ Wenn falsch beantwortet |   |   |
| Video                 | н |          |          |             |            |          |         |              |   |           |        |            |                |         |                   |     | Falsch!                            |   |   |
|                       |   |          |          |             |            |          |         |              |   |           |        |            |                |         |                   |     |                                    |   | J |
|                       |   |          |          |             |            |          |         |              |   |           |        |            |                |         |                   | :   | Layout                             |   |   |
|                       |   |          |          |             |            | _        |         |              | _ |           |        |            |                |         |                   |     | ∨ Farbe                            |   |   |

 $\rightarrow$  **TIPP:** Bitte speichern Sie regelmäßig, damit keine Fortschritte verlorengehen! Dafür klicken Sie auf das Disketten-Symbol.

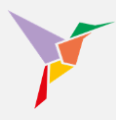

### 5.5 Spezifische Einstellungen zu den Kursen

Sie haben alle Kurse eingestellt oder eingekauft und möchten nun Ihre Mitarbeitenden einschreiben?

Bevor Sie die Daten Ihrer Mitarbeiter in das System laden, prüfen Sie vorab, ob Ihnen die Voreinstellungen im LMS bereits gefallen oder ob Sie daran Änderungen vornehmen möchten.

Möchten Sie...

- ... Anhänge zu Kursen hinterlegen? (Voreinstellung: keine Anhänge)
- ... Ihr eigenes Logo in die Kopfzeile der Zertifikate implementieren? (Voreinstellung: TUTOOLIO-Logo)
- ...<u>eigene E-Mailtexte verwenden</u>? (Voreinstellung: TUTOOLIO-Texte)

Ansonsten fahren Sie mit den Kursbeschreibungen fort.

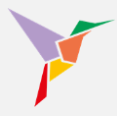

### 5.5.1 Allgemeine Kursbeschreibungen und ergänzende Hinweise für Lernende

Wer einen Kurs hochlädt, darf Beschreibungen zu diesem Kurs hinzufügen. Diese dienen in erster Linie dazu, **den Lernenden Orientierung zu geben** und sie über die Inhalte, Ziele und Relevanz eines Kurses zu informieren. Sie helfen dabei, Erwartungen zu steuern, indem sie aufzeigen, welche Themen behandelt werden, wie lange der Kurs dauert und für welche Zielgruppe er geeignet ist. Besonders in Unternehmen mit vielen Schulungspflichten ermöglichen Kursbeschreibungen eine einfache Identifikation relevanter Weiterbildungen und unterstützen die gezielte Zuweisung durch Administratoren oder HR-Verantwortliche.

Für das Lernmanagement und die Compliance-Dokumentation sind Kursbeschreibungen ebenfalls essenziell. Sie ermöglichen eine strukturierte Kursverwaltung, erleichtern die Kategorisierung und Filterung und sorgen für eine bessere Übersichtlichkeit im Schulungsangebot. In Audits oder rechtlichen Nachweisen bieten sie eine nachvollziehbare Dokumentation der Schulungsinhalte und helfen, Schulungspflichten systematisch nachzuweisen. Zusätzliche Funktionen, wie mehrsprachige Beschreibungen oder die Verlinkung von Ressourcen, erweitern die Nutzbarkeit und machen das LMS zu einem effektiven Werkzeug für unternehmensweite Weiterbildung.

|                                             | <b>*</b>          | <b>^</b>                              | <b>↑</b>                                                      |
|---------------------------------------------|-------------------|---------------------------------------|---------------------------------------------------------------|
| TUTOOLIO                                    | 1                 | Administrieren / Kurse / Interne Komm | Administrieren / Kurse / Interne Kommunikationsrichtlinien II |
| Wissen beflügelt.                           | 1                 | Interne Kommunikationsric             | Interne Kommunikationsrichtlinien II                          |
| Mustermann, Max<br>max.mustermann@tutool.io |                   | EINSTELLUNGEN STATISTIK               | EINSTELLUNGEN STATISTIK LERNENDE ANHÄNGE DATEI LÖSCHEN        |
| Verwaltung                                  |                   |                                       |                                                               |
| Dashboard                                   |                   | Einstellungen                         | Einstellungen                                                 |
| Kurse Reputrer                              |                   | Тур                                   | Typ 🕞 Eigener Kurs                                            |
| Benutzer                                    |                   |                                       |                                                               |
| Einstellungen                               |                   | Titel                                 | Titel Interne Kommunikationsrichtlinien II                    |
|                                             | $\longrightarrow$ | Kursbeschreibung                      | Kursbeschreibung ANZEIGEN                                     |
| Hilfe & FAQ                                 |                   | · · · · · · · · · · · · · · · · · · · |                                                               |
| Release Notes                               | $\longrightarrow$ | Ergänzende Hinweise für Lernende      | Ergänzende Hinweise für Lernende                              |
| Datenschutz                                 |                   | Dauer                                 | Daver 15m                                                     |
| Impressum                                   |                   |                                       |                                                               |
| powered by tutcol.io                        |                   | Öffentliche Kategorien                | Öffentliche Kategorien -                                      |
|                                             |                   |                                       |                                                               |

Die gilt, wie eben ausgeführt, für Kurse, die der Mandanten-Admin selbst hochgeladen hat. Dagegen ist es aus Gründen der Integrität notwendig, dass die Kurs-Beschreibung eines gebuchten Kurses (Inhalte, Lernziele usw.) nicht veränderbar ist. Insbesondere, da die Kurs-

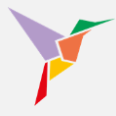

Beschreibung rechtlich relevante Informationen enthalten kann. Um den Lernenden dennoch interne Informationen zu einem Kurs bereitzustellen, gibt es in den Kurs-Einstellungen für Mandanten-Administratoren das Feld "Ergänzende Hinweise für Lernende".

Hier haben Mandanten-Admins nun <u>auch in gekauften Kursen</u> die Möglichkeit, die Beschreibung um spezifische Informationen für deren Lernende zu erweitern. Den Lernenden werden die Kurs-Beschreibung und zusätzlich die ergänzenden Hinweise angezeigt.

### Formatierung der Kurs-Beschreibungen und ergänzenden Hinweise

Sowohl die Kurs-Beschreibungen als auch die ergänzenden Hinweise können mit einem Editor formatiert werden.

Das ermöglicht eine ansprechende und gut strukturierte Darstellung der Kurs-Beschreibung und der ergänzenden Hinweise.

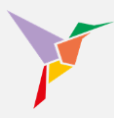

### 5.5.2 Anhänge zu Kursen hinterlegen

Individualisieren Sie die Kursinhalte, indem Sie betriebsspezifische Anhänge zu Kursen hinzufügen. Zu jedem Kurs können Sie beliebig viele Anhänge hinzufügen. Jeder Lernende hat Zugriff auf die Anhänge.

Die Anhänge können als Datei, als Link oder als Freitext hinterlegt werden. Nutzen Sie die Anhang-Funktion, um z. B. per Link auf weiterführende Informationen in Ihrem Intranet hinzuweisen. Oder hängen Sie bspw. eine Liste der wichtigsten Kontakte in Bezug auf den Kurs per PDF an.

Sollten Sie Anhänge zu Ihren Kursen für Ihre Lernenden hinterlegen wollen, folgen Sie bitte diesen Schritten:

- 1. Stellen Sie sicher, dass Sie sich in der "Administrieren-Ansicht" befinden.
- 2. Gehen Sie links auf den Menüpunkt "Kurse" und wählen Sie in der Kursübersicht den entsprechenden Kurs aus.

|       |                                        | <b>A</b>                                                                                                    |                                           |                     |                                                                    |                                           | ⊙ Administrieren 👻 |
|-------|----------------------------------------|----------------------------------------------------------------------------------------------------|-------------------------------------------|---------------------|--------------------------------------------------------------------|-------------------------------------------|--------------------|
|       | Vissen beflügelt.                      | Administrioren /<br>Willkommer                                                                                                    | Dashboard<br>n, Max Mustermann.           |                     |                                                                    | 1                                         |                    |
| Mu    | istermann, Max<br>mustermann⊜tutool io | 24                                                                                                    |                                           | 0                   |                                                                    | 44                                        |                    |
| 53    | Dashboard                              | Aktive Benutz                                                                                                    | er                                        | Kurse               |                                                                    | Einschreibungen                           |                    |
|       | Kurse                                  | +                                                                                                    | BENUTZER ERSTELLEN                        | + KURS I            | IINZUFÜ GEN                                                        | + LERNENDE EINSCHREIBEN                   |                    |
| 8     | Benutzer                               | and the second second se |                                           |                     |                                                                    |                                           |                    |
| ıh    | Berichte                               | Status                                                                                                    | A                                         | LS TABELLE ANZEIGEN | Letzte erfolgreiche A                                              | bschlüsse                                 |                    |
| ۵     | Einstellungen                          |                                                                                                    |                                           |                     |                                                                    |                                           |                    |
| €     | Logout                                 | Alle Kurse                                                                                                    |                                           | *                   | Muster, Paul<br>Zeitman agement - Gru                              | ndiagen                                   |                    |
| Hilfe | & FAQ                                  |                                                                                                    |                                           |                     | 09.11.2022 - 10.15 01                                              | r                                         |                    |
| Relea | ise Notes                              |                                                                                                    |                                           |                     | Mustermann, Max<br>Arbeitsschutz Basiskur<br>15.10.2022 - 12.08 Uh | s: Allgemeine Grundunterweisung © capitoo |                    |
| Dater | ischutz                                |                                                                                                    |                                           |                     | Muster Paul                                                        |                                           |                    |
| Impre | ssum                                   |                                                                                                    |                                           |                     | Controlling II<br>10.10.2022 - 10:19 Uh                            | r                                         |                    |
| power | d by tutool.io                         |                                                                                                    |                                           |                     | Muster, Serhat                                                     |                                           |                    |
|       |                                        |                                                                                                    |                                           |                     | Controlling II<br>10.10.2022 - 10.19 Uh                            | r                                         |                    |
|       |                                        |                                                                                                    |                                           |                     | Muster, Serhat                                                     |                                           |                    |
|       |                                        | - Fran                                                                                                    | Noch nicht gestartet 3 (27,3%)     Gestar | tet 1 (9,1%)        | Agiles Arbeiten - Grup<br>19.09.2022 - 17:05 Uh                    | pe 5<br>Ir                                |                    |
| _     |                                        | <ul> <li>Erga</li> </ul>                                                                                                    | Abschlusskriterien nicht erfüllt: 0 (     | (9%)                |                                                                    |                                           |                    |

→ HINWEIS: Administratoren können die Reihenfolge der Anhänge in Kursen anpassen.
 Die ergänzenden Kursmaterialien können damit beispielsweise nach Priorität geordnet werden.

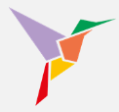

3. Klicken Sie auf den Reiter "Anhänge" und dann auf den Button "Anhänge bearbeiten".

|                    | •                                                                                                    |
|--------------------|----------------------------------------------------------------------------------------------------|
| Iustermann, Max    | Administrieren / Kurse / Detenschutz - DSGVO-Schulung für Mitarbeiter © capitoo<br>Datenschutz - DSGVO-Schulung für Mitarbeiter © capitoo |
| Dashboard<br>Kurse |                                                                                                    |
| Benutzer           | Anhänge (3)                                                                                                    |
| Berichte           | Titel Typ Inhalt                                                                                                    |
| Einstellungen      |                                                                                                    |
| Logout             | Datenschutz-Merkblatt Dokument Datenschutz-Merkblatt ***                                                                                  |
| & FAQ<br>ise Notes | Aktuelle IT-Bedrohungen Link https://www.bsi.bund.de +++                                                                                  |
| atenschutz         | MS Team-Channel zum Link https://teams.microsoft.com/lich                                                                                 |
| red by tutool.io   |                                                                                                    |

- Wählen Sie im Dropdownmenü "Link", "Dokument" oder "Sonstiges" und geben Sie dem Anhang eine Bezeichnung nach Ihren Wünschen (z. B. "Kontaktdaten Ihrer Ansprechpartner").
- Fügen Sie per Drag & Drop ein PDF hinzu. Oder -falls ein Link gewählt wurde- die korrekte URL ein. Bei "Sonstiges" können Sie einen Text nach Ihren Vorstellungen einfügen.

|           | ~                                     | <b>↑</b>           |                                                                                                    |                      | 💿 Administrieren 👻 |
|-----------|---------------------------------------|--------------------|----------------------------------------------------------------------------------------------------|----------------------|--------------------|
|           | TUTOOLIO                              |                    | 7 Datenschutz – DSGVO-Schulung für Mitarbeiter © capitoo                                                                                                    |                      |                    |
|           |                                       | Datenschutz -      | DSGVO-Schulung für Mitarbeiter © capitoo                                                                                                    |                      |                    |
| Mu<br>max | stermann, Max<br>mustermann@tutool.io |                    |                                                                                                    |                      |                    |
| 5         | Dashboard                             |                    | STATISTIK LERNENDE ANHANGE                                                                                                    |                      |                    |
|           | Kurse                                 |                    | Anhänge bearbeiten                                                                                                    | 🖍 ANHÂNGE BEARBEITEN |                    |
| 8         | Benutzer                              | Anhänge (1)        | Fügen Sie Dateien (z. B. PDF-Handout) und Links (z. B. MS Teams) rund um den Kurs<br>hinzu. Alle Lemenden in diesem Kurs haben Zugriff auf die Dateien und Links. |                      |                    |
| th        | Berichte                              | Titel              | Hinzufügen                                                                                                    |                      |                    |
| \$        | Einstellungen                         |                    | Link                                                                                                    |                      |                    |
| €         | Logout                                | Ihr Datenschutzbea | LINK                                                                                                    |                      |                    |
| Hilfe     | s FAQ                                 |                    | Bezeichnung                                                                                                    | 4                    |                    |
| Relea     | se Notes                              |                    | maximal 120 Zeichen. Verbleibend: 120                                                                                                    |                      |                    |
| Dater     | ischutz                               |                    | *hU                                                                                                    | 5                    |                    |
| Impre     | ssum                                  |                    | ABBRECHEN                                                                                                    |                      |                    |
| power     | d bytutool.io                         |                    |                                                                                                    |                      |                    |

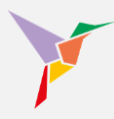

### 5.5.3 Kurs-Kennzeichnungen erstellen (Kurskategorien)

**Verschlagwortung:** Administratoren können Schlagworte zu Kursen hinzufügen, um die Ordnung im Administratorbereich zu verbessern und die Auffindbarkeit bestimmter Inhalte zu erleichtern. Diese Schlagwörter sind ausschließlich für Administratoren sichtbar.

**Ordner für Lernende**: Um auch den die Übersicht zu vereinfachen, können Kurse Ordnern zugewiesen werden. Insbesondere wenn es viele Kurse gibt, finden Lernende links unter "Meine Kurse" diese Kursordner. So lassen sich beispielsweise Pflichtunterweisungen in einem entsprechenden Ordner sammeln.

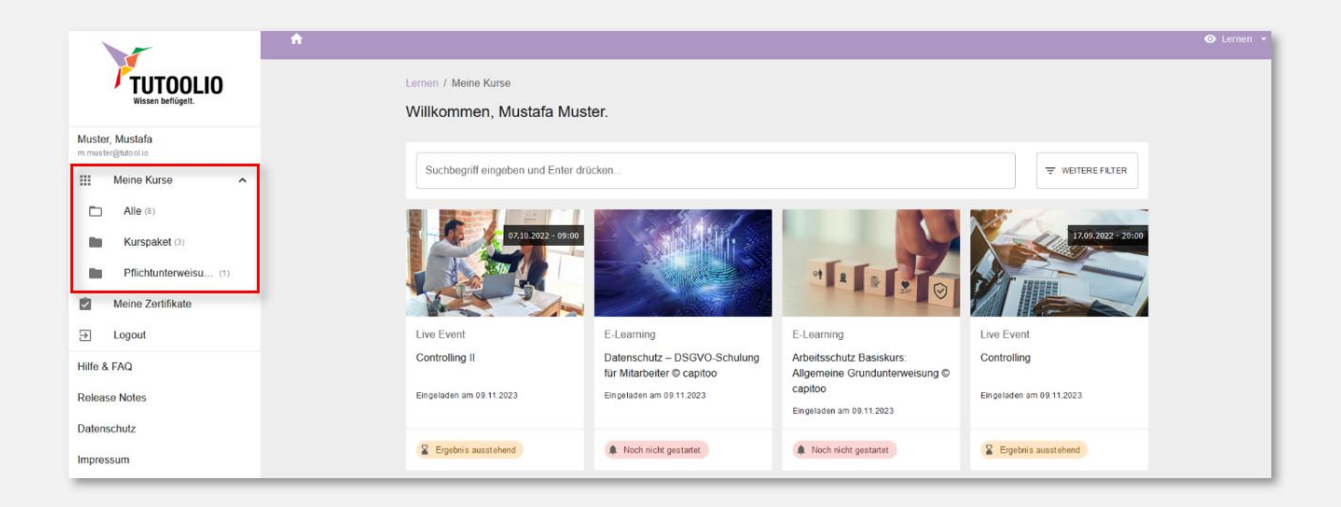

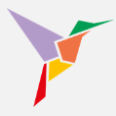

Wenn Sie Kurs-Kategorien erstellen möchten, folgen Sie bitte folgenden Schritten:

- 1. Stellen Sie sicher, dass Sie sich in der "Administrieren-Ansicht" befinden.
- 2. Gehen Sie links auf den Menüpunkt "Kurse" und wählen Sie in der Kursübersicht den entsprechenden Kurs aus.

| 1                                           | n in the second second s | 💿 Administrieren 👻 |  |  |  |  |
|---------------------------------------------|----------------------------------------------------------------------------------------------------|--------------------|--|--|--|--|
| TUTOOLIO<br>Wissen beflügelt.               | Administrieren / Dashboard 1<br>Willkommen, Max Mustermann.                                                                                                    |                    |  |  |  |  |
| Mustermann, Max<br>max.mustermann@tutool.io | 24 0 44                                                                                                    |                    |  |  |  |  |
| Dashboard                                   | 34     37     11       Aktive Benutzer     Kurse     Einschreibungen                                                                                                    |                    |  |  |  |  |
| III Kurse                                   | + BENUTZER ERSTELLEN + KURS HINZUFÜGEN + LERNENDE EINSCHREBEN                                                                                                    |                    |  |  |  |  |
| Benutzer 2                                  |                                                                                                    |                    |  |  |  |  |
| III Berichte                                | Status ALS TABELLE ANZEIGEN LEIzte enoigreiche Abschlusse                                                                                                    |                    |  |  |  |  |
| C Einstellungen                             |                                                                                                    |                    |  |  |  |  |
| → Logout                                    | Alle Kurse Muster, Paul<br>Zetmanagement - Grundlagen                                                                                                    |                    |  |  |  |  |
| Hilfe & FAQ                                 | 00.11.2022 - 10.15 Uhr                                                                                                    |                    |  |  |  |  |
| Release Notes                               | Mustermann, Max<br>Arbeitsschutz Basiskurs: Allgemeine Grundunterweisung © capitoo<br>15.10.2022-12.08.Uhr                                                                                                    |                    |  |  |  |  |
| Impressum                                   | Muster, Paul<br>Controlling I<br>10 10 2022 - 0 10 Unr                                                                                                    |                    |  |  |  |  |
| powered by futcol io                        | Muster, Schalt                                                                                                    |                    |  |  |  |  |
|                                             | Bloch nicht gestantet 3 (27,3%)      Gestantet 1 (0.1%)     Ergebnis sussteinen 1 (0.1%)      Sochusstreinen nicht eftitt 6 (4,5%)      borbussteinen nicht eftitt 0 (%)                                                                                                    |                    |  |  |  |  |

- 3. Stellen Sie sicher, dass Sie sich im ersten Reiter "Einstellungen" befinden.
- 4. Betätigen Sie im Bereich "Einstellungen" neben "Öffentliche Kategorien (Ordner für Lernende)" oder "Private Kategorien (Schlagworte)" das Zahnrad-Symbol.

| TUTOOLIO                                    | Administrieren / Kurse / Interne Kommunikationsrichtlinien II |
|---------------------------------------------|---------------------------------------------------------------|
| Wissen beflügelt.                           | Interne Kommunikationsrichtlinien II                          |
| Mustermann, Max<br>max.mustermann@tutool.io |                                                               |
| Dashboard                                   |                                                               |
| Kurse                                       | Einstellungen                                                 |
| Benutzer                                    |                                                               |
| Berichte                                    | Typ 📓 Elgener Kurs                                            |
| Einstellungen                               | Tital Interne Kommuniktionsrichtlinian II                     |
| ) Logout                                    |                                                               |
| lilfe & FAQ                                 | Beschreibung -                                                |
| Release Notes                               |                                                               |
| latenschutz                                 | Schlagworte -                                                 |
| Impressum                                   | Ordner für Lemende Berg Gruppe 2 2022                         |
| powered by tutool.io                        | and a start strapper to the                                   |
|                                             | Kurs-Cover ANZEIGEN                                           |
|                                             |                                                               |

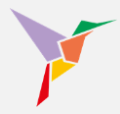

- 5. Tragen Sie nun eine beliebige Anzahl an Kategorien ein und bestätigen Sie jede einzelne mit der "Eingabe-Taste" ("Enter-Taste").
- 6. Sichern Sie Ihre vorgenommenen Änderungen mithilfe der Schaltfläche "Speichern".

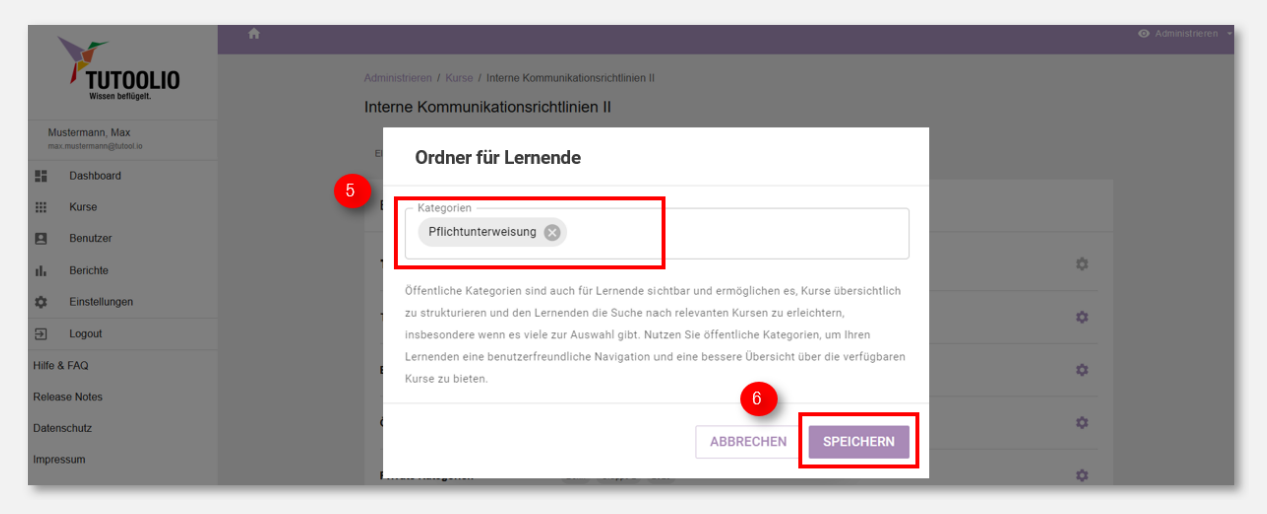

→ **TIPP**: Administratoren können ebenfalls nach öffentlichen Kategorien filtern, jedoch sind diese Kategorien hauptsächlich darauf ausgerichtet, den Lernenden eine benutzerfreundliche Navigation und eine bessere Übersicht über die verfügbaren Kurse zu bieten.

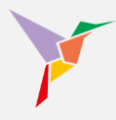

Überprüfen Sie ganz einfach, ob Ihnen Ihre erstellten Kategorien zusagen.

- 7. Rufen Sie Ihre Kurse auf.
- 8. Klicken Sie auf "Weitere Filter".
- 9. Tragen Sie anschließend einzelne oder Kombinationen von Kategorien ein und bestätigen Sie mithilfe der Schaltfläche "Suchen".

| 3      |                                  | n |                                                           |                                                            |                                         |                        | Administrieren |
|--------|----------------------------------|---|-----------------------------------------------------------|------------------------------------------------------------|-----------------------------------------|------------------------|----------------|
|        | TUTOOLIO<br>Wissen beflügelt.    |   | Administrieren / Kurse                                    |                                                            |                                         |                        |                |
|        |                                  |   | Kurse                                                     |                                                            |                                         | HINZUFUGEN             |                |
| max.mu | rmann, Max<br>stermann@tutool.io |   |                                                           |                                                            |                                         |                        |                |
| 55     | Dashboard                        |   | Suchbegriff eingeben und Enter drü                        | cken                                                       |                                         | THE WEITERE FILTER     |                |
|        | Kurse 7                          |   |                                                           |                                                            |                                         |                        |                |
|        | Benutzer                         | 9 | Kurstyp                                                   |                                                            |                                         | *                      |                |
| ւհ     | Berichte                         | - | Deless fit Lawrende                                       |                                                            |                                         |                        |                |
| ۵      | Einstellungen                    |   | Oraner für Lernende                                       |                                                            |                                         |                        |                |
| €      | Logout                           |   | Schlagworte                                               |                                                            |                                         | -                      |                |
| Hilfe  | & FAQ                            |   |                                                           |                                                            |                                         |                        |                |
| Relea  | se Notes                         |   |                                                           |                                                            |                                         |                        |                |
| Dater  | schutz                           |   |                                                           |                                                            |                                         |                        |                |
| Impre  | ssum                             |   |                                                           |                                                            |                                         | 17 09 2022 - 20 00 Ohr |                |
| powere | d by tutcol.io                   |   |                                                           |                                                            |                                         |                        |                |
|        |                                  |   | E-Learning                                                | E-Learning                                                 | E-Learning                              | Live Event             |                |
| _      |                                  |   | Datenschutz – DSGVO-Schulung<br>für Mitarbeiter © capitoo | Arbeitsschutz Basiskurs:<br>Allgemeine Grundunterweisung © | Interne<br>Kommunikationsrichtlinien II | Controlling            |                |

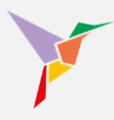

### 5.5.4 Kursdateien aktualisieren

Verfügen Sie über eigene Kurse, deren Inhalte Sie stetig aktualisieren möchten, um Ihren Lernenden stets die neuesten Lerninhalte präsentieren zu können? Auf Ihrer Lernplattform bietet sich Ihnen die Möglichkeit, Ihre eigenen Kurse zu aktualisieren, nachdem Sie in Ihrer Kursdatei Anpassungen vorgenommen haben. Folgen Sie dazu folgenden Schritten:

- 1. Stellen Sie sicher, dass Sie sich in der "Administrieren-Ansicht" befinden.
- 2. Gehen Sie links auf den Menüpunkt "Kurse" und wählen Sie in der Kursübersicht den entsprechenden Kurs aus. Wichtig ist, dass es sich um Ihren eigenen Kurs handelt.

|                                             | *                                                                                                    | <ul> <li>Administneren •</li> </ul> |
|---------------------------------------------|----------------------------------------------------------------------------------------------------|-------------------------------------|
| FUTOOLIO<br>Wissen beflügelt.               | Administration / Deshboard  Willkommen, Max Mustermann.                                                                                                    |                                     |
| Mustermann, Max<br>max.mustermann@tutool.io | 34 9 11                                                                                                    |                                     |
| III Kurse                                   | Auros Deninuzer     Kurse Kurse |                                     |
| Benutzer                                    | Status ALS TARELLE ANZEIGEN Letzte erfolgreiche Abschlüsse                                                                                                    |                                     |
| Einstellungen     Logout                    | Alle Kurse Muster, Paul                                                                                                    |                                     |
| Hilfe & FAQ                                 | Leentanage-bet Visituagen<br>Of 11:022 - 015 Unr<br>Mustermann, Max                                                                                                    |                                     |
| Release Notes<br>Datenschutz                | Arbeits-chutz Basiskurs. Algemeine Grundunferweisung © capitoo<br>15.10.2022 - 12.08 Uhr                                                                                                    |                                     |
| Impressum                                   | Muster, Paul<br>Contoiling ii<br>10.10.2022 - 10.19 Uhr                                                                                                    |                                     |
| powered synacolise                          | Muster, Serhat<br>Controlling II<br>10:10:2022 - 10:19 Uhr                                                                                                    |                                     |
|                                             | Nuclei nicht gestantet. 3 (27,3%) Cestantet. 1 (8,1%)     Ergehrs zusschlindt (10,1%) & Asschlusstivatierin erflutt 6 (54,5%)     Asschlusstivatierin en ofder Httill. 0 (90)                                                                                                    |                                     |
- 3. Wechseln Sie zum Reiter "Datei".
- 4. Betätigen Sie die Schaltfläche "Kurs aktualisieren".

|        |                                          | ń |                                          |                |                                     |               |       |         |                  | ⊙ Ad               | ministrieren 👻 |
|--------|------------------------------------------|---|------------------------------------------|----------------|-------------------------------------|---------------|-------|---------|------------------|--------------------|----------------|
|        | TUTOOLIO<br>Wissen beflügeit.            | , | Administrieren / Kurse<br>Interne Kommur | / Interne Komm | nunikationsrichtlini<br>htlinien II | en II / Datei |       |         |                  |                    |                |
| M      | ustermann, Max<br>x.mustermann@tutoel.io |   | EINSTELLUNGEN                            | STATISTIK      | LERNENDE                            | ANHĀNGE       | DATEI | LÖSCHEN |                  | 4                  |                |
| 55     | Dashboard                                |   |                                          |                |                                     | 3             |       |         |                  |                    |                |
|        | Kurse                                    |   |                                          |                |                                     | _             |       |         |                  | KURS AKTUALISIEREN |                |
|        | Benutzer                                 |   | Aktualisierungen                         | n (2)          |                                     |               |       |         |                  |                    |                |
| ıh     | Berichte                                 |   | Datum                                    |                | Änderungsverme                      | erk           |       |         | Benutzer         |                    |                |
| ۰      | Einstellungen                            |   |                                          |                |                                     |               |       |         |                  |                    |                |
| €      | Logout                                   |   | 28.09.2022                               |                | Neue E-Mail-Vorg                    | jaben         |       |         | Muster , Paul    |                    |                |
| Hilfe  | \$ FAQ                                   |   | 12.09.2022                               |                |                                     |               |       |         | Mustermann , Max |                    |                |
| Relea  | se Notes                                 |   |                                          |                |                                     |               |       |         |                  |                    |                |
| Dater  | schutz                                   |   |                                          |                |                                     |               |       |         |                  |                    |                |
| Impre  | ssum                                     |   |                                          |                |                                     |               |       |         |                  |                    |                |
| powere | d by tutool.io                           |   |                                          |                |                                     |               |       |         |                  |                    |                |

- Es ist erforderlich, dass in diesem Feld Änderungsvermerke eingetragen werden.
   Gleichzeitig verschafft es Ihnen eine bessere Übersicht über die Versionshistorie Ihres Kurses.
- 6. Laden Sie nun die neueste Version Ihrer Kursdatei hoch, indem Sie die Datei im korrekten Dateiformat von Ihrem Speicherort in den gekennzeichneten Bereich ziehen. Andernfalls können Sie den gekennzeichneten Bereich anklicken, mithilfe des geöffneten Fensters den Speicherort Ihrer Kursdatei suchen und diese auswählen.
- 7. Betätigen Sie die Schaltfläche "Speichern".

| ń      |                                           |                                            |                                                                                                    |                  | ⊙ Administrieren 👻 |
|--------|-------------------------------------------|--------------------------------------------|----------------------------------------------------------------------------------------------------|------------------|--------------------|
|        | TUTOOLIO<br>Wissen beflügelt.             | Administrieren / Kurse / I<br>Interne Korr | nterne Kommunikationsrichtlinien II / Datei                                                                                                    |                  |                    |
| M      | ustermann, Max<br>oc.mustermann@tutool.io | EINSTELLUNGE                               | J                                                                                                    |                  |                    |
| 22     | Dashboard                                 | Not                                        | es *                                                                                                    |                  |                    |
|        | Kurse                                     | Maxim                                      | al 255 Zeichen. Verbleibend: 255                                                                                                    |                  | KURS AKTUALISIEREN |
|        | Benutzer                                  | Aktualisier                                | Datei *                                                                                                    |                  |                    |
| ıh.    | Berichte                                  | Datum                                      |                                                                                                    | Benutzer         |                    |
| \$     | Einstellungen                             |                                            | Datei hierhin ziehen (ZIP, PDF, MP3, MP4)                                                                                                    |                  |                    |
| €      | Logout                                    | 28.09.2022                                 | <u>+</u>                                                                                                    | Muster , Paul    |                    |
| Hilfe  | & FAQ                                     | 12.09.2022                                 |                                                                                                    | Mustermann , Max |                    |
| Relea  | ise Notes                                 |                                            |                                                                                                    |                  |                    |
| Dater  | ischutz                                   | Kurse v<br>MP3 D                           | verden als gezippte (.zip) SCORM, AICC oder xAPI Pakete hochgeladen. PDF, MP4 oder<br>ateien können ebenfalls als Kurs importiert werden. Bitte laden Sie diese Formate nicht |                  |                    |
| Impre  | ssum                                      | als .zip                                   | -Datei hoch. Maximale Dateigröße: 2 GB; Erlaubtes Dateiformat: ZIP, PDF, MP3, MP4                                                                                             | 7                |                    |
| powere | d by tutool.io                            |                                            | ABBRECHEN SPEICHERN                                                                                                    |                  |                    |

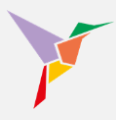

## 5.5.5 Zertifikate individualisieren

Die Zertifikat-Individualisierung bietet zahlreiche Möglichkeiten, um den spezifischen Anforderungen verschiedener Kursarten gerecht zu werden.

Das personalisierte Dokument, das beim erfolgreichen Abschluss eines Kurses als PDF-Datei generiert wird, trägt standardmäßig die Bezeichnung "Zertifikat".

Sie haben die Möglichkeit, das gesamte Zertifikat, bis auf den Namen der Lernenden Person und den absolvierten Kurs zu ändern.

Diese Funktion ist ausschließlich bei Kursen verfügbar, die Sie selbst erstellt haben.

- 1. Stellen Sie sicher, dass Sie sich in der "Administrieren-Ansicht" befinden.
- 2. Gehen Sie links auf den Menüpunkt "Kurse" und wählen Sie in der Kursübersicht den entsprechenden Kurs aus.

|                                             |                                                                                                    |                                                               |                                                                   |                                            | <ul> <li>Administrieren</li> </ul> |
|---------------------------------------------|----------------------------------------------------------------------------------------------------|---------------------------------------------------------------|-------------------------------------------------------------------|--------------------------------------------|------------------------------------|
| TUTOOLIO<br>Wissen beflügelt.               | Administrieren / Dashboard<br>Willkommen, Max Mustermann.                                                                                                    |                                                               |                                                                   | 1                                          |                                    |
| Mustermann, Max<br>max.mustermann@tutool.ie | 24                                                                                                    |                                                               |                                                                   | 44                                         |                                    |
| Dashboard                                   | Aktive Benutzer                                                                                                    | Kurse                                                         |                                                                   | Einschreibungen                            |                                    |
| III Kurse                                   | + BENUTZER ERSTELLEN                                                                                                    | + KURS H                                                      | NZUFÛ GEN                                                         | + LERNENDE EINSCHREißEN                    |                                    |
| Benutzer                                    |                                                                                                    |                                                               |                                                                   |                                            |                                    |
| II. Berichte                                | Status                                                                                                    | ALS TABELLE ANZEIGEN                                          | Letzte erfolgreiche A                                             | Abschlüsse                                 |                                    |
| C Einstellungen                             |                                                                                                    |                                                               |                                                                   |                                            |                                    |
|                                             | Alle Kurse                                                                                                    | •                                                             | Muster, Paul<br>Zeitman agement - Gru                             | undiagen                                   |                                    |
| Hilfe & FAQ                                 |                                                                                                    |                                                               | 09.11.2022 - 10.15 0                                              | P.                                         |                                    |
| Release Notes                               |                                                                                                    |                                                               | Mustermann, Max<br>Arbeitsschutz Basisku<br>15.10.2022 - 12.08 UK | rs. Allgemeine Grundunterweisung © capitoo |                                    |
| Impressum                                   |                                                                                                    |                                                               | Muster, Paul<br>Controlling II<br>10.10.2022 - 10.19 UI           | ν.                                         |                                    |
| powered by tutool.io                        |                                                                                                    |                                                               |                                                                   | Y                                          |                                    |
|                                             | <ul> <li>Noch nicht gestantet 3 (27.3%)</li> <li>G G</li> <li>Ergebnis aussthheid 1 (0.1%)</li> <li>Abschluss</li> <li>Abschlus stritterien nicht erfäll</li> </ul> | estarlet 1 (9,1%)<br>kriterien erfüllt 6 (54,5%)<br>tt 0 (0%) | Muster, Serhat<br>Agiles Arbeiten - Grup<br>19.09.2022 - 17:05 Ut | ре 5<br>м                                  |                                    |

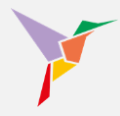

۵

TUTOOLIO Administrieren / Kurse / Text-Präsentation Text-Präsentation Mustermann, Max EINSTELLUNGEN STATISTIK LERNENDE ANHÄNGE DATEI LÖSCHEI Verwaltung 55 Dashboard Einstellungen .... Kurse Eigener Kurs \$ Тур Benutzer Berichte th Text-Präsentation Tite ۵ Einstellunger \$

ANZEIGEN

Beschreibung

3. Stellen Sie sicher, dass Sie sich im ersten Reiter "Einstellungen" befinden.

 Betätigen Sie im Bereich "Zertifikat" neben "Textbausteine" das Zahnrad-Symbol.
 Mithilfe der Textbausteine können Sie den Inhalt der Zertifikate des ausgewählten Kurses nach Ihren Vorstellungen gestalten.

|             | Wissen beflügelt.                   |
|-------------|-------------------------------------|
| Mus<br>max. | termann, Max<br>mustermann@tutooLio |
|             | Dashboard                           |
|             | Kurse                               |
|             | Benutzer                            |
| ւհ          | Berichte                            |
| ¢           | Einstellungen                       |
| Ē           | Bibliothek                          |
| €           | Logout                              |
| Hilfe 8     | FAQ                                 |

Bibliothek

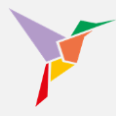

- 5. Tragen Sie hierzu Ihre Präferenzen in die dafür vorgesehen Felder ein.
- 6. Klicken Sie anschließend auf "Speichern".

| V                        | Textbausteine                             |  |
|--------------------------|-------------------------------------------|--|
| <b><i>P</i>TUTOOLIO</b>  | 0<br>Überschrift *                        |  |
| Wissen beflügelt.        | Bestätigung                               |  |
| Mustermann Max           | Maximal 25 Zeichen. Verbleibend: 14       |  |
| max.mustermann@tutool.io | Einieitungstext*                          |  |
| Dashboard                |                                           |  |
| III Kurse                | Maximal 80 Zeichen. Verbleibend: 52       |  |
|                          | den Kurs                                  |  |
| Benutzer                 | Landred A Talakas Undelikased 70          |  |
| II. Berichte             | Maxima su zerchen, verbierbend, 72        |  |
| Einstellungen            | erfolgreich absolviert hat.               |  |
| Bibliothek               | Maximal 80 Zeichen. Verbleibend: 53       |  |
|                          | Prefix für Ausstellungs-/Abschlussdatum * |  |
| E Logout                 | Ausgestellt am:                           |  |
| Hilfe & FAQ              | Maximal 60 Zeichen. Verbleibend: 45       |  |
| Release Notes            |                                           |  |
| Datonschutz              | Erweiterter Inhalt                        |  |
| Datenschutz              |                                           |  |
| Impressum                |                                           |  |
|                          | Maximal 1000 Zeichen Verbleihend 1000     |  |
|                          | FRI AUTERUNG DER TEXTBAUSTEINE (PDE)      |  |
|                          | <b>6</b>                                  |  |
|                          |                                           |  |
|                          |                                           |  |

Durch die Möglichkeit, Zertifikate nach Ihrem Belieben anzupassen, können Sie das personalisierte Dokument an den spezifischen Zweck oder Kontext des jeweiligen Kurses anpassen. Das ermöglicht eine präzisere Kommunikation über eine Art der Leistung, die der Absolvent erbracht hat. Je nach Art des Kurses kann eine Überschrift wie beispielsweise "Teilnahmebescheinigung" oder "Unterweisungsnachweis" passender sein als die Bezeichnung "Zertifikat".

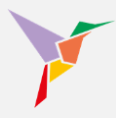

## 5.5.6 Zertifikate deaktivieren

Bislang wird für jeden erfolgreichen Abschluss eines Kurses ein personalisiertes Zertifikat in Form einer PDF-Datei für den Absolventen generiert. Es ist auch möglich, die personalisierten Zertifikate je Kurs zu deaktivieren. Dies verhindert, dass Zertifikate unnötigerweise für Kurse generiert werden, bei denen dies nicht erforderlich oder relevant ist.

- 1. Stellen Sie sicher, dass Sie sich in der "Administrieren-Ansicht" befinden.
- 2. Gehen Sie links auf den Menüpunkt "Kurse" und wählen Sie in der Kursübersicht den entsprechenden Kurs aus.

| Turnon Max                                | Administrieren / Dashboard<br>Willkommen, Max Mustermann.                                |                                                                                                    | 0                                                             |   |
|-------------------------------------------|------------------------------------------------------------------------------------------|----------------------------------------------------------------------------------------------------|---------------------------------------------------------------|---|
| max mustermann@tutot.io Dashboard         | 34<br>Aktive Benutzer                                                                    | 9<br>Kurse                                                                                                    | 11<br>Einschreibungen                                         | - |
| Benutzer 2                                | + BENUTZER ERSTELLEN                                                                     | + KURS HINZUFÜGEN ALS TABELLE ANZEIGEN Letzte erfolgreich                                                                                                    | + LERNENDE EINSCHREBEN                                        |   |
| Einstellungen     Logout Hife & FAQ       | Alle Kurse                                                                               | Muster, Paul     Zeitmanagement     09.11.2022 - 10.1                                                                                                    | Grundlägen<br>5 Uhr                                           |   |
| Release Notes<br>Datenschutz<br>Impressum |                                                                                          | Mustermann, A<br>Anetsschutz Bas<br>16:10:2022-12:0<br>Muster, Paul<br>Controling II<br>10:10:2022-10:1                                                                                                    | lax.<br>Kauss: Algemenne Grundunterweisung © capitoo<br>8 Uhr |   |
| powered by futbol i o                     | Noch nicht gestante 3 (27,3%)      Ges     Ergebnis zusähnen - 1 (1,1%)      Asschluszis | Muster, Serhat           Controlling I           10.10.2022-10.1           Muster, Serhat           Adjets, Arbeins, Alges, Arbeins, Alges, Arbeins, Alges, Arbeins, Blog, 2022-17.0           Moster, Serhat           10.00.2022-17.0 | 9 Uhr<br>Sruppe 5<br>5 Uhr                                    |   |

3. Stellen Sie sicher, dass Sie sich im ersten Reiter "Einstellungen" befinden.

|        |                                          | <b>*</b> |                                                           |                                | <ul> <li>Administrieren</li> </ul> |
|--------|------------------------------------------|----------|-----------------------------------------------------------|--------------------------------|------------------------------------|
|        | FUTOOLIO<br>Wissen beflügelt.            | Ad<br>Te | dministrieren / Kurse / Text-Präsenta<br>ext-Präsentation | tion                           |                                    |
| M      | ustermann, Max<br>x.mustermann@tutool.io |          | EINSTELLUNGEN STATISTIK                                   | LERNENDE ANHANGE DATEI LÖSCHEN |                                    |
| Verw   | Dashboard                                |          | Einstellungen                                             |                                |                                    |
|        | Kurse                                    |          | Тур                                                       | Elgener Kurs                   | à                                  |
| ы<br>П | Berichte                                 |          |                                                           |                                |                                    |
| ٥      | Einstellungen                            |          | Titel                                                     | Text-Präsentation              | \$                                 |
| Ē      | Bibliothek                               |          | Beschreibung                                              | ANZEIGEN                       | 0                                  |
| €      | Logout                                   |          |                                                           |                                |                                    |

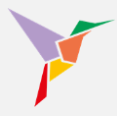

| Ň       | TUTOOLIO<br>Wissen beflügelt.            |
|---------|------------------------------------------|
| Mu      | ustermann, Max<br>x.mustermann⊜tutool.io |
| Verwa   | altung                                   |
|         | Dashboard                                |
| =       | Kurse                                    |
|         | Benutzer                                 |
| њ       | Berichte                                 |
| ۰       | Einstellungen                            |
| Ì       | Bibliothek                               |
| €       | Logout                                   |
| Hilfe 8 | & FAQ                                    |

4. Betätigen Sie im Bereich "Zertifikat" neben "Status" den Schalter.

→ **HINWEIS**: Die Zertifikatsoption kann jederzeit aktiviert und deaktiviert werden. Wird die Zertifikatsoption zu einem Zeitpunkt deaktiviert, zu dem bereits Zertifikate ausgestellt wurden, werden alle zuvor generierten Zertifikate gelöscht. Die Zertifikatsoption kann auch zunächst deaktiviert werden und erst zu einem bestimmten, späteren Zeitpunkt aktiviert werden. Erst dann werden für alle erfolgreichen Abschlüsse Zertifikate generiert.

## 5.5.7 Abschlussuhrzeit auf Zertifikaten anzeigen lassen

Auf dem Zertifikat wird stets das Abschlussdatum ausgewiesen, um eine hinreichende Dokumentation über den erfolgreichen Abschluss eines Kurses zu gewährleisten.

Sie haben die Option, zusätzlich die Abschlussuhrzeit auf dem Zertifikat anzuzeigen. Damit kann beispielsweise nachvollzogen werden, ob ein Lernender einen Kurs innerhalb oder außerhalb seiner regulären Arbeitszeit abgeschlossen hat. Wenn der Kurs außerhalb der regulären Arbeitszeit abgeschlossen wurde, kann das mit dem Zertifikat nachgewiesen werden und ggf. eine Arbeitszeitgutschrift erfolgen.

Diese Funktion ist ausschließlich bei Kursen verfügbar, die Sie selbst erstellt haben.

- 1. Stellen Sie sicher, dass Sie sich in der "Administrieren-Ansicht" befinden.
- 2. Gehen Sie links auf den Menüpunkt "Kurse" und wählen Sie in der Kursübersicht den entsprechenden Kurs aus.

| Vissen beflüget.                                                 | Administrioren / Dashboard<br>Willkommen, Max Musterman                                                                                     | n.                                                                          |                                                                    | 1                                                |
|------------------------------------------------------------------|----------------------------------------------------------------------------------------------------|-----------------------------------------------------------------------------|--------------------------------------------------------------------|--------------------------------------------------|
| Mustermann, Max<br>max.mustermann@tufeelio<br>Deshboard<br>Kurse | 34<br>Aktive Benutzer<br>+ BENUTZER ERSTELLEN                                                                                               | 9<br>Kurse<br>+ KURS H                                                      | INZUFÜGEN                                                          | 11<br>Einschreibungen<br>+ LERNENDE EINSCHREißEN |
| Benutzer 2                                                       | Status                                                                                                    | ALS TABELLE ANZEIGEN                                                        | Letzte erfolgreiche A                                              | lbschlüsse                                       |
| Einstellungen     Logout Hilfe & FAQ                             | Alle Kurse                                                                                                    | •                                                                           | Muster, Paul<br>Zeitmanagement - Gru<br>09.11.2022 - 10:15 Uh      | indlagen<br>Ir                                   |
| telease Notes<br>latenschutz                                     |                                                                                                    |                                                                             | Mustermann, Max<br>Arbeitsschutz Basiskur<br>15.10.2022 - 12.08 Uh | rs: Allgemeine Grundunterweisung © capitoo<br>Ir |
| npressum<br>owered by futcol.io                                  |                                                                                                    |                                                                             | Controlling II<br>10.10.2022 - 10:19 Uh<br>Muster, Serhat          | ir.                                              |
|                                                                  |                                                                                                    |                                                                             | Controlling II<br>10.10.2022 - 10:19 Uh<br>Muster, Serhat          | Ir:                                              |
|                                                                  | <ul> <li>Noch nicht gestartet: 3 (27,3%)</li> <li>Ergebnis ausstehend: 1 (9,1%)</li> <li>Absc</li> <li>Abschlusskrifterien nicht</li> </ul> | Gestartet: 1 (9,1%)<br>hlusskriterien erfüllt: 6 (54,5%)<br>erfüllt: 0 (0%) | 19.09.2022 - 17:05 Uh                                              | ir                                               |

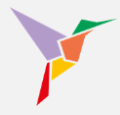

3. Stellen Sie sicher, dass Sie sich im ersten Reiter "Einstellungen" befinden.

| TUTOOLIO<br>Wissen beflügelt. |                                         | ń |                                                             |                                | ⊙ / |
|-------------------------------|-----------------------------------------|---|-------------------------------------------------------------|--------------------------------|-----|
|                               |                                         |   | Administrieren / Kurse / Text-Präsenta<br>Text-Präsentation | tion                           |     |
| Mi<br>ma                      | ustermann, Max<br>⊾mustermann@tutool.io | 3 | EINSTELLUNGEN STATISTIK                                     | LERNENDE ANHÄNGE DATEL LÖSCHEN |     |
|                               | Dashboard                               |   | Einstellungen                                               |                                |     |
|                               | Kurse                                   |   |                                                             |                                |     |
|                               | Benutzer                                |   | Тур                                                         | Elgener Kurs                   |     |
| th                            | Berichte                                |   | Titel                                                       | Tayl Precentation              |     |
| ۵                             | Einstellungen                           |   |                                                             | IANI, INSAURINI                |     |
| Ē                             | Bibliothek                              |   | Beschreibung                                                | ANZEIGEN                       |     |
| €                             | Logout                                  |   |                                                             |                                |     |

4. Betätigen Sie im Bereich "Zertifikat" neben "Abschluss-Uhrzeit" den Schalter.

| Kurse Benutzer                 | Zertifikat             |                              |  |  |  |
|--------------------------------|------------------------|------------------------------|--|--|--|
| II. Berichte                   | Status                 | Aktiviert                    |  |  |  |
| Einstellungen<br>Bibliothek    | Kopfzeile              | ANZEIGEN                     |  |  |  |
| ⇒ Logout                       | Überschrift            | ANZEIGEN                     |  |  |  |
| Hilfe & FAQ<br>Release Notes   | lobalt                 |                              |  |  |  |
| Datenschutz                    |                        | •                            |  |  |  |
| Impressum powered by tutool.io | Fußzeile               | -                            |  |  |  |
|                                | Abschluss-Uhrzeit      | Aktiviert                    |  |  |  |
|                                | ▲ VORSCHAU HERUNTERLAD | VORSCHAU HERUNTERLADEN (PDF) |  |  |  |

→ **HINWEIS**: In den meisten Anwendungsfällen soll die Abschlussuhrzeit aus Datenschutz-Erwägungen nicht auf dem Zertifikat ausgewiesen werden.

Die Anzeige der Abschlussuhrzeit auf dem Zertifikat kann durch Administratoren aktiviert und deaktiviert werden. Die Voreinstellung ist weiterhin, dass nur das Abschlussdatum (ohne Abschlussuhrzeit) auf dem Zertifikat angezeigt wird.

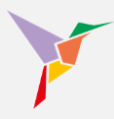

## 5.5.8 Eigenes Logo auf dem Zertifikat implementieren

Nach erfolgreichem Abschluss eines Kurses erhält jeder Lernende ein Zertifikat. Sie haben die Möglichkeit, das Zertifikat mit Ihrem Logo (oder einer anderen Grafik) zu personalisieren. Das Logo erscheint in der Kopfzeile (Header) des Zertifikats.

|        | 2480 px |  |
|--------|---------|--|
| 709 px | Α       |  |

Wenn Sie Ihr eigenes Logo auf dem Zertifikat wünschen, halten Sie Ihr Logo bitte als JPG, JEPG oder PNG im Format 2480 x 709 Pixel bereit:

Wie Sie Ihr Logo auf dieses Format anpassen können, erfahren Sie in der Anleitung im Download "Zertifikatskopfzeile gestalten (Power Point)" im <u>Downloadbereich</u>.

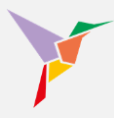

## 5.5.9 Eigene E-Mailtexte verwenden

Alle E-Mails, die von der TUTOOLIO-Lernplattform verschickt werden, sind individuell anpassbar. Die Anleitung zeigt Ihnen Schritt für Schritt, wie Sie die Texte global für alle Kurse ändern:

1. Stellen Sie sicher, dass Sie sich in der "Administrieren-Ansicht" befinden.

| •                                           |                                                                              |                                                    |                                                                   |                                                  |
|---------------------------------------------|------------------------------------------------------------------------------|----------------------------------------------------|-------------------------------------------------------------------|--------------------------------------------------|
| TUTOOLIO<br>Wissen beflügett.               | Administrioron / Dashboard<br>Willkommen, Max Mustermann.                    |                                                    |                                                                   | 1                                                |
| Mustermann, Max<br>max.mustermann@tutool.io | 34                                                                           | 9                                                  |                                                                   | 11                                               |
| Dashboard                                   | Aktive Benutzer                                                              | Kurse                                              |                                                                   | Einschreibungen                                  |
| Kurse                                       | + BENUTZER ERSTELLEN                                                         | + KURS H                                           | IINZUFÜGEN                                                        | + LERNENDE EINSCHREIBEN                          |
| Benutzer                                    |                                                                              |                                                    |                                                                   |                                                  |
| J <sub>a</sub> Berichte                     | Status                                                                       | ALS TABELLE ANZEIGEN                               | Letzte erfolgreiche A                                             | Abschlüsse                                       |
| Einstellungen                               |                                                                              |                                                    |                                                                   |                                                  |
| J Logout                                    | Alle Kurse                                                                   | *                                                  | Muster, Paul<br>Zeitmanagement - Gri                              | undlagen                                         |
| fe & FAQ                                    |                                                                              |                                                    | 09.11.2022 - 10:15 UI                                             | nr                                               |
| Ilease Notes                                |                                                                              |                                                    | Mustermann, Max<br>Arbeitsschutz Basisku<br>15.10.2022 - 12:08 U  | rs: Al}gemeine Grundunten⊮eisung © capitoo<br>hr |
| npressum                                    |                                                                              |                                                    | Muster, Paul<br>Controlling II<br>10.10.2022 - 10:19 UI           | hr                                               |
| owered by tutool.io                         |                                                                              |                                                    | Muster, Serhat<br>Controlling II<br>10.10.2022 - 10:19 UI         | hr.                                              |
|                                             | Noch nicht gestanst: 3 (27,3%) GG<br>Ergebnis ausstehend: 1 (0,1%) Abschluss | istariet: 1 (9,1%)<br>kriterien erfüllt: 6 (54,5%) | Muster, Serhat<br>Agiles Arbeiten - Grup<br>19.09.2022 - 17:05 UI | ope 5<br>hr                                      |
|                                             | Abschlusskriterien nicht erfüll                                              | t 0 (0%)                                           |                                                                   |                                                  |

2. Links auf "Einstellungen" klicken.

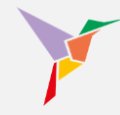

- 3. Reiter "Benachrichtigungen anklicken.
- 4. Zum Menüpunkt "Benachrichtigungsinhalte" scrollen.
- 5. Auf das Zahnradsymbol rechts klicken (in der Abbildung für die "Aktivierung").

| ¥                                           |                                                                                |
|---------------------------------------------|--------------------------------------------------------------------------------|
| TUTOOLIO<br>Wissen berlügeit.               | Administration / Enstellungen                                                  |
| Mustermann, Max<br>max.mustermann@tutoet.io | ZERTIFIKATE BENACHRICHTIGUNGEN AUTOMATISIERUNGEN                               |
| Dashboard                                   |                                                                                |
| Benutzer                                    | Benachrichtigungen                                                             |
| II. Berichte                                | Absender lernen@tutool.io                                                      |
| Einstellungen                               |                                                                                |
| Eogout                                      | Einstellungen Aktiv Aktivierung, Einladungen, Erinnerungen, Löschung, Passwort |
| Hife & FAQ                                  |                                                                                |
| Release Notes                               | Benachrichtigungsinhalte                                                       |
| Impressum                                   | Aktivierung Austöser: Denutzer erstellen 5                                     |
|                                             | Einladungen Auslöser Lernende einladen 🗘                                       |
|                                             | Erlmenungen Auslöser. Erinnerungen versenden 🗘                                 |
|                                             | Löschung Auslöser: Einladung Köschen, Kurs Köschen 🗘                           |
|                                             | Passwort Auslöger: Neues Passwort vergeben 🗘                                   |

- 6. "Eigene Mailtexte verwenden" wählen.
- 7. Geben Sie den gewünschten Text ein.
- 8. Speichern Sie anschließend Ihren fertigen Wunschtext.

| ~                                           | ft.                                                                                             | 🕢 Administrieren 👻 |
|---------------------------------------------|-------------------------------------------------------------------------------------------------|--------------------|
| TUTOOLIO                                    | Administrieren / Einstellungen                                                                  |                    |
|                                             | Einstellungen                                                                                   |                    |
| Mustermann, Max<br>max.mustermann@tutool.io | Benachrichtigungen - Aktivierung                                                                |                    |
| Dashboard                                   |                                                                                                 |                    |
| III Kurse                                   | Benachrichtigun; O Voreingestellte Mailtexte verwenden 🗸                                        |                    |
| Benutzer                                    |                                                                                                 |                    |
| II. Berichte                                | Absender  © Eigene Mailtexte verwenden                                                          |                    |
| t Einstellungen                             | Better                                                                                          |                    |
| Eogout                                      | Einstellungen Engaber feht                                                                      |                    |
| Hilfe & FAQ                                 | InhaR                                                                                           |                    |
| Release Notes                               | Benachrichtigung                                                                                |                    |
| Datenschutz                                 |                                                                                                 |                    |
| Impressum                                   | Aktivierung Engster feht and Store Vanderband Store                                             |                    |
| powered by tutool.io                        | Verligbare Vaniaben (USER_TITLE;[USER_NAME_FIRST][USER_NAME_LAST]                               |                    |
|                                             | Einladungen (VISER_EMAIL/TEININT_COMPANY/TEININT_URL/USER_PASSWORD_RESET_URL)<br>(USER_LOGIN_D) |                    |
|                                             | Erinnerungen                                                                                    |                    |
|                                             | ABBRECHERN                                                                                      |                    |
|                                             | Löschung Auslöser: Einladung Köschen, Kurs Köschen 🗘                                            |                    |
|                                             | Passwort Auslöser: Neues Passwort vergeben 🏚                                                    |                    |

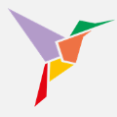

→ **TIPP:** Verwenden Sie die zur Verfügung stehenden Variablen, die automatisch z. B. Vor- oder Nachnamen des Lernenden einfügen oder den Namen des gerade aktuellen Kurses:

## Verfügbare Variablen:

| [USER_TITLE]              | Titel des Benutzers (z.B. "Dr.")                                 |
|---------------------------|------------------------------------------------------------------|
| [USER_NAME_FIRST]         | Vorname des Benutzers                                            |
| [USER_NAME_LAST]          | Nachname des Benutzers                                           |
| [USER_EMAIL]              | E-Mailadresse des Benutzers                                      |
| [COURSE_TITLE]            | Name des Kurses                                                  |
| [TENANT_COMPANY]          | Name des Unternehmens                                            |
| [TENANT_URL]              | Link zur Login-Seite                                             |
| [USER_PASSWORD_RESET_URL] | Link zur erstmaligen Anmeldung ODER zur neuen<br>Passwortvergabe |

Alle E-Mailvorlagen finden Sie als Hilfestellung "E-Mailtexte anpassen" im Downloadbereich.

→ **HINWEIS:** Die Variable "[USER\_PASSWORD\_RESET\_URL]" kann nur in den E-Mailtexten zur "Aktivierung" und "Passwort" verwendet werden

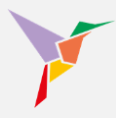

## 5.5.10 Benachrichtigungsinhalte pro Kurs anpassen

Wenn Sie bei einzelnen Kursen individuelle Benachrichtigungsinhalte hinterlegen möchten, gehen Sie bitte so vor:

- 1. Stellen Sie sicher, dass Sie sich in der "Administrieren-Ansicht" befinden.
- 2. Klicken Sie links auf "Kurse" und wählen Sie in der Kursübersicht Ihren gewünschten Kurs aus.

|                                             | <b>^</b>                                                                                                    |                                                                                                    |                                                                        | ⊙ Administrieren 🝷 |
|---------------------------------------------|----------------------------------------------------------------------------------------------------|----------------------------------------------------------------------------------------------------|------------------------------------------------------------------------|--------------------|
| Vissen beflüget.                            | Administrieren / Dashboard<br>Willkommen, Max Mustermann.                                                    |                                                                                                    | 1                                                                      |                    |
| Mustermann, Max<br>max.mustermann@tutool.io |                                                                                                    |                                                                                                    |                                                                        |                    |
| Dashboard                                   | 34<br>Aktive Benutzer                                                                                        | 9<br>Kurse                                                                                                    | 11<br>Einschreibungen                                                  |                    |
| III Kurse                                   | + BENUTZER ERSTELLEN                                                                                         | + KURS HINZUFÜGEN                                                                                                    | + LERNENDE EINSCHREIBEN                                                |                    |
| Benutzer                                    |                                                                                                    |                                                                                                    |                                                                        |                    |
| II. Berichte                                | Status                                                                                                    | LS TABELLE ANZEIGEN Letzte erfolgrei                                                                                                    | iche Abschlüsse                                                        | _                  |
| C Einstellungen                             |                                                                                                    |                                                                                                    |                                                                        |                    |
| ∃ Logout                                    | Alle Kurse                                                                                                   | Muster, Paul<br>Zeitmanagemen                                                                                                    | nt - Grundlagen                                                        |                    |
| Hilfe & FAQ                                 |                                                                                                    | 09.11.2022 - 10                                                                                                    | Unr Unr                                                                |                    |
| Release Notes                               |                                                                                                    | Mustermann,<br>Arbeitsschutz B<br>15.10.2022 - 12                                                                                                | , Max<br>lasiskurs: Allgemeine Grundunterweisung © capitoo<br>2:08 Uhr |                    |
| Datenschutz                                 |                                                                                                    | Muster, Paul<br>Controlling II<br>10.10.2022 - 10                                                                                                | D:19 Uhr                                                               |                    |
| powered by tutool.io                        |                                                                                                    | Muster, Serhi<br>Controlling II<br>10.10.2022 - 10                                                                                               | at<br>D:19 Uhr                                                         |                    |
|                                             | Hoch nicht gestantet 3 (27,3%)      Gesta     Ergebnis ausstehent (1,0%)     Abschusstmeinnen oder ettellt 0 | Muster, Serha           tet: 1 (9,1%)         Aglies Arbeiten           rien erfüllt 6 (54,5%)         19.09.2022 - 17           0%)         0%) | at<br>- Gruppe 5<br>7.05 Uhr                                           |                    |

3. Sie befinden sich automatisch im Reiter "Einstellungen" Ihres gewählten Kurses.

|                                                                                | ♠ @ DE *                                               | O Administrieren ▼ |  |
|--------------------------------------------------------------------------------|--------------------------------------------------------|--------------------|--|
| Administreren / Kurse / Text-Präsentation / Einstellungen<br>Text-Präsentation |                                                        |                    |  |
| Mustermann, Max<br>max.mustermann@tutool.io                                    | EINSTELLUNGEN STATISTIK LERNENDE ANHÄNGE DATEI LÖSCHEN |                    |  |
| Dashboard                                                                      |                                                        |                    |  |
| III Kurse                                                                      | Einstellungen                                          |                    |  |
| Benutzer                                                                       |                                                        |                    |  |
| II Berichte                                                                    | Typ Eigener Kurs                                       | \$                 |  |
| 2 Einstellungen                                                                | Test Orbanistics                                       | ~                  |  |
| Bibliothek                                                                     | itter rext-Prasentauon                                 | ¥                  |  |
| ➔ Logout                                                                       | Beschreibung ANZEIGEN                                  | \$                 |  |

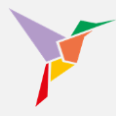

Scrollen Sie nach unten, bis Sie bei den Unterpunkten "Benachrichtigungen" und "Benachrichtigungsinhalte" angelangt sind.

| <b>TUTOOLIO</b><br>Wissen beflügett. |                                        |   | Veranstaltungsnummer (VNR) | -<br>-                                    |  |
|--------------------------------------|----------------------------------------|---|----------------------------|-------------------------------------------|--|
|                                      |                                        |   | Punkte (CME)               |                                           |  |
| Mu<br>max                            | stermann, Max<br>.mustermann@tutool.io |   | Neues Passwort vergeben    | -                                         |  |
| 1                                    | Dashboard                              |   | • Passwort anzeigen        |                                           |  |
|                                      | Kurse                                  |   |                            |                                           |  |
|                                      | Benutzer                               |   | Benachrichtigungen         |                                           |  |
| ıl.                                  | Berichte                               |   |                            |                                           |  |
| ¢                                    | Einstellungen                          | 4 | Einstellungen              | Aktiv: Einladungen, Erinnerungen          |  |
|                                      | Bibliothek                             |   |                            |                                           |  |
| €                                    | Logout                                 |   | Benachrichtigungsinhalte   |                                           |  |
| Hilfe i                              | & FAQ                                  |   | Dendemontgungermate        |                                           |  |
| Relea                                | se Notes                               | 5 | Einladungen                | Auslöser: Lernende einladen               |  |
| Dater                                | schutz                                 |   |                            |                                           |  |
| Impre                                | ssum                                   |   | Erinnerungen               | Auslöser: Erinnerungen versenden          |  |
|                                      |                                        |   | Löschung                   | Auslöser: Einladung löschen, Kurs löschen |  |

4. Innerhalb der Benachrichtigungseinstellungen können Sie festlegen, welche Art der Benachrichtigungen die Lernenden zukünftig für diesen Kurs erhalten sollen.

| V                                           | Veranstaltungsnummer (VNR) -                                                               |    |  |  |
|---------------------------------------------|--------------------------------------------------------------------------------------------|----|--|--|
| Vissen beflügelt.                           | Punkte (CME) -                                                                             | ۵  |  |  |
| Mustermann, Max<br>max.mustermann@tutoot.io | Neues Passwc Benachrichtigungen                                                            | ۵  |  |  |
| Dashboard                                   | Passwort anze     Im Voreinstellung verwenden     Y                                        |    |  |  |
| III Kurse                                   |                                                                                            |    |  |  |
| Benutzer                                    | Benachrichti O Eigene Einstellungen verwenden                                              |    |  |  |
| II. Berichte                                |                                                                                            |    |  |  |
| 🕸 Einstellungen                             | Einstellungen 🗹 Einladungen                                                                | \$ |  |  |
| Bibliothek                                  | C Erinnerungen                                                                             |    |  |  |
| ➔ Logout                                    | Benachrichti                                                                               |    |  |  |
| Hilfe & FAQ                                 | Benachrichtigungen sind E-Mails, die bei bestimmten Aktionen automatisch versendet werden. |    |  |  |
| Release Notes                               | nier kommen die restlegen, welche Benachrichtigungen die versienden mochten.               | *  |  |  |
| Datenschutz                                 | ABBRECHEN SPEICHERN                                                                        |    |  |  |
| Impressum                                   | Erinnerungen Auslöser: Erinnerungen versenden                                              | ۵  |  |  |

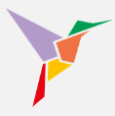

5. Sie können Benachrichtigungsinhalte, wie beispielsweise "Einladungen" für jeden Kurs individuell festlegen. Die verfügbaren Variablen helfen Ihnen beim Erstellen Ihrer neuen Benachrichtigungsinhalte.

|                                             | Veranstaltungsnummer (VNR) - |                                                      |   |
|---------------------------------------------|------------------------------|------------------------------------------------------|---|
| Vissen beflügelt.                           | Punkte (CME)                 | Benachrichtigungen - Einladungen                     | ۵ |
| Mustermann, Max<br>max.mustermann@tufool.io | Neues Passwc                 | Overeingestellte Mailtexte verwenden ~               | ٥ |
| Dashboard                                   | Passwort anze                | C Eigene Mailtexte verwenden                         |   |
| Kurse                                       |                              |                                                      |   |
| Benutzer                                    | Benachrichti                 | Betreff                                              |   |
| II. Berichte                                |                              | Maximal 255 Zeichen. Verbleibend: 255                |   |
| C Einstellungen                             | Einstellungen                | Inhait                                               | ٥ |
| Bibliothek                                  |                              |                                                      |   |
| E Logout                                    | Benachrichti                 |                                                      |   |
| Hilfe & FAQ                                 |                              |                                                      |   |
| Release Notes                               | Einladungen                  | Maximal 5000 Zeichen. Verbleibend: 5000              | ۵ |
| Datenschutz                                 |                              | User_EMAIL[COURSE_TITLE][TENANT_COMPANY][TENANT_URL] |   |
| Impressum                                   | Erinnerungen                 |                                                      | ¢ |
|                                             | 1 North and                  | ABBRECHEN SPEICHERN                                  |   |
|                                             | Loschung                     |                                                      | ÷ |

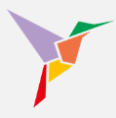

## 6 Informieren Sie Ihre Beschäftigten

Damit Benachrichtigungen aus dem Lernportal nicht übersehen werden oder in den Spamordner wandern, ist es ratsam, Ihre Mitarbeiter vorab zu informieren, dass und wie sie mit TUTOOLIO geschult werden.

Hier finden Sie Informationen, die Sie für das Briefing Ihrer Beschäftigten verwenden können:

- Ein Musteranschreiben, das Sie an Ihre Mitarbeiter senden können, um sie über das neue Lernportal zu unterrichten: "Musteranschreiben für Mitarbeitende " im <u>Downloadbereich</u>.
- Eine Kurzanleitung für die Beschäftigten, wie sie sich als Lernende auf der Lernplattform zurechtfinden können (PDF): "Kurzanleitung für Mitarbeitende / Lernende" im Downloadbereich.

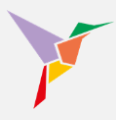

## 7 Einschreibungen managen

## 7.1 Lernende zu einem Kurs einladen

Sie wollen Ihren Lernenden einen Kurs zuweisen? Folgen Sie einfach diesen Schritten:

- 1. Stellen Sie sicher, dass Sie sich in der "Administrieren-Ansicht" befinden.
- 2. Gehen Sie links auf den Menüpunkt "Kurse" und wählen Sie in der Kursübersicht den entsprechenden Kurs aus.

|           |                                         | • |                                                                                                   |                            |                                         |                                           | 💿 Administrieren 👻 |
|-----------|-----------------------------------------|---|---------------------------------------------------------------------------------------------------|----------------------------|-----------------------------------------|-------------------------------------------|--------------------|
|           | Wissen beflügelt.                       |   | Administrieren / Dashboard<br>Willkommen, Max Mustermann.                                         |                            |                                         | 0                                         |                    |
| Mu<br>ma: | istermann, Max<br>.mustermann@tutool.io |   | 34                                                                                                | ٩                          |                                         | 11                                        |                    |
| 5         | Dashboard                               |   | Aktive Benutzer                                                                                   | Kurse                      |                                         | Einschreibungen                           |                    |
|           | Kurse                                   |   | + BENUTZER ERSTELLEN                                                                              | + KURS HIN                 | IZUFÜ GEN                               | + LERNENDE EINSCHREIBEN                   |                    |
|           | Benutzer                                | 2 |                                                                                                   |                            |                                         |                                           |                    |
| di.       | Berichte                                | - | Status Al                                                                                         | S TABELLE ANZEIGEN         | Letzte erfolgreiche A                   | bschlüsse                                 |                    |
| ۵         | Einstellungen                           |   |                                                                                                   |                            |                                         |                                           |                    |
| €         | Logout                                  |   | Alle Kurse                                                                                        |                            | Muster, Paul<br>Zeitmanagement - Gru    | ndlagen                                   |                    |
| Hilfe     | & FAQ                                   |   |                                                                                                   |                            | 09.11.2022 - 10.15 01                   |                                           |                    |
| Relea     | se Notes                                |   |                                                                                                   |                            | Arbeitsschutz Basiskur                  | s: Allgemeine Grundunterweisung © capitoo |                    |
| Dater     | schutz                                  |   |                                                                                                   |                            | Muster Deal                             |                                           |                    |
| Impre     | ssum                                    |   |                                                                                                   |                            | Controlling II<br>10.10.2022 - 10:19 Uh | r                                         |                    |
| powere    | d bytutool.io                           |   |                                                                                                   |                            | Muster, Serbat                          |                                           |                    |
|           |                                         |   |                                                                                                   |                            | Controlling II<br>10.10.2022 - 10:19 Uh | r                                         |                    |
|           |                                         |   |                                                                                                   |                            | Muster, Serhat                          |                                           |                    |
|           |                                         |   | 🔵 Noch nicht gestarlet: 3 (27,3%) 😑 Gestarl                                                       | at 1 (9,1%)                | Agiles Arbeiten - Grup                  | pe 5                                      |                    |
|           |                                         |   | <ul> <li>Ergebnis ausstehend: 1 (9,1%)</li> <li>Abschlusskriterien nicht erfüllt: 0 (0</li> </ul> | en erfüllt 6 (54,5%)<br>%) | 10.00.2022 - 17.03 01                   |                                           |                    |

- 3. Den Reiter "Lernende" auswählen
- 4. Nun auf der rechten Seite "Aktionen" wählen

|                                             | <b>♠</b> 6                                                                      | Administrieren 👻 |
|---------------------------------------------|---------------------------------------------------------------------------------|------------------|
| FUTOOLIO<br>Wissen beflügelt.               | Administrieren / Kurse / Datenschutz - DSGVO-Schulung für Mitarbeiter © capitoo |                  |
| Mustermann, Max<br>max.mustermann@tutool.io |                                                                                 |                  |
| Dashboard                                   | EINSTELLUNGEN STATISTIK LERNENDE ANHANGE DATEI LÖSCHEN                          | •                |
| Kurse                                       | 3 🕚 HILFE 👱 ZERTIFIKATE 🧰 AKTIONEN                                              | 4                |
| Benutzer                                    | Nama odar E Mail Adressa ainaaban und Enter drückan                             |                  |
| II. Berichte                                |                                                                                 |                  |
| C Einstellungen                             | 0 Benutzer ·                                                                    |                  |
| ⇒ Logout                                    |                                                                                 |                  |
| Hilfe & FAQ                                 | Name Nargonen Emgelaven Augesunossen Poliskiinit Menu                           |                  |
| Release Notes                               |                                                                                 |                  |
| Datenschutz                                 |                                                                                 |                  |
| Impressum                                   |                                                                                 |                  |
| powered by tutool.io                        |                                                                                 |                  |

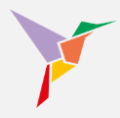

| 5. | Aus der Drop-Down-Liste "Lernende einschreiben" wählen |  |
|----|--------------------------------------------------------|--|
| υ. | Auguer brop bown Elote Eentende einseineiben wannen    |  |

| TUTOOLIO<br>Wissen befügelt. |                       | <b>↑</b> • • • • • • • • • • • • • • • • • • •                                  | ministrieren 👻 |
|------------------------------|-----------------------|---------------------------------------------------------------------------------|----------------|
|                              |                       | Administrieren / Kurse / Datenschutz - DSGVO-Schulung für Mitarbeiter © capitoo |                |
| Mu                           | stermann. Max         | Datenschutz – DSGVO-Schulung für Mitarbeiter © capitoo                          |                |
| max                          | .mustermann@tutool.io | ENERTY LENER ATTENT LENERDE AND E ATTENTIONE                                    |                |
|                              | Dashboard             | EINSIELLUNDEN STATISTIK LENNENDE ANTANDE DATEL LUSCHEN                          |                |
|                              | Kurse                 | I HILFE 🛓 ZERTIFIKATE AKTIONEN                                                  | _              |
|                              | Benutzer              | Name order F-Mail-Adresse eingeben und Enter drücken <ul> <li>wei</li></ul>     | n<br>nen       |
| ıb                           | Berichte              | 5 Wiederholen lassen                                                            |                |
| ۵                            | Einstellungen         | 0 Benutzer                                                                      | len            |
| €                            | Logout                |                                                                                 | _              |
| Hilfe                        | & FAQ                 | nane naegunen Eingenauen Augeschossen Portsumm menu                             |                |
| Relea                        | ase Notes             |                                                                                 |                |
| Dater                        | nschutz               |                                                                                 |                |
| Impre                        | ssum                  |                                                                                 |                |
| power                        | ed by tutool.io       |                                                                                 |                |

Sie haben nun wieder 3 Möglichkeiten, die Einladungen zu versenden.

Möchten Sie...

- ... ALLE Beschäftigten auf einmal einladen?
- ... EINE einzelne Person einladen?
- ... Eine GRUPPE von Personen, gemäß KATEGORIE(N), einladen?

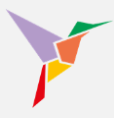

## 7.2 Alle Beschäftigten auf einmal einladen

- 6. Wenn Sie alle aus der angezeigten Liste zeitgleich einladen möchten, setzen Sie ein Häkchen bei "Name" (durch Anklicken der kleinen Checkbox)
- 7. Anschließend "Jetzt einladen" klicken

|                                             | <b>↑</b> ⊙ ∧                                                                                        | tministrieren 👻 |
|---------------------------------------------|----------------------------------------------------------------------------------------------------|-----------------|
| Vissen beflügelt.                           | Administrieren / Kurse / Datenschutz – DSGVO-Schulung für Mitarbeiter © capitoo / Lernende einladen |                 |
| Mustermann, Max<br>max.mustermann@tutool.io |                                                                                                    |                 |
| Dashboard                                   | Name oder E-Mail-Adresse eingeben und Enter drücken                                                 |                 |
| III Kurse                                   |                                                                                                    |                 |
| Benutzer                                    |                                                                                                    |                 |
| II. Berichte                                | Kategorien                                                                                          |                 |
| Einstellungen                               | Muster, Erika Bonn Produktion erika moster@utool.io                                                 |                 |
| E Logout                                    | Muster, Charlotte datrotte muster@tatrotile (Born) (Zentrale Verwaltung)                            |                 |
| Release Notes<br>Datenschutz                | Muster, Clara Borni (Geschäftsführung)                                                              |                 |
| Impressum                                   | Muster, Dieter (Born) Zentrale Verwaltung (Born) Zentrale Verwaltung                                |                 |
| powered by tutool.io                        | Muster, Emil<br>and muster@titoto.io                                                                |                 |
|                                             | Dr. Muster, Carsten<br>carden muster@tutool.o                                                       |                 |

#### 7.3 Eine einzelne Person einladen

6. Eine einzelne Person ist über die Suchleiste auffindbar:

| Wissen beflügeit.                           |   | HILFE AKTIONEN |                                             |                 |                    |  |
|---------------------------------------------|---|----------------|---------------------------------------------|-----------------|--------------------|--|
| Mustermann, Max<br>max.mustermann@tutool.io |   | Lemenc         |                                             | <br>            | _                  |  |
| Dashboard                                   | 6 | Erika          | r E-Mail-Adresse eingeben und Enter drücken |                 | THE WEITERE FILTER |  |
| III Kurse                                   |   | -              |                                             |                 |                    |  |
| Benutzer                                    |   | 1 Benu         | tzer                                        |                 |                    |  |
| II. Berichte                                |   |                | Name                                        | Kategorien      |                    |  |
| 🔅 Einstellungen                             |   |                | Muster, Erika                               | Bonn Produktion |                    |  |
|                                             |   |                | erika.muster@tutool.io                      |                 |                    |  |
| Hilfe & FAQ                                 |   |                |                                             |                 |                    |  |
| Release Notes                               |   |                |                                             |                 |                    |  |
| Datenschutz                                 |   |                |                                             |                 |                    |  |
| Impressum                                   |   |                |                                             |                 |                    |  |
| powered by tutool.io                        |   |                |                                             |                 |                    |  |

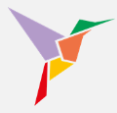

| TUTOOLIO<br>Wissen beflügetl. |                                        | • |                                                                                                    |  |
|-------------------------------|----------------------------------------|---|----------------------------------------------------------------------------------------------------|--|
|                               |                                        |   | Administrieren / Kurse / Datenschutz – DSGVO-Schulung für Mitarbeiter © capitoo / Lemende einladen |  |
| Mu<br>ma                      | istermann, Max<br>⊂mustermann⊜tutooLio |   |                                                                                                    |  |
| 55                            | Dashboard                              |   | Name oder E-Mail-Adresse eingeben und Enter drücken Erika                                          |  |
|                               | Kurse                                  |   |                                                                                                    |  |
|                               | Benutzer                               |   | 1 Lemende(r) ausgewählt v JETZT EINLADEN                                                           |  |
| ıh                            | Berichte                               | 7 | Name Kategorien                                                                                    |  |
| ۵                             | Einstellungen                          | - | Muster, Erika                                                                                      |  |
| €                             | Logout                                 |   | enia muster@tutot.io                                                                               |  |
| Hilfe                         | & FAQ                                  |   |                                                                                                    |  |
| Rele                          | ase Notes                              |   |                                                                                                    |  |
| Date                          | nschutz                                |   |                                                                                                    |  |
| Impre                         | essum                                  |   |                                                                                                    |  |
| power                         | ed bytutool.io                         |   |                                                                                                    |  |

7. Anschließend das Häkchen neben dem Namen setzen und "Jetzt einladen" klicken

→**HINWEIS:** Sie haben die Möglichkeit bereits versendete Einladungen zurückzuziehen. Auch, wenn Lernende den Kurs bereits gestartet haben.

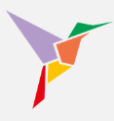

#### 7.4 Eine Gruppe von Lernenden mithilfe von Kategorien einladen

Mithilfe der zugeordneten Kategorien können Sie Kurs ganz gezielt an einen bestimmten Personenkreis ausspielen.

6. Klicken Sie dafür auf "WEITERE FILTER" und wählen anschließend aus dem Drop-Down-Menü aus. Sie können eine Kategorie auswählen oder auch mehrere.

|                                             | ft                                                                                                  | Administrieren 👻 |
|---------------------------------------------|----------------------------------------------------------------------------------------------------|------------------|
| FUTOOLIO<br>Wissen beflügelt.               | Administrieren / Kurse / Datenschutz – DSGVO-Schulung für Mitarbeiter © capitoo / Lernende einleden |                  |
| Mustermann, Max<br>max.mustermann@tutool.io |                                                                                                    |                  |
| Dashboard                                   | Name oder E-Mail-Adresse eingeben und Enter drücken                                                 | 6                |
| III Kurse                                   | - 18 Viteoria                                                                                       |                  |
| Benutzer                                    | Kategoria                                                                                           |                  |
| III Berichte                                | Ärztlicher Dienst                                                                                   |                  |
| 🕸 Einstellungen                             | Bonn                                                                                                |                  |
|                                             | Chirurgie                                                                                           |                  |
| Hilfe & FAQ                                 | Controlling                                                                                         |                  |
| Release Notes                               | Einkauf                                                                                             |                  |
| Datenschutz                                 | Gynäkologie                                                                                         |                  |
| Impressum                                   | Innere Medizin                                                                                      |                  |
| powered by tutool.io                        | п                                                                                                   |                  |
|                                             | Köln                                                                                                |                  |
|                                             | Pertonal X.                                                                                         |                  |
|                                             | Muster, Dieter Bonn Zentrale Verwaltung<br>dieter muster@lutoci.io                                  |                  |
|                                             | Muster, Emil Bonn Produktion                                                                        |                  |
|                                             | Dr. Mustar. Carstan                                                                                 |                  |

→ **BEISPIEL:** Unser Muster-Administrator Herr Mustermann möchte den Datenschutzkurs nur jenen Beschäftigten zuweisen, die am Standort Bonn im Pflegedienst tätig sind. Dafür wählt er in der Drop-Down-Liste die Kategorie "Bonn" und "Pflegedienst" aus.

Klickt er anschließend auf "Suchen", werden ihm nur die Beschäftigten mit den beiden Kategorien angezeigt. Genau jene Gruppe, die er zum Kurs einladen wollte.

→ **HINWEIS:** Eine Kombination aus Kategorien, wie in dem o.g. Beispiel, schließt NICHT jene Lernende ein, die nur EINE der beiden Kategorien haben. Es werden nur Datensätze angezeigt, die BEIDE Kategorien haben.

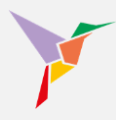

#### 7.5 Eine Person in mehrere Kurse einschreiben

Wenn Sie einen Lernenden in mehrere Kurse einladen möchten, gehen Sie wie folgt vor:

- 1. Stellen Sie sicher, dass Sie sich in der "Administrieren-Ansicht" befinden.
- 2. Gehen Sie links auf den Menüpunkt "Benutzer" und wählen Sie in der Benutzerübersicht einen Lernenden aus.

|                                                                                  | ф                                                                                                    | ⊙ Administrieren 👻 |
|----------------------------------------------------------------------------------|----------------------------------------------------------------------------------------------------|--------------------|
| FUTOOLIO<br>Wissen beflügelt.                                                    | Administrieren / Dashboard<br>Willkommen, Max Mustermann.                                                                                                    |                    |
| Mustermann, Max<br>max.mustermann@tutool.io<br>Dashboard                         | 34 9 11 Einschreibungen                                                                                                    |                    |
| Kurse Benutzer                                                                   | + BENUTZER ERSTELLEN + KURS HINZUFÜGEN + LERNENDE EINSCHR                                                                                                    | EIBEN              |
| Il. Berichte                                                                     | 2 Status ALS TABELLE ANZEIGER Letzte erfolgreiche Abschlüsse                                                                                                    |                    |
| <ul> <li>Einstellungen</li> <li>Logout</li> </ul>                                | Alle Kurse Muster, Paul<br>Zetmanagement - Grundlagen                                                                                                    |                    |
| Hille & FAQ<br>Release Notes<br>Datenschutz<br>Impressum<br>powered by huteol jo | 09.11.2022 - 10.15 Uhr<br>Musternan, Missensus Aligemeine Grundunterweisung © capi<br>15.10.2022 - 12.08 Uhr<br>Muster, Paul<br>Controlling II<br>Controlling II<br>Controlling II<br>Controlling II                   | 100                |
|                                                                                  | Noch nicht gestant: 3 (27,3%)      Gestante: 1 (0,1%)     Gestante: 1 (0,1%)     Gestante: 1 (0,1%)     Gestante: 1 (0,1%)     Gestante: 1 (0,1%)     Gestante: 1 (0,1%)     Gestante: 1 (0,1%)     Gestante: 1 (0,1%) | _                  |

3. Betätigen Sie die Schaltfläche "Einschreibungen hinzufügen"

| ,       |                                        | <b>^</b> |                               |          |                      |            |           |                              |
|---------|----------------------------------------|----------|-------------------------------|----------|----------------------|------------|-----------|------------------------------|
|         | TUTOOLIO                               |          | Administrieren / Lernende / M | uster, N | lustafa / Kurse      |            |           |                              |
|         | wissen benügert.                       |          | Muster, Mustafa               |          |                      |            |           | 🛓 ZERTIFIKATE                |
| Mu      | stermann, Max<br>.mustermann@tutool.io |          | KURSE ACCOUNT                 |          |                      |            | 3         |                              |
| 55      | Dashboard                              |          |                               |          |                      |            | _         |                              |
|         | Kurse                                  |          |                               |          |                      |            |           | + EINSCHREIBUNGEN HINZUFUGEN |
|         | Benutzer                               |          | 2                             |          | 0                    | 0          |           | 0                            |
| ıl.     | Berichte                               |          | Kurse                         |          | Noch nicht gestartet | Gestartet  |           | Abgeschlossen                |
| \$      | Einstellungen                          |          | 2 Kurse                       |          |                      |            |           | *                            |
| €       | Logout                                 |          | Kurr                          | Ptatu    |                      | Fingeladen | Abrosoble |                              |
| Hilfe & | FAQ                                    |          | NUIS                          | status   | •                    | Eingeladen | Abgeschio | 22411                        |
| Relea   | se Notes                               |          | Controlling II                | E E      | rgebnis ausstehend   | 09.11.2023 |           |                              |
| Dater   | schutz                                 |          |                               |          |                      |            |           |                              |
| Impre   | ssum                                   |          | Controlling                   | E E      | rgebnis ausstehend   | 09.11.2023 | -         |                              |

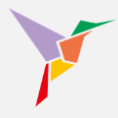

- 4. Wählen Sie nun die entsprechenden Kurse, in die der Lernende eingeschrieben werden soll, indem Sie das freie Feld links neben dem Kursnamen anklicken.
- 5. Wenn Sie einen Lernenden in alle Kurse einschreiben möchten, klicken Sie das freie Feld links neben der Bezeichnung "Kurs" an.
- 6. Betätigen Sie anschließend die Schaltfläche "Einschreiben".

| <b>^</b> |                                           | Â                                                                                                | O Administrieren • |
|----------|-------------------------------------------|--------------------------------------------------------------------------------------------------|--------------------|
|          | TUTOOLIO<br>Wissen beflügelt.             | Administrieren / Lernende / Muster, Mustafa / Kurse / Einschreibungen hinzufügen Muster, Mustafa |                    |
| M        | ustermann, Max<br>ax.mustermann@tutool.io | KURSE ACCOUNT                                                                                    |                    |
| 55       | Dashboard                                 |                                                                                                  |                    |
| ш        | Kurse                                     | Suchbegriff eingeben und Enter drücken                                                           |                    |
|          | Benutzer                                  |                                                                                                  |                    |
| ıb       | Berichte                                  | 2 Kurs(e) ausgewählt 6 + EINSCHREIBEH                                                            |                    |
| ۵        | Einstellungen                             |                                                                                                  |                    |
| €        | Logout                                    |                                                                                                  |                    |
| Hilfe    | & FAQ                                     | Datenschutz – DSGVO-Schulung für Mitarbeiter © capitoo                                           |                    |
| Rele     | ase Notes                                 | Arbeitsschutz Basiskurs: Allgemeine Grundunterweisung © capitoo                                  |                    |
| Date     | nschutz                                   | 5 Interne Kommunikationsrichtlinien II                                                           |                    |
| Impre    | essum                                     | Zeitmanagement - Grundlagen                                                                      |                    |

 Nun werden Sie gefragt, ob Sie sich sicher sind, Ihren Lernenden in die von Ihnen ausgewählten Kurse einzuschreiben. Bestätigen Sie mithilfe der Schaltfläche "Einschreiben".

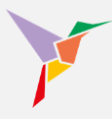

## 7.6 Einschreibungen revidieren/löschen

Es kann schon einmal passieren, dass User unbeabsichtigt zu Kursen eingeladen werden. Das lässt sich leicht beheben – und es funktioniert fast genauso wie das Einschreiben von Lernenden, wenn Sie vom Kurs aus starten:

- 1. Stellen Sie sicher, dass Sie sich in der "Administrieren-Ansicht" befinden.
- 2. Gehen Sie links auf den Menüpunkt "Kurse" und wählen Sie in der Kursübersicht den entsprechenden Kurs aus.

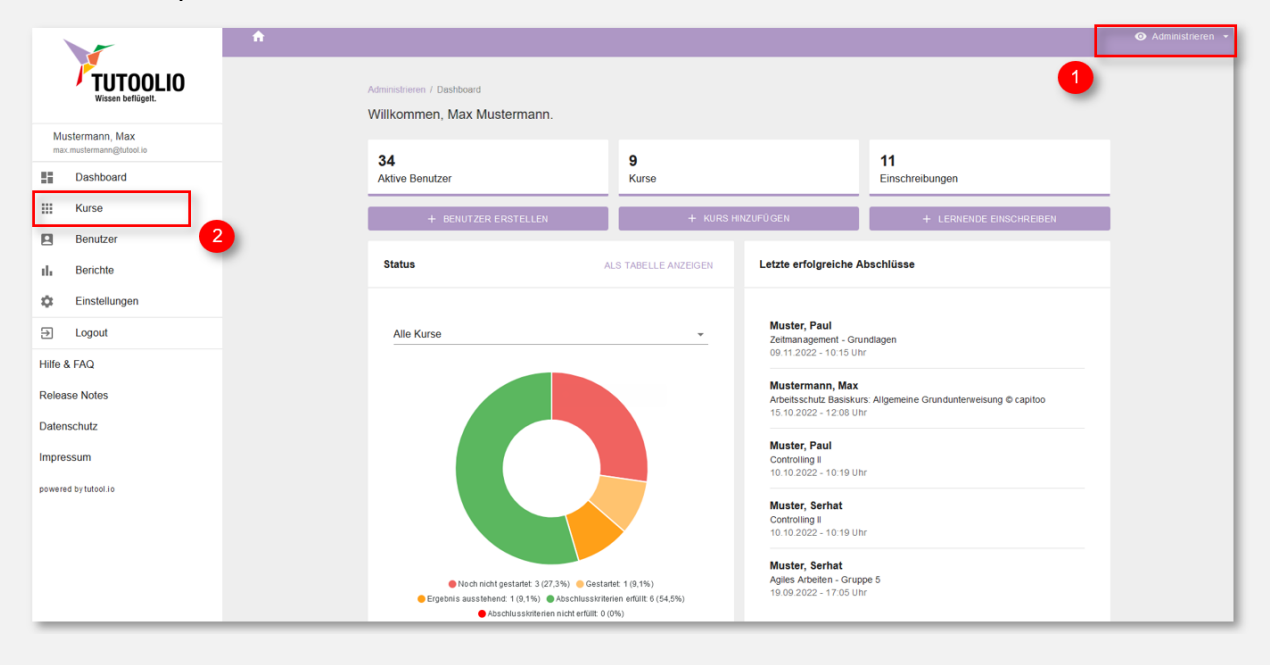

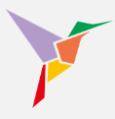

- 3. "Lernende" auswählen
- 4. Klicken Sie auf "Aktionen" oben rechts

|                                             | ft O                                                                                                    | Administrieren 👻 |
|---------------------------------------------|----------------------------------------------------------------------------------------------------|------------------|
| <b>TUTOOLIO</b><br>Wissen beflügelt.        | Administrieren / Kurse / Datenschutz – DSGVO-Schulung für Mitarbeiter © capitoo                                |                  |
| Mustermann, Max<br>max.mustermann@tutool.io |                                                                                                    |                  |
| Dashboard                                   | EINSTELLUNGEN STATISTIK LERNENDE ANHANGE DATEI LÖSCHEN                                                         | •                |
| Kurse                                       | 3 🕥 HILFE 👱 ZERTIFIKATE 🧰 AKTIONEN                                                                             | 4                |
| Benutzer                                    | Name odor F. Mail Adrossa eineaben und Enter drücken                                                           |                  |
| Berichte                                    |                                                                                                    |                  |
| Einstellungen                               | 0 Benutzer                                                                                                    |                  |
| ⇒ Logout                                    | Name Katenniee Finseladee Absechlissee Furtschrift Menu                                                        |                  |
| Hilfe & FAQ                                 | rangarana bagarana bagarana ragarana ragarana ragaranara ragaranaran ragaranaran ragaranaran ragaranaran ragar |                  |
| Release Notes                               |                                                                                                    |                  |
| Datenschutz                                 |                                                                                                    |                  |
| Impressum                                   |                                                                                                    |                  |
| powered by tutool.io                        |                                                                                                    |                  |

## 5. Wählen Sie "Einschreibungen löschen"

|                                             | ń |             |                                                      |            |                                  |            | <ul> <li>Administrieren •</li> </ul> |
|---------------------------------------------|---|-------------|------------------------------------------------------|------------|----------------------------------|------------|--------------------------------------|
| TUTOOLIO<br>Wissen beflügeit.               | ^ | Administrie | ren / Kurse / Datenschutz – DSGVO-Schulung für Mitar | beiter © ( | capitoo / Erinnerungen versenden |            |                                      |
| Mustermann, Max<br>max.mustermann@tutool.io | L |             |                                                      |            |                                  |            | Lernende einschreiben                |
| Dashboard                                   |   | Name        | oder E-Mail-Adresse eingeben und Enter drücken       |            |                                  | 5          | 3 wiedemoien lassen                  |
| III Kurse                                   |   | 3 Lern      | ende                                                 |            |                                  |            | Erinnerungen versenden               |
| Benutzer                                    |   |             | Name                                                 | Katego     | vrien                            | Eingeladen | Status                               |
| Einstellungen                               |   |             | Muster, Paul                                         | Bonn       | Sales                            | 23.09.2022 | Gestartet                            |
|                                             |   |             | hannunstellistinoorto                                |            |                                  |            |                                      |
| Hilfe & FAQ<br>Release Notes                |   |             | Muster, Serhat<br>serhat.muster@tutool.io            | Bonn       | Sales Datenschutz                | 23.09.2022 | Noch nicht<br>gestartet              |
| Datenschutz<br>Impressum                    |   |             | Musterfrau, Siyana<br>tasheva@tansformationleader.de | Bonn       | HR                               | 23.09.2022 | Roch nicht gestartet                 |
| powered by tutool.io                        |   |             |                                                      |            |                                  |            |                                      |

Anschließend wählen Sie die Nutzer aus, die deren Einschreibung Sie löschen wollen.

→ **HINWEIS:** Bitte achten Sie darauf, dass der Löschauftrag nicht mit einer Automatisierungsregel kollidiert, die immer Vorrang hat. Das Löschen wird in diesem Fall umgehend wieder rückgängig gemacht.

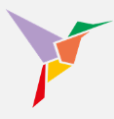

## 7.7 Kurse wiederholen lassen

#### 7.7.1 Warum müssen Kurse wiederholt absolviert werden?

Lernende können zur Wiederholung eines Kurses aufgefordert werden, weil regelmäßige Unterweisungen und Schulungen in vielen Bereichen, insbesondere in der IT-Sicherheit, Datenschutz, Compliance und Arbeitsschutz, gesetzlich vorgeschrieben oder best practice sind. Die Hauptgründe sind:

#### Gesetzliche Vorgaben und Vorschriften

Viele Branchen unterliegen gesetzlichen Schulungspflichten, wie die DSGVO im Datenschutz, NIS2 für Cybersecurity oder Arbeitsschutzrichtlinien.

Wiederholungsunterweisungen müssen z. B. gemäß dem Arbeitsschutzgesetz regelmäßig, mindestens aber einmal jährlich, durchgeführt werden.

#### Sicherstellung der Nachhaltigkeit des Lernens

Lerninhalte verblassen mit der Zeit. Durch wiederholte Schulungen wird sichergestellt, dass Mitarbeiter aktuelle Kenntnisse behalten und ihr Verhalten entsprechend anpassen.

#### Veränderungen in der Gesetzgebung oder Unternehmensrichtlinien

Wenn sich Vorschriften ändern, müssen Lernende erneut geschult werden, um sicherzustellen, dass sie mit den neuesten Anforderungen vertraut sind.

#### Reaktion auf sicherheitskritische Ereignisse

Nach einem Sicherheitsvorfall oder Beinahe-Unfall kann es notwendig sein, dass bestimmte Kurse erneut durchlaufen werden, um zukünftige Risiken zu minimieren.

#### Verhaltensbezogene Wiederholung

Wenn Lernende sicherheitskritisches oder fehlerhaftes Verhalten zeigen (z. B. wiederholt auf Phishing-E-Mails klicken), können sie gezielt zur Wiederholung eines Schulungskurses aufgefordert werden.

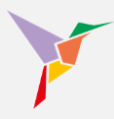

#### 7.7.2 Wie kann ich Lernende auffordern, einen Kurs zu wiederholen?

Wenn Sie einen Lernenden zur Wiederholung auffordern möchten, kann dies auf zwei Wegen erfolgen: Der Weg über die "Automatisierungen" ist im gleichnamigen Kapitel beschrieben. Aber auch manuell können Sie Wiederholungen einstellen. Grundsätzlich funktioniert dies so wie zuvor bei den Erinnerungen beschrieben:

- 1. Stellen Sie sicher, dass Sie sich in der "Administrieren-Ansicht" befinden.
- 2. Gehen Sie links auf den Menüpunkt "Kurse" und wählen Sie in der Kursübersicht den entsprechenden Kurs aus.

|                                            | * · · · · · · · · · · · · · · · · · · ·                                                                                                    | ⊙ Administrieren 👻 |
|--------------------------------------------|----------------------------------------------------------------------------------------------------|--------------------|
| FUTOOLIO<br>Wissen beflügelt.              | Administrieren / Dashboard 1                                                                                                    |                    |
| Mustermann, Max<br>max.mustermann@tutooLio |                                                                                                    |                    |
| Dashboard                                  | Aktive Benutzer Kurse Einschreibungen                                                                                                    |                    |
| III Kurse                                  | + BENUTZER ERSTELLEN + KURS MINZUFÜGEN + LERNENDE EINSCHREIBEN                                                                                                    |                    |
| Benutzer                                   | 2                                                                                                    |                    |
| III Berichte                               | Status ALS TABELLE ANZEIGEN Letzte erfolgreiche Abschlüsse                                                                                                    |                    |
| 🗱 Einstellungen                            |                                                                                                    |                    |
| D Logout                                   | Alle Kurse Muster, Paul<br>Zeitmanagement - Grundlagen                                                                                                    |                    |
| Hilfe & FAQ                                | 09.11.2022 - 10.15 Uhr                                                                                                    |                    |
| Release Notes                              | Mustermann, Max<br>Archetskrutz Basikurs Aligemeine Grundunterweisung © capitoo<br>15.10.2022 - 12.08 Uhr                                                                               |                    |
| Impressum                                  | Muster, Paul<br>Controlling II<br>10:012022-10:19 Uhr                                                                                                    |                    |
| powered by tutool.io                       | Muster, Serhat<br>Controlling II<br>10.10.2022 - 10.19 Uhr                                                                                                    |                    |
|                                            | Noch nich gestatet 3(27,3%) @ Cestatet 1(0,1%)     Deckstatet 1(0,1%) Abschlussizheten enfalts 6(54,5%)     Deckstatissizheten enfalts 6(54,5%)     Deckstatissizheten enfalts 6(64,5%) |                    |

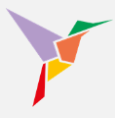

- 3. "Lernende" auswählen
- 4. Klicken Sie auf "Aktionen" oben rechts

|                                             | ń.                                                                                                    |   |
|---------------------------------------------|----------------------------------------------------------------------------------------------------|---|
| Wissen beflügelt.                           | Administrieren / Kurse / Datenschutz – DSGVO-Schulung für Mitarbeiter © capitoo                                                                                                    |   |
| Mustermann, Max<br>max.mustermann@tutool.io |                                                                                                    |   |
| Dashboard                                   | EINSTELLUNGEN STATISTIK LERNENDE ANHANGE DATEI LÖSCHEN                                                                                                    | 4 |
| Kurse                                       | International International In |   |
| E Benutzer                                  | Name oder E-Mail-Adresse eingeben und Enter drücken                                                                                                    |   |
| III Berichte                                |                                                                                                    |   |
| 🔅 Einstellungen                             | 0 Benutzer 👲                                                                                                    |   |
|                                             | Name Kategorien Eingeladen Abgeschlossen Fortschritt Menu                                                                                                    |   |
| Hilfe & FAQ                                 |                                                                                                    |   |
| Release Notes                               |                                                                                                    |   |
| Datenschutz                                 |                                                                                                    |   |
| Impressum                                   |                                                                                                    |   |
| powered by tutool.io                        |                                                                                                    |   |

#### 5. Wählen Sie "Wiederholen lassen"

|                                             | ♠ ⊕ DE →                                                                                                    | 🛛 Administrieren 👻                                                                                     |
|---------------------------------------------|----------------------------------------------------------------------------------------------------|----------------------------------------------------------------------------------------------------|
| <b>FUTOOLIO</b><br>Wissen beflügelt.        | Administrieren / Kurse / Datenschutz – DSGVO-Schulung für Mitarbeiter © capitoo / Wiederholen lassen<br>Wiederholen lassen | HILFE AKTIONEN                                                                                         |
| Mustermann, Max<br>max.mustermann@tutool.io | Name oder E-Mail-Adresse eingeben und Enter drücken                                                                        | <ul> <li>Lernende einschreiben</li> <li>Einschreibungen löscher</li> <li>Wiederholen lassen</li> </ul> |
| Kurse<br>Benutzer                           | 1 Einschreibung                                                                                                    | 5                                                                                                    |
| III∎ Berichte                               | □ Name ↑ Kategorien Abgesc                                                                                                 | hlossen Fortschritt                                                                                    |
| Einstellungen       Logout                  | Mustermann, Max<br>max.mustermann@tutool.io<br>Bonn HR 11.02.207                                                           | 125                                                                                                    |
| Hilfe & FAQ                                 |                                                                                                    |                                                                                                    |
| Release Notes<br>Datenschutz                |                                                                                                    |                                                                                                    |
| Impressum                                   |                                                                                                    |                                                                                                    |
|                                             |                                                                                                    |                                                                                                    |

Anschließend wählen Sie die Nutzer aus, die einen Kurs wiederholen sollen. Es werden Ihnen in dieser Auswahl nur jene User angezeigt, die sich im Fortschrittsstatus "Abgeschlossen" befinden. Wenn Sie auch User zur Wiederholung einladen möchten, die den Kurs lediglich gestartet oder noch gar nicht begonnen haben, nutzen Sie bitte eine entsprechende Automatisierungsregel.

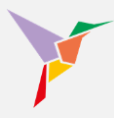

#### 7.8 Erinnern Sie säumige Lernende

Einige Ihrer Lernenden haben einen Kurs noch nicht absolviert und Sie wollen sie daran erinnern? Dann führen Sie die folgenden Schritte durch:

- 1. Stellen Sie sicher, dass Sie sich in der "Administrieren-Ansicht" befinden.
- 2. Gehen Sie links auf den Menüpunkt "Kurse" und wählen Sie in der Kursübersicht den entsprechenden Kurs aus.

| ~                                           | <b>n</b> |                                                                                                    |                                                  |                                                                    |                                                  |  |
|---------------------------------------------|----------|----------------------------------------------------------------------------------------------------|--------------------------------------------------|--------------------------------------------------------------------|--------------------------------------------------|--|
| FUTOOL<br>Wissen beflügelt.                 | 0        | Administrieren / Deshboerd<br>Willkommen, Max Mustermann.                                                         |                                                  |                                                                    | 1                                                |  |
| Mustermann, Max<br>max.mustermann@tutool.io |          | 34                                                                                                    | ٩                                                |                                                                    | 11                                               |  |
| Dashboard                                   | _        | Aktive Benutzer                                                                                                   | Kurse                                            |                                                                    | Einschreibungen                                  |  |
| III Kurse                                   |          | + BENUTZER ERSTELLEN                                                                                              | + KURS HIN                                       | NZUFÛ GEN                                                          | + LERNENDE EINSCHREIBEN                          |  |
| Benutzer                                    | - 2      |                                                                                                    |                                                  |                                                                    |                                                  |  |
| II. Berichte                                |          | Status A                                                                                                    | LS TABELLE ANZEIGEN                              | Letzte erfolgreiche A                                              | bschlüsse                                        |  |
| C Einstellungen                             |          |                                                                                                    |                                                  |                                                                    |                                                  |  |
|                                             |          | Alle Kurse                                                                                                    | *                                                | Muster, Paul<br>Zeitmanagement - Gru                               | Indiagen                                         |  |
| Hilfe & FAQ                                 |          |                                                                                                    |                                                  | 09.11.2022 - 10:15 Uh                                              | ۱۲<br>۲                                          |  |
| Release Notes                               |          |                                                                                                    |                                                  | Mustermann, Max<br>Arbeitsschutz Basiskur<br>15.10.2022 - 12.08 UP | rs: Aligemeine Grundunterweisung © capitoo<br>Tr |  |
| Impressum                                   |          |                                                                                                    |                                                  | Muster, Paul<br>Controlling II<br>10.10.2022 - 10:19 UF            | ır                                               |  |
| powered by tutool.io                        |          |                                                                                                    |                                                  | Muster, Serhat<br>Controlling II<br>10.10.2022 - 10:19 UP          | й                                                |  |
|                                             |          | Noch nicht gestantet 3 (27,3%)     Gesta     Ergebnis ausstehend: 1 (9,1%)     Abschlusskriterien nicht erfüllt 0 | rtet: 1 (9,1%)<br>rten erfüllt: 6 (54,5%)<br>0%) | Muster, Serhat<br>Agiles Arbeiten - Grup<br>19.09.2022 - 17:05 Uh  | pe 5<br>Ir                                       |  |

- 3. Lernende wählen
- 4. Klicken Sie auf "Aktionen" oben rechts

|                                             | ŕ ·                                                                             |   |
|---------------------------------------------|---------------------------------------------------------------------------------|---|
| Vissen beflügelt.                           | Administrieren / Kurse / Datenschutz – DSGVO-Schulung für Mitarbeiter © capitoo |   |
| Mustermann, Max<br>max.mustermann@tutool.io |                                                                                 |   |
| Dashboard                                   | EINSTELLUNGEN STATISTIK LERNENDE ANHANGE DATEI LOSCHEN                          | 4 |
| III Kurse                                   | 3 HILFE 🛓 ZERTIFIKATE AKTIONEN                                                  | _ |
| Benutzer                                    | Name oder E-Mail-Adresse eingeben und Enter drücken                             |   |
| III Berichte                                |                                                                                 |   |
| Cinstellungen                               | 0 Benutzer                                                                      |   |
| ➔ Logout                                    | Name Kategorien Eingeladen Abgeschlossen Fortschrift Menu                       |   |
| Hilfe & FAQ                                 |                                                                                 |   |
| Release Notes                               |                                                                                 |   |
| Datenschutz                                 |                                                                                 |   |
| Impressum                                   |                                                                                 |   |
| powered by tutool.io                        |                                                                                 |   |

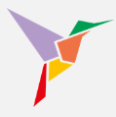

#### 5. Wählen Sie "Erinnerungen versenden"

|                     | -                                 | • |             |                                                       |           |                                  |            |                                                |
|---------------------|-----------------------------------|---|-------------|-------------------------------------------------------|-----------|----------------------------------|------------|------------------------------------------------|
| J                   | TUTOOLIO                          |   | Administrie | eren / Kurse / Datenschutz – DSGVO-Schulung für Mitar | rbeiter © | capitoo / Erinnerungen versenden |            |                                                |
|                     | Wissen beflügelt.                 |   | Erinner     | rungen versenden                                      |           |                                  | HILF       | E AKTIONEN                                     |
| Muster              | rmann, Max<br>istermann⊛tutool.io |   |             |                                                       |           |                                  |            | Lernende einschreiben                          |
|                     | Dashboard                         |   | Name        | oder E-Mail-Adresse eingeben und Enter drücken        |           |                                  |            | Einschreibungen löschen     Wiederholen lassen |
| Ш К                 | Kurse                             |   |             |                                                       |           |                                  | - 5        | Erinnerungen versenden                         |
|                     | Benutzer                          |   | 3 Lerr      | nende                                                 |           |                                  |            |                                                |
| ılı B               | Berichte                          |   |             | Name                                                  | Kateg     | orien                            | Eingeladen | Status                                         |
| <b>\$</b>           | Einstellungen                     |   |             | Muster, Paul<br>paul.muster@tutool.io                 | Bonn      | Sales                            | 23.09.2022 | Cestartet                                      |
| Hilfe & F           | ĀQ                                |   |             | Muster, Serhat<br>serhat muster@tutool.io             | Bonn      | Sales Datenschutz                | 23.09.2022 | Noch nicht gestartet                           |
| Release<br>Datensch | hotes                             |   |             | Musterfrau, Sivana                                    |           |                                  |            | Noch nicht                                     |
| Impressu            | um                                |   |             | tasheva@transformationleader.de                       | Bonn      | (IR)                             | 23.08.2022 | ■ gestartet                                    |
| powered by          | by tutool .io                     |   |             |                                                       |           |                                  |            |                                                |

Sie haben nun wieder 3 Möglichkeiten, die Erinnerungen zu versenden. Das Vorgehen beim Erinnern ist identisch mit dem Vorgehen beim Einladen.

Möchten Sie...

- ... ALLE Beschäftigten auf einmal erinnern?
- ... EINE einzelne Person erinnern?
- ... Eine GRUPPE von Personen, gemäß KATEGORIE(N), erinnern?

# Y

## 8 Automatisierungsregeln

Lassen Sie das TUTOOLIO LMS für Sie die Arbeit erledigen:

Automatisieren Sie...

- das erstmalige Einschreiben von Nutzern in einen Kurs
- das Erinnern von säumigen Usern
- das erneute Einschreiben in einen Kurs nach einem von Ihnen gewünschten Intervall (Wiederholungen).

#### 8.1 Automatisierungsregeln festlegen

Möchten Sie Ihre ersten Automatisierungsregeln festlegen? Dann führen Sie die folgenden Schritte durch:

- 1. Stellen Sie sicher, dass Sie sich in der "Administrieren-Ansicht" befinden.
- 2. Links auf "Einstellungen" gehen.

|                                                                   | ÷ |                                                                                                  |                       |                                             | •                                 | Administrieren • |
|-------------------------------------------------------------------|---|--------------------------------------------------------------------------------------------------|-----------------------|---------------------------------------------|-----------------------------------|------------------|
| TUTOOLIO<br>Wissen beflügelt.                                     |   | Administrieren / Dashboard<br>Willkommen, Max Mustermann.                                        |                       |                                             | U                                 |                  |
| Mustermann, Max<br>max.mustermann@tutool.io                       |   |                                                                                                  |                       |                                             |                                   |                  |
| Dashboard                                                         |   | 32<br>Benutzer                                                                                   | <b>2</b><br>Kurse     |                                             | 31<br>Einschreibungen             |                  |
| III Kurse                                                         |   | + BENUITZER ERSTELLEN                                                                            |                       |                                             | + I FRNENDE EINSCHREIBEN          |                  |
| Benutzer                                                          |   |                                                                                                  |                       |                                             |                                   |                  |
| II. Berichte                                                      | 2 | Status                                                                                           |                       | Letzte erfolgreiche Abs                     | schlüsse                          |                  |
| C Einstellungen                                                   | - |                                                                                                  |                       |                                             |                                   |                  |
| → Logout                                                          |   | Alle Kurse                                                                                       | · ·                   | Datenschutz – DSGVO-S<br>15.08.2022 - 09:54 | chulung für Mitarbeiter © capitoo |                  |
| Release Notes<br>Datenschutz<br>Impressum<br>powered by tutool Jo |   |                                                                                                  |                       |                                             |                                   |                  |
|                                                                   |   | Noch nicht gestartet Gestartet Ergebnis<br>Abschlusskritterien erfüllt Abschlusskritterien nicht | ausstehend<br>erfüllt |                                             |                                   |                  |

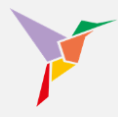

- 3. "Automatisierungen" wählen
- 4. "Automatisierung hinzufügen" anklicken

| ×                                           | <b>^</b>                                                            |                                                  | ⊙ Administrieren 🔸 |
|---------------------------------------------|---------------------------------------------------------------------|--------------------------------------------------|--------------------|
| FUTOOLIO<br>Wissen beflügelt.               | Administrieren / Einstellungen / Automatisierungen<br>Einstellungen |                                                  |                    |
| Mustermann, Max<br>max.mustermann@tutool.io | ZERTIFIKATE BENACHRICHTIGUNGEN AUTOMATISIE                          | RUNGEN EXTERNAL-TOOLS                            |                    |
| Dashboard<br>Kurse                          | 3                                                                   | HILFE + AUTOMATISE                               | RUNG HINZUFÜ GEN   |
| Benutzer                                    | Typ: Kurs-Erinnerung Typ: Kr                                        | rs-Erinnerung Typ: Kurs-Einschreibung            |                    |
| II. Berichte                                | Interne Kommunikationsrichtl Arbe                                   | itsschutz Basiskurs: Allg Compliance             |                    |
| C Einstellungen                             | C Alle 7 Tag(e) ab Einladungsdatum C Alle                           | 30 Tag(e) ab Einladungsdatum Benutzer Kategorien |                    |
| E Logout                                    | Benutzer Kategorien Benutz                                          | er Kategorien Bonn                               |                    |
| Hilfe & FAQ                                 | Befin HR                                                            |                                                  |                    |
| Release Notes                               |                                                                     |                                                  |                    |
| Datenschutz                                 |                                                                     |                                                  |                    |
| Impressum                                   |                                                                     |                                                  |                    |
| powered by tutool.io                        |                                                                     |                                                  |                    |

- Wählen Sie im Dropdown-Menü eine der Automatisierungen z.B. "Kurs-Erinnerungen".
   Beim Erstellen der Automatisierungsregel kann nur ein Kurs ausgewählt werden.
- Legen Sie ggfs. über die Kategorien fest, welche der Benutzer erinnert werden sollen.
   Es werden nur Nutzer erinnert, die den Kurs noch nicht abgeschlossen haben.
- 7. Bestimmen Sie den Zeitraum, in dem die Benutzer regelmäßig erinnert werden.

|                                             | ÷.                         |                                                                                        | 👁 Administrieren 👻                 |
|---------------------------------------------|----------------------------|----------------------------------------------------------------------------------------|------------------------------------|
| TUTOOLIO                                    | Administrieren /           | Automatisierung hinzufügen                                                             |                                    |
| Wissen beflügelt.                           | Einstellunge               | Was möchten Sie automatisieren?                                                        |                                    |
| Mustermann, Max<br>max.mustermann@tutool.io | ZERTIFIKATE                | Kurs-Erinnerungen +                                                                    |                                    |
| Dashboard                                   |                            |                                                                                        | HILFE + AUTOMATISIERUNG HINZUFÜGEN |
| III Kurse                                   |                            | In welchem Kurs sollen Benutzer per E-Mail erinnert werden, den Kurs<br>abzuschließen? |                                    |
| E Benutzer                                  | Typ: Kt 5                  | Bitte wählen Sie einen Kurs -                                                          |                                    |
| II. Berichte                                | Interne Ko                 | Nur möglich für Kurse ohne Lizenzbeschränkung.                                         |                                    |
| Einstellungen                               | C Alle 7 Tag(e             | Benutzer eingrenzen                                                                    |                                    |
| Hilfe & FAQ                                 | Benutzer Kater<br>Berlin 6 | Alle Benutzer -                                                                        |                                    |
| Release Notes                               |                            |                                                                                        |                                    |
| Datenschutz                                 |                            | In welchem Intervali sollen die Benutzer erinnert werden?<br>Anzahl Zeitraum           |                                    |
| Impressum                                   | 7                          | 0 Tag(e) -                                                                             |                                    |
| powered by tutool io                        |                            | Eingabe                                                                                |                                    |
|                                             |                            | Letztes Einschreibungsdatum                                                            |                                    |
|                                             |                            |                                                                                        |                                    |
|                                             |                            |                                                                                        |                                    |
|                                             |                            | ABBRECHEN SPEICHERN UND AKTIVIEREN SPEICHERN                                           |                                    |

→ TIPP: Wählen Sie "Speichern und aktivieren", wenn die Regel sofort umgesetzt werden soll.
 Wenn Sie die Regel erst zu einem späteren Zeitpunkt einschalten möchten, können Sie den
 Button "Speichern" wählen. Dann ruht die Regel, bis Sie sie einschalten.

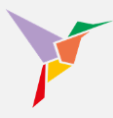

## 8.2 Einschränkung der Automatisierungsregel auf bestimmte Kategorien

Mandanten-Administratoren können eine Automatisierungsregel auf eine bestimmte Benutzerkategorien-Kombination einschränken.

- 1. Stellen Sie sicher, dass Sie sich in der "Administrieren-Ansicht" befinden.
- 2. Links auf "Einstellungen" gehen.

|                                                                 | •                                                                                    | Administrieren • |
|-----------------------------------------------------------------|--------------------------------------------------------------------------------------|------------------|
| FUTOOLIO<br>Wissen beflügeit.                                   | Administrieren / Dashboard<br>Willkommen, Max Mustermann,                            |                  |
| Mustermann, Max<br>max.mustermann@tutool.io                     |                                                                                      |                  |
| Verwaltung                                                      | 32     2     31       Benutzer     Kurse     Einschreibungen                         |                  |
| Dashboard                                                       | LERNENDE FINSCHIPEIREN      LERNENDE FINSCHIPEIREN      LERNENDE FINSCHIPEIREN       |                  |
| Kurse                                                           |                                                                                      |                  |
| Benutzer                                                        | 2 Status Letzie erfolgreiche Abschlüsse                                              |                  |
| Einstellungen                                                   |                                                                                      |                  |
|                                                                 | Alle Kurse Muster, Christiane Datenschutz – DSGVO-Schulung für Mitarbeiter © capitoo |                  |
| Hille & FAQ<br>Datenschutz<br>Impressum<br>powered by tutosi.le | VOLDEZ-VOLDE                                                                         |                  |

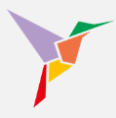

3. "Automatisierungen" wählen

#### 4. "Automatisierung hinzufügen" anklicken

- 5. Wählen Sie im Dropdown-Menü eine der Automatisierungen z.B. "Kurs-Einschreibungen".
- 6. Legen Sie fest, in welchen Kurs die Lernenden eingeschrieben werden sollen.
- 7. Klicken Sie im Dropdown-Menü auf "Benutzer eingrenzen".
- 8. Tragen Sie die Kategorien, welche von den Kurseinladungen ein- oder ausgeschlossen werden sollen, in die zutreffenden Felder ein.
- 9. Speichern Sie, um Ihre neue Automatisierungsregel zu hinterlegen. Klicken Sie auf "Speichern und aktivieren", um Ihre Automatisierungsregel umgehend zu aktivieren.

| TUTOOLIO                                    | n<br>                               | Automatisierung hinzufügen                                                                                                    | ⊘ Administriaren •                 |
|---------------------------------------------|-------------------------------------|----------------------------------------------------------------------------------------------------|------------------------------------|
| Wissen beflügelt.                           | Administrieren 7 E<br>Einstellunger | Was möchten Sie automatisieren?                                                                                                    |                                    |
| Mustermann, Max<br>max.mustermann@tutool.io | ZERTIFI 5                           | Kurs-Einschreibungen -                                                                                                    |                                    |
| Dashboard                                   |                                     |                                                                                                    | HILFE + AUTOMATISIERUNG HINZUFÜGEN |
| III Kurse                                   |                                     | In welchen Kurs sollen Benutzer eingeschrieben werden?                                                                                                    |                                    |
| Benutzer                                    | тур: КС                             | Datenschutz – DSGVO-Schulung für Mitarbeiter © capitoo 🔹                                                                                                    | Typ: Kurs-Einschreibung            |
| II. Berichte                                | Interne Kor                         | Nur möglich für Kurse ohne Lizenzbeschränlung.                                                                                                    | Compliance                         |
| Cinstellungen                               | C Alle 7 Tag(e)                     |                                                                                                    | Benutzer Kategorien                |
| ➔ Logout                                    | Benutzer Katego                     | Benutzer eingrenzen                                                                                                    | Eingeschlossen                     |
| Hilfe & FAQ                                 | Eingesc 7<br>Berlin                 | Benutzer eingrenzen 👻                                                                                                    | Ausgeschlossen                     |
| Release Notes                               | Ausgeschlossen                      | Benutzerkategorien einschließen                                                                                                    | Keine                              |
| Datenschutz                                 |                                     | Automatisierung wird nur auf Benutzer angewendet, die diese Kombination an                                                                                                    |                                    |
| Impressum                                   | 8                                   | Kategorien besitzen.                                                                                                    |                                    |
|                                             | -                                   | Benutzerkategorien ausschließen 👻                                                                                                    |                                    |
|                                             |                                     | Automatisierung wird nicht auf Benutzer angewendet, die eine dieser Kategorien<br>besitzen.                                                                                                    |                                    |
|                                             |                                     | Die alstweite Auswahl hifft auf 35 Benutzer zu, Benutzer, die zum Zafgunkt der<br>Alstweitung der Automatierungsregel nich nicht im Kurs eingeschreiben sind,<br>werden neu in den Kurs eingeschneiden. Zuslächtig werden alle der Auswahl<br>entsprechenden Benutzer in den Kurs automatielert eingeschnieben |                                    |
|                                             | 9                                   | ABBRECHEN SPEICHERN UND AKTIVIEREN SPEICHERN                                                                                                    |                                    |

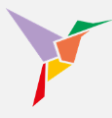

#### 8.3 Besonderheit beim Einrichten der Regeln zur Wiederholung

Wenn Sie die Mitarbeitenden einen Kurs wiederholen lassen möchten, benötigt das LMS eine Angabe, *wann* die Wiederholung erfolgen soll.

- 1. Geben Sie zunächst das Intervall an, zu welchem die Wiederholung greifen soll.
- 2. Sie können unter "Start" auswählen, zu welchem Trigger das Intervall starten soll.

| ~                                           | <b>♠</b> ⊕ DE →    |                                                                                   | 🐵 Administrieren 👻 |
|---------------------------------------------|--------------------|-----------------------------------------------------------------------------------|--------------------|
|                                             | Administrieren / E | Automatisierung hinzufugen                                                        |                    |
| Wissen beflügelt.                           | Einstellungen      | Was möchten Sie automatisieren?                                                   |                    |
| Mustermann, Max<br>max.mustermann@tutcol.io | ZERTIFIKATE        | Kurs-Wiederholungen -                                                             |                    |
| E Dashboard                                 |                    |                                                                                   |                    |
| III Kurse                                   |                    | Welchen Kurs sollen die Benutzer regelmäßig wiederholen?                          |                    |
| Benutzer                                    | Art                | Datenschutz – DSGVO-Schulung für Mitarbeiter © capitoo 🔹                          |                    |
| II. Berichte                                |                    | Nur möglich für Kurse ohne Lizenzbeschränkung.                                    |                    |
| 🗱 Einstellungen                             | Alle Kurse         |                                                                                   | •                  |
|                                             |                    | Benutzer eingrenzen                                                               |                    |
| Hilfe & FAQ                                 | Eingeschlosser     | Alle Benutzer -                                                                   | •                  |
| Release Notes                               | Ausgeschlosse      |                                                                                   | •                  |
| Datenschutz                                 |                    | In welchem Intervall sollen die Benutzer den Kurs wiederholen?<br>Anzahl Zeitraum |                    |
| Impressum                                   |                    | 356 Tage *                                                                        |                    |
|                                             | Erinnerung         | Start                                                                             |                    |
|                                             | Skurs: Interne     | Letztes Einschreibungsdatum                                                       |                    |
|                                             | S Ausführung:      | A Letztes Einschreibungsdatum                                                     |                    |
|                                             | _                  | Letztes Abschlussdatum                                                            |                    |
|                                             |                    | Individuelles Datum RN                                                            |                    |
|                                             | Erint 2            |                                                                                   |                    |
|                                             | _                  |                                                                                   |                    |

a. Letztes Einschreibungsdatum: Schreibt jeden User ein zu dem Datum, an dem er das letzte Mal eingeladen wurde + 365 Tage.

→ **HINWEIS:** Anders, als wenn Sie manuell zur Wiederholung einladen, werden bei dieser Automatisierung auch solche User neu eingeschrieben, die den Kurs noch nicht abgeschlossen haben. Alle werden neu eingeschrieben, erhalten eine entsprechende Benachrichtigung und werden in ihrem Status auf "unbearbeitet" zurückgesetzt.

 Letztes Abschlussdatum: Schreibt jene User ein zu dem Datum, an dem sie das letzte Mal den Kurs abgeschlossen hatten + 365 Tage.

 $\rightarrow$  **HINWEIS:** Hier sind nur die Personen eingeschlossen, die den Kurs abschließen.

c. Individuelles Datum: Schreibt jeden User zu dem errechneten Datum ein, der sich im Kurs befindet.

→ **HINWEIS:** Anders, als wenn Sie manuell zur Wiederholung einladen, werden bei dieser Automatisierung alle User neu eingeschrieben, erhalten eine entsprechende Benachrichtigung und werden in ihrem Status auf "unbearbeitet" zurückgesetzt.

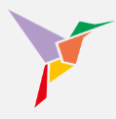

## 9 Zertifikate herunterladen

## 9.1 Zertifikate gesammelt herunterladen

Sie haben die Möglichkeit alle Zertifikate herunterzuladen, die bei erfolgreichem Abschluss eines Kurses generiert wurden. Diese Anleitung zeigt Ihnen Schritt für Schritt, wie Sie alle Zertifikate eines Kurses herunterladen können:

- 1. Stellen Sie sicher, dass Sie sich in der "Administrieren-Ansicht" befinden.
- 2. Gehen Sie links auf den Menüpunkt "Kurse" und wählen Sie in der Kursübersicht den entsprechenden Kurs aus.

|                                             |                                                                                                |                       |                                             |                                    | Administrieren - |
|---------------------------------------------|------------------------------------------------------------------------------------------------|-----------------------|---------------------------------------------|------------------------------------|------------------|
| FUTOOLIO<br>Wissen beflügett.               | Administrieren / Dashboard<br>Willkommen, Max Mustermann.                                      |                       |                                             | 1                                  |                  |
| Mustermann, Max<br>max.mustermann@tutool.io |                                                                                                |                       |                                             |                                    |                  |
| Dashboard                                   | 32<br>Benutzer                                                                                 | 2<br>Kurse            |                                             | 31<br>Einschreibungen              |                  |
| III Kurse                                   | + BENUITZER ERSTELLEN                                                                          |                       |                                             | + LERNENDE EINSCHREIBEN            |                  |
| E Benutzer                                  |                                                                                                |                       |                                             | T ELANENDE EMOORMEIDEN             |                  |
| III Berichte                                | Status                                                                                         |                       | Letzte erfolgreiche Ab                      | schlüsse                           |                  |
| Cinstellungen                               |                                                                                                |                       |                                             |                                    |                  |
| E Logout                                    | Alle Kurse                                                                                     | *                     | Muster, Christiane<br>Datenschutz – DSGVO-S | Schulung für Mitarbeiter © capitoo |                  |
| Hilfe & FAQ                                 |                                                                                                |                       | 15.08.2022 - 09:54                          |                                    |                  |
| Release Notes                               |                                                                                                |                       |                                             |                                    |                  |
| Datenschutz                                 |                                                                                                |                       |                                             |                                    |                  |
| Impressum                                   |                                                                                                |                       |                                             |                                    |                  |
| powered by futool Lo                        |                                                                                                |                       |                                             |                                    |                  |
|                                             | Noch nicht gestantet Gestantet Ergebnis<br>Abschlusskriterien erfüllt Abschlusskriterien nicht | susstehend<br>erfüllt |                                             |                                    |                  |
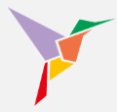

3. Klicken Sie auf den Reiter "Lernende" und betätigen Sie die Schaltfläche "Zertifikate".

|                                             | <b>^</b>                                                      |                                                          |            |               | Administ                          | trieren 👻 |
|---------------------------------------------|---------------------------------------------------------------|----------------------------------------------------------|------------|---------------|-----------------------------------|-----------|
| FUTOOLIO<br>Wissen beflügelt.               | Administrieren / Kurse / Interne Ko<br>Interne Kommunikations | ommunikationsrichtlinien II / Lernende<br>richtlinien II |            |               |                                   |           |
| Mustermann, Max<br>max.mustermann@tutool.io | EINSTELLUNGEN STATISTIK                                       | LERNENDE ANHÄNGE DAT                                     | EI LÖSCHEN | 3             |                                   |           |
| Dashboard                                   |                                                               |                                                          |            |               |                                   |           |
| Kurse                                       |                                                               |                                                          |            |               |                                   | HONEN     |
| Benutzer                                    | Name oder E-Mail-Adresse eing                                 | Name oder E-Mail-Adresse eingeben und Enter drücken      |            |               |                                   |           |
| II. Berichte                                |                                                               |                                                          |            |               |                                   |           |
| 🔅 Einstellungen                             | 2 Lernende                                                    |                                                          |            |               |                                   | *         |
|                                             | Name                                                          | Kategorien                                               | Eingeladen | Abgeschlossen | Fortschritt                       |           |
| Hilfe & FAQ                                 |                                                               |                                                          |            |               |                                   | - 1       |
| Release Notes                               | Mustermann, Max<br>max.mustermann@tutool.io                   | 08.2022                                                  | 15.09.2022 | 15.09.2022    | <ul> <li>Abgeschlossen</li> </ul> |           |
| Datenschutz                                 | Muster, Paul                                                  | Bonn Sales                                               | 19.09.2022 | 09.11.2022    | ✓ Abgeschlossen                   |           |
| Impressum                                   | paul.muster@tutool.io                                         |                                                          |            |               |                                   |           |
| powered by tutool.io                        |                                                               |                                                          |            |               |                                   |           |

4. Wählen Sie nun das Jahr aus, in dem das Zertifikat erstellt wurde und betätigen Sie anschließend die Schaltfläche "Download starten".

| -                                           |                                                                                                    | 🕢 Administrieren 👻               |
|---------------------------------------------|----------------------------------------------------------------------------------------------------|----------------------------------|
| TUTOOLIO<br>Wissen beflügeit.               | Administrieren / Kurse / Interne Kommunikationsrichtlinien II / Lemende<br>Interne Kommunikationsrichtlinien II      |                                  |
| Mustermann, Max<br>max.mustermann@tutool.io | EINSTELLUNGEN STATISTIK LERNENDE ANHÄNGE DATEI LÖS                                                                   | CHEN                             |
| Dashboard                                   |                                                                                                    |                                  |
| III Kurse                                   | Zertifikäte herunterladen                                                                                            | THIPE ZERTIFIKATE AKTIONEN       |
| Benutzer                                    | Zertifikate herunterladen                                                                                            |                                  |
| II. Berichte                                | Jahr 2022                                                                                                    |                                  |
| Cinstellungen                               | 2 Lernende Wahlen Sie das Jahr, für das Sie alle Zertlifkate herunterladen mochten. Die Zertlifkate werd             | en 👻                             |
| Eogout                                      | als zip-Datei bereitgestellt. Je nach Anzahl der Zertifikate und Dateigröße kann der Download<br>Name länger dauern. | Abgeschlossen Fortschritt        |
| Hilfe & FAQ                                 |                                                                                                    |                                  |
| Release Notes                               | Muster, Michaelt ABBRECHEN DOWNLOAD STARTED                                                                          | Noch nicht                       |
| Datenschutz                                 | Muster, Paul Bonn Sales 19.09.202<br>paul muster@tutoct.io                                                           | 2 09.11.2022 / Abgeschlossen *** |
| Impressum                                   |                                                                                                    |                                  |

→ **HINWEIS**: Dieses Vorgehen muss derzeit für alle Kurse einzeln durchgeführt werden.

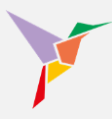

## 9.2 Zertifikate-Mappe eines einzelnen Users herunterladen

Sie möchten die Zertifikate eines einzelnen Users herunterladen? Auf der Benutzer-Detailseite befindet sich ein Download-Button, über den Administratoren alle Zertifikate eines Benutzers mit einem Klick in einer digitalen Mappe herunterladen können. (ZIP-Ordner).

- 1. Stellen Sie sicher, dass Sie sich in der "Administrieren-Ansicht" befinden.
- 2. Gehen Sie links auf den Menüpunkt "Benutzer" und wählen Sie in der Übersicht den entsprechenden Benutzer durch einfaches Anklicken des Namens aus.

| •                                                                |                                                                                                |                                           |                                                                    |  |
|------------------------------------------------------------------|------------------------------------------------------------------------------------------------|-------------------------------------------|--------------------------------------------------------------------|--|
| Visuen befligett.                                                | Administrieren / Dashboard<br>Willkommen, Max Mustermann.                                      |                                           | 1                                                                  |  |
| Instantinon, make                                                | 32<br>Benutzer<br>+ BENUTZER ERSTELLEN                                                         | 2<br>Kurse                                | 31<br>Einschreibungen<br>+ LERNENDE EINSCHREIBEN                   |  |
| Benutzer  I. Berichte  Einstellungen                             | Status                                                                                         | Letzte erfolgre                           | liche Abschlüsse                                                   |  |
| Logout Hilfe & FAQ                                               | Alle Kurse                                                                                     | Muster, Chri Datenschutz – 15.08.2022 - 0 | <b>istiane</b><br>DSGVO-Schulung für Mitarbeiter © capitoo<br>9.54 |  |
| Release Notes<br>Datenschutz<br>Impressum<br>powered bytuteet ie |                                                                                                |                                           |                                                                    |  |
|                                                                  | Noch nicht gestartet Gestartet Ergebnis<br>Abschlusskriterien erfüllt Abschlusskriterien nicht | ausstehend<br>erfüllt                     |                                                                    |  |

3. Betätigen Sie auf der rechten Seite die Schaltfläche "Zertifikate".

|                               | <b>V</b>                              | <b>n</b> |                                                       |                           |        |                          |            |                    |          | 6 |
|-------------------------------|---------------------------------------|----------|-------------------------------------------------------|---------------------------|--------|--------------------------|------------|--------------------|----------|---|
| FUTOOLIO<br>Wissen beflügeit. |                                       |          | Administrieren / Lernende / Muster, P<br>Muster, Paul | aul                       |        |                          |            | ± zert             | TIFIKATE | 1 |
| M                             | ustermann, Max<br>mustermann@tutooLio |          | KURSE ACCOUNT                                         |                           |        |                          |            | <b>J</b>           |          | 1 |
| Verwa                         | altung                                |          |                                                       |                           |        |                          |            |                    |          |   |
| 8                             | Dashboard                             |          | 3<br>Kurse                                            | 0<br>Noch nicht gestartet |        | 1<br>Gestartet           |            | 2<br>Abgeschlossen |          |   |
|                               | Kurse                                 |          |                                                       |                           |        |                          |            |                    |          |   |
|                               | Benutzer                              |          | 3 Kurse                                               |                           |        |                          |            |                    | *        |   |
| di.                           | Berichte                              |          | Kurs                                                  |                           | Status |                          | Eingeladen | Abgeschlossen      |          |   |
| ۵                             | Einstellungen                         |          |                                                       |                           |        |                          |            |                    |          |   |
| €                             | Logout                                |          | Controlling II                                        |                           | 🗸 Abs  | schlusskriterien erfüllt | 04.10.2022 | 10.10.2022         |          |   |

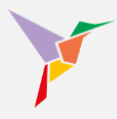

## 10 Berichte erstellen

Unter dem Menüpunkt "Berichte" können Administratoren und Auswerter Berichte je nach Bedarf und Zweck generieren, beispielsweise zur Überwachung von Lernfortschritten, zur Analyse von Lernverhalten, zu Nachweiszwecken in Audits und Betriebsprüfungen und vielen mehr.

Die Berichte können konfiguriert werden für...

- einen oder mehrere ausgewählte Kurse
- eine oder mehrere Benutzerkategorien
- eine oder mehrere Kurs-Kategorien (öffentliche und private)
- Lernfortschritt (z.B. "Gestartet" oder "Unbearbeitet"
- einen bestimmten Zeitraum
- aktive und/oder deaktivierte Benutzer
- 1. Stellen Sie sicher, dass Sie sich in der "Administrieren-Ansicht" befinden.
- 2. Links auf "Berichte" gehen.

| TUTOOLIO<br>Wissen befrügelt.                              | Administreem / Dashboard<br>Willkommen, Max Mustermann. |                                                                                                 | 0                                                                              |  |
|------------------------------------------------------------|---------------------------------------------------------|-------------------------------------------------------------------------------------------------|--------------------------------------------------------------------------------|--|
| Mustermann, Max<br>max.mustermann@stateot.io<br>Verwaltung | 34<br>Benutzer                                          | 8<br>Kurse                                                                                      | 10<br>Einschreibungen                                                          |  |
| Kurse<br>Benutzer                                          | + BENUTZER ERSTELLEN 2 Status                           | + KURS HINZUFÜGEN                                                                               | + LERNENDE EINSCHReißen                                                        |  |
| Berichte     Einstellungen     Logout                      | Alle Kurse                                              | Muster, Paul     Zeltmanagement -     09.11.2022 - 10.15                                        | Muster, Paul<br>Zeimanagement - Grundlagen<br>09:11:2022 - 10:15 Uhr           |  |
| Hilfe & FAQ<br>Release Notes                               |                                                         | Mustermann, M<br>Arbeitsschutz Basis<br>15.10.2022 - 12.08<br>Muster Paul                       | $\boldsymbol{XX}$ Aligemeine Grundunterweisung $\boldsymbol{\Phi}$ capitoo Uhr |  |
| Datenschutz<br>Impressum                                   |                                                         | Controlling II<br>10.10.2022 - 10:19<br>Muster, Serhat<br>Controlling II                        | Uhr                                                                            |  |
| house of more                                              | Nach soft astanti Octave Ere                            | uniouming in 10.10.2022 - 10.19<br>Muster, Serhat<br>Aglies Arbeiten - Gr<br>19.09.2022 - 17.05 | Uhr uppe 5<br>Uhr                                                              |  |
|                                                            | Abschlusskiriterien erfüllt Abschlusskiriterien         | a nicht erfüllt                                                                                 |                                                                                |  |

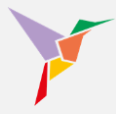

3. Nachdem Sie Ihre Präferenzen festgelegt haben, betätigen Sie die Schaltfläche "Bericht generieren".

|       |                                    | ♠ ⊕ DE -                                      | 🗿 Administrieren 👻 |
|-------|------------------------------------|-----------------------------------------------|--------------------|
|       | FUTOOLIO<br>Wissen befügelt.       | Administrieren / Berichte / Kurse             |                    |
| Must  | ermann, Max<br>ustermann@tutool.io | KUBSE BENUTZER AKTIVE ACCOUNTS (UNIQUE USERS) |                    |
| 55    | Dashboard                          |                                               |                    |
|       | Kurse                              | Alle Kurse                                    |                    |
|       | Benutzer                           |                                               |                    |
| ıh    | Berichte                           | Benutzer-Kategorien                           | -                  |
| ۵     | Einstellungen                      | Kure-Katenorian (Öffentlich)                  |                    |
| Ē     | Bibliothek                         |                                               |                    |
| ⇒     | Logout                             | Kurs-Kategorien (Privat)                      |                    |
| Hilfe | & FAQ                              |                                               |                    |
| Relea | ase Notes                          | Fortschritt                                   | -                  |
| Dater | nschutz                            | Benutzerstatue                                |                    |
| Impre | essum                              | A LIANT A LIANA                               | _                  |
|       |                                    | Einladungszeitraum                            |                    |
|       |                                    | Abschlusszeitraum 3                           |                    |
|       |                                    | FILTER ZURÖCKSETZEN BERICHT GENERIURE         |                    |

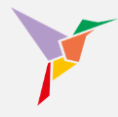

Über den zweiten Reiter "Benutzer" können Administratoren außerdem tiefere Einblicke in alle Änderungen an Benutzerkonten nehmen. Der Bericht zeigt an, von wem, wann und welche Änderungen in Benutzerdaten und -konten vorgenommen wurden, einschließlich:

- Erstellung von Konten
- Bearbeitung von Kontodaten
- Deaktivierung von Konten
- Löschung von Konten

Das erhöht die Nachvollziehbarkeit für Mandanten-Administratoren und ermöglicht eine effektive Kontrolle der Benutzerkonten und -daten.

|                                                       | ★ ⊕ DE - €                                                 | ⊙ Administrieren → |
|-------------------------------------------------------|------------------------------------------------------------|--------------------|
| FUTOOLIO<br>Wissen beflügelt.                         | Administrieren / Berichte / Benutzer<br>Berichte           |                    |
| Mustermann, Max<br>max.mustermann@dutool.io           | KURSE BENUTZER AKTIVE ACCOUNTS (UNIQUE USERS)              |                    |
| III Kurse<br>Benutzer                                 | Austumender Benutzer           Name oder E-Mail-Adresse    |                    |
| <ul> <li>Einstellungen</li> <li>Bibliothek</li> </ul> | Referenzierter Benutzer           Name oder E-Mail-Adresse |                    |
| E Logout                                              | Benutzer-Kategorien                                        | •                  |
| Release Notes<br>Datenschutz                          | Zeitraum                                                   |                    |
| Impressum                                             | Denutzer-Aktionen                                          | REN                |
|                                                       |                                                            |                    |
|                                                       |                                                            |                    |

Über den dritten Reiter "Aktive Accounts" können Administratoren außerdem nachvollziehen, ob ein Nutzer oder viele Nutzer insgesamt in ausgewählten Zeiträumen im System aktiviert waren. Diese Information dient der Transparenz bei Abrechnungen.

→ **TIPP:** Durch die Bereitstellung der Berichte als CSV-Download erhalten Administratoren und Auswerter die Möglichkeit, die Daten in anderen Programmen oder Tools weiter zu analysieren und zu verarbeiten.

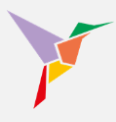

## 11 Glossar

- <u>Anhänge zu Kursen hinterlegen</u>
- Automatisierung von Wiederholungen
- Automatisierungen über Kategorien eingrenzen
- Automatisierungsregeln erstellen
- Benachrichtigungen anpassen
- Benachrichtigungsinhalte für einzelne Kurse
- Berichte generieren
- CSV-Datei für den Import vorbereiten
- CSV-Datei importieren
- Dashboard / Übersicht
- Daten der Lernenden deaktivieren oder löschen
- Daten der Lernenden editieren
- E-Mailtexte anpassen
- Fehlermeldung beim Import
- Informationen für Mitarbeiter
- Kategorien bei Kursen
- Kategorien bei Lernenden
- Kurse aktualisieren
- Kurse und Live-Events anlegen
- Lernende anlegen
- Lernende erinnern
- Lernende mithilfe von Kategorien zu Kursen einladen
- Lernende zu mehreren Kursen einladen
- Lernende zum Kurs einladen
- Mitarbeiterliste importieren
- Mitarbeiterliste vorbereiten
- Nutzerrolle: "Administrator"
- Nutzerrolle: "Auswerter"

Onboarding-Checkliste Zertifikate deaktivieren Variablen bei E-Mailtexte Passwort-Wiederherstellungslink generieren Zertifikate eines Kurses herunterladen Zertifikate eines Lernenden herunterladen Zertifikate mit Abschlussuhrzeit versehen Zertifikate mit eigenem Logo ausstatten Zertifikate individualisieren